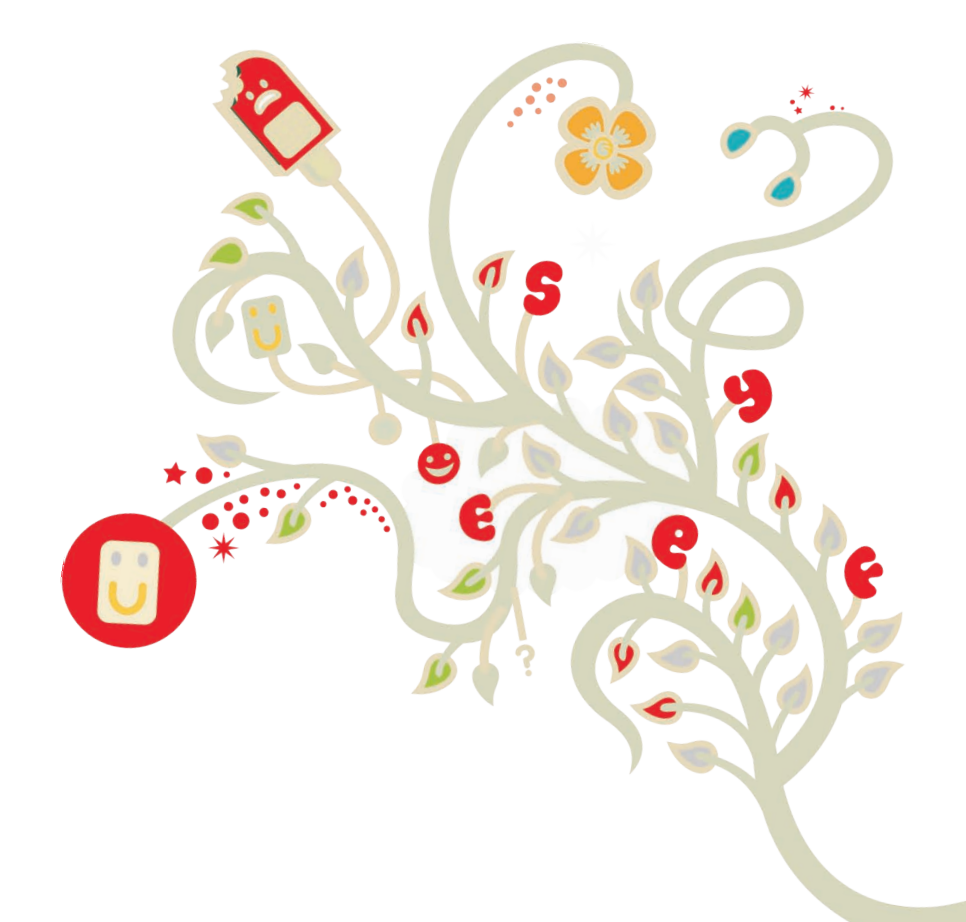

# DSL-EasyBox 402

## Handbuch

Der technische Leitfaden für Ihren Vodafone-Anschluss.

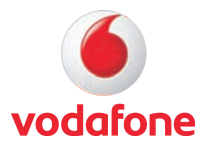

# **DSL-EasyBox 402**

Das technische Handbuch für Ihren Vodafone-Anschluss

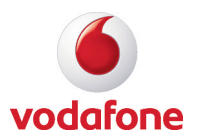

#### Liebe Kundin, lieber Kunde,

vielen Dank, dass Sie sich für die DSL-EasyBox 402 entschieden haben, die im Weiteren als "DSL-EasyBox" bezeichnet wird. Wir freuen uns, Sie mit einem umfangreichen und doch leicht zu bedienenden Kommunikations-Gerät zu unterstützen.

Wir wünschen Ihnen viel Spaß mit Ihrer neuen DSL-EasyBox.

**Ihr Vodafone Team** 

© Vodafone D2 GmbH 2009. Weitergabe, Vervielfältigung, auch auszugsweise, sowie Veränderungen des Textes sind nur mit ausdrücklicher schriftlicher Genehmigung der Vodafone D2 GmbH zulässig. Vodafone und das Vodafone-Logo sind eingetragene Marken der Vodafone D2 GmbH.

### Inhaltsverzeichnis

| Sicherheits | shinweise                                     | 6  |
|-------------|-----------------------------------------------|----|
| Einführung  |                                               | 10 |
| Abschnitt A | A: Die DSL-EasyBox in Betrieb nehmen          | 15 |
| 1           | Erste Schritte                                | 16 |
| 1.1         | Zugangsdaten                                  | 16 |
| 1.2         | Verpackungsinhalt prüfen                      | 17 |
| 1.3         | Voraussetzungen für den Betrieb               | 17 |
| 1.4         | Übersicht Gehäuse und LEDs                    | 18 |
| 1.5         | Aufstellort und Montage                       | 22 |
| 2           | Die DSL-EasyBox anschließen                   | 24 |
| 2.1         | Anschlussmöglichkeiten                        | 25 |
| 2.2         | Anschlüsse und Schalter                       |    |
| 2.3         | Mit dem Telefonanschluss verbinden            | 28 |
| 2.4         | Mit dem Stromnetz verbinden                   | 29 |
| 2.5         | Telefone und Endgeräte anschließen            | 30 |
| 2.6         | PC mit der DSL-EasyBox verbinden              | 31 |
| 3           | Instant Access und Modem-Installationscode    | 33 |
| 4           | Telefone einrichten                           |    |
| 4.1         | Analoge Rufnummern einrichten                 | 39 |
| 4.2         | Eingehende Anrufe zuordnen                    | 40 |
| 4.3         | Ausgehende Anrufe zuordnen                    | 41 |
| 4.4         | Wahlregeln festlegen                          | 43 |
| 4.5         | Telefoneinstellungen                          | 45 |
| 4.6         | Sprachregistrierung und Anruflisten anzeigen  | 46 |
| 4.7         | Dienstmerkmale und Schnellwahlfunktion nutzen | 47 |
| Abschnitt E | 3: Zusätzliche Funktionen                     | 51 |
| 1           | Konfigurationsprogramm                        | 52 |

| 2   | USB-Anschluss (UMTS)                                   | .55 |
|-----|--------------------------------------------------------|-----|
| 3   | Computernetzwerk anpassen                              | .56 |
| 3.1 | IP-Einstellungen automatisch beziehen                  | 56  |
| 3.2 | HTTP-Proxy deaktivieren                                | .65 |
| 4   | Firmwareaktualisierung & Sicherung Ihrer Einstellungen | .70 |
| 5   | Restart-Taster und Reset-Taster                        | .72 |

| C: Manuelle Konfiguration73                                                                                                    |
|----------------------------------------------------------------------------------------------------|
| Startseite74                                                                                                    |
| LAN-Einstellungen74                                                                                                    |
| Sprach- und Telefoneinstellungen                                                                                                    |
| Erweiterte Einstellungen zu Sprache                                                                                                    |
| Daten                                                                                                    |
| Extras116UMTS-Stick116Anmeldeeinstellungen118Zeiteinstellungen120Fernverwaltung121Diagnoseprogramm122Neustart123UPnP124ADSL-Statusübersicht125Datenverkehr priorisieren126 |
|                                                                                                    |

| Abschnitt I | D: Allgemeine Informationen            | 131 |
|-------------|----------------------------------------|-----|
| 1           | Störungsbeseitigung                    | 131 |
| 2           | Kabel                                  | 139 |
| 3           | Technische Daten                       | 142 |
| 4           | Glossar                                | 145 |
| 5           | CE-Konformität und Altgeräteentsorgung | 148 |

#### Vorwort zu diesem Handbuch

Dieses Handbuch zeigt Ihnen, wie Sie die DSL-EasyBox 402 installieren und in Betrieb nehmen. Damit Sie sich und andere keinen Gefahren aussetzen, beachten Sie bitte unbedingt alle in diesem Leitfaden und auf den Geräten angebrachten Sicherheitshinweise. Dieses Handbuch unterliegt ständigen technischen Änderungen.

### Sicherheitshinweise – vor der Installation lesen!

### Wichtige Textstellen

Wichtige Textstellen in diesem Leitfaden sind durch Symbole am Seitenrand hervorgehoben, die folgendes bedeuten:

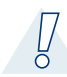

**Warnung:** Die Instruktionen an dieser Stelle müssen Sie unbedingt befolgen, um Verletzungen von sich selbst oder anderen abzuwenden und Sachschäden zu vermeiden.

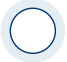

Achtung: Diese Informationen müssen Sie beachten, um die Funktionsfähigkeit Ihrer Hard- und Software zu gewährleisten, Fehlkonfigurationen zu vermeiden oder einem möglichen Datenverlust vorzubeugen.

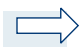

**Hinweis:** Wichtige allgemeine oder zusätzliche Informationen zu einem bestimmten Thema.

### Hinweise zur Produktsicherheit

**Warnung:** Bitte lesen die folgenden Informationen zur Produktsicherheit sorgfältig vor der ersten Inbetriebnahme. Die Beachtung dieser Hinweise informiert Sie über Vorschriften, die Sie bei der Installation und Benutzung beachten müssen, und kann gefährliche Folgen vermeiden.

#### Gesetzliche Informationen

#### **CE-Zulassung (Europäische Union)**

Das Gerät ist für die Nutzung in den Mitgliedstaaten der EU zugelassen. Es erfüllt die wesentlichen Anforderungen und sonstige relevante Bestimmungen der Richtlinie über Funkanlagen und Telekommunikationsendeinrichtungen 1999/5/EG (R&TTE-Richtlinie). Dies können Sie als Nutzer anhand des CE-Zeichens direkt erkennen. Weitere Informationen zur CE-Kennzeichnung finden Sie im Abschnitt 6 (Seite 140).

#### Deutschland

In Deutschland sind die Anforderungen an die elektromagnetische Verträglichkeit von elektrischen und elektronischen Geräten im "Gesetz über Funkanlagen und Telekommunikationsendeinrichtungen (FTEG)" sowie die "Richtlinie 1999/5/EG des Europäischen Parlaments und des Rates vom 9. März 1999 über Funkanlagen und Telekommunikationsendeinrichtungen und die gegenseitige Anerkennung ihrer Konformität (R&TTE-Direktive)" geregelt. Die Einhaltung der Anforderungen von FTEG und R&TTE-Direktiven dokumentiert das auf dem Endgerät angebrachte CE-Kennzeichen.

#### Elektromagnetische Felder und Interferenzen

Die Benutzung des Geräts unterliegt weiteren Bestimmungen, die zum Schutz der Benutzer, ihrer Umgebung und anderer elektronischer Geräte entwickelt wurden. Besondere Aufmerksamkeit gilt dem Gebrauch in kurzer Entfernung, z.B. zu medizinischen Geräten wie Herzschrittmachern oder Hörhilfen.

Beachten Sie die folgenden Hinweise zur Interferenz und zu explosionsgefährdeten Umgebungen. Dies gilt insbesondere auch bei der Auswahl des Montageortes für den Router. Benutzen Sie den Router nicht in Bereichen, in denen der Gebrauch von elektronischen Geräten verboten ist. Beachten Sie entsprechende Hinweisschilder oder Anweisungen autorisierter Personen.

\* Die Messungen werden gemäß des europäischen Standards EN 50385 durchgeführt.

#### Persönliche Medizingeräte

Bitte besprechen Sie mit Ihrem Arzt und dem Hersteller, ob Ihr Medizingerät (Herzschrittmacher, Hörhilfe, Implantat mit elektronischer Steuerung, Medizingeräte usw..) mit der Nutzung dieses Gerätes störungsfrei funktioniert.

#### Herzschrittmacher

Die Hersteller von Herzschrittmachern empfehlen, einen Mindestabstand von 15 cm einzuhalten, um eventuelle Störungen des Herzschrittmachers zu vermeiden.

#### Krankenhäuser

Beachten Sie in Krankenhäusern, ambulanten Gesundheitszentren, Arztpraxen oder ähnlichen Einrichtungen Hinweise zum Ausschalten von elektronischen Geräten. Diese Aufforderungen werden zum Schutz vor möglichen Störungen sensibler medizinischer Geräte erlassen. Installieren und betreiben Sie Ihren Router in einem ausreichend großen Abstand, vermeiden Sie Bereiche, in denen die Nutzung von elektronischen Geräten verboten ist.

#### Gebiete, in denen Sprengungen erfolgen

Achten Sie auf Hinweise auf Sprenggelände und Schilder, die mit "Elektronische Geräte ausschalten" gekennzeichnet sind, um eventuelle Störungen der Spreng- und Zündsysteme zu vermeiden. Installieren und betreiben Sie Ihren Router nicht in solchen Bereichen.

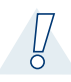

### Warnung: Nutzung Ihrer DSL-EasyBox beim Stromausfall

Sollte es zum Stromausfall kommen, so ist es in dieser Zeit **nicht** möglich über die DSL-EasyBox zu telefonieren. In Notfällen müssen Sie auf eine Alternative wie z.B. ein Mobiltelefon zurückgreifen.

### Einführung

Herzlichen Glückwunsch zum Erwerb Ihrer DSL-EasyBox 402, einer innovativen, kompakten Lösung für moderne Kommunikation.

- Die DSL-EasyBox verbindet Ihren Computer mit dem Internet und ermöglicht den Anschluss moderner, Kommunikations- und Multimedia-Geräte.
- Ihre analogen Geräte wie Telefone, Anrufbeantworter und Faxgeräte können angeschlossen werden und sind nach der Installation sofort startbereit.
- Die DSL-EasyBox ist einfach zu bedienen, binnen weniger Minuten installiert und einsatzbereit.

#### Sprache

Die DSL-EasyBox bietet Ihnen mit der neuen Internet-Sprach-Funktion eine moderne Alternative zu Analog- oder ISDN-Telefongesprächen. Bei der Internet-Sprach-Funktion nutzen Sie einfach die Internetverbindung Ihres Netzbetreibers.

### Eigenschaften und Vorteile Ihrer DSL-EasyBox

- Eine TAE (Telekommunikations-Anschluss-Einheit) Dose mit 3 Buchsen gibt Ihnen die Möglichkeit, schnell und einfach analoge Telefone, Anrufbeantworter oder Faxgeräte anzuschließen.
- DHCP für dynamische IP-Konfiguration
- DNS Proxy/Relay für die Zuordnung von Domänennamen
- Stateful Inspection Firewall (Firewall mit zustandsgesteuerter Filterung), Administration von Computerrechten (Client Privileges), einem Mechanismus zum Schutz vor unerlaubten Eindringlingen (Intrusion Detection) und Netzwerkadressumsetzung (NAT).
- NAT ermöglicht ebenfalls die Mehrfachbenutzung eines Internetzuganges für einen oder mehrere Benutzer gleichzeitig und ermöglicht die Funktion eines Virtuellen Servers (stellt geschützten Zugang zu Internetdiensten wie Web, FTP, Email und Telnet zur Verfügung).
- Benutzerdefinierbare, anwendungsspezifische Tunnel (Application Sensing Tunnel) unterstützen Programme, die mehrfache Verbindungen benötigen.
- Einfache Konfiguration über einen Webbrowser auf jedem Betriebssystem, welches TCP/IP unterstützt.
- QoS (Quality of Service) gibt Ihnen die Möglichkeit, bestimmten Datenverkehr zu priorisieren.
- Unterstützt ADSL nach ITU-T G.992.1, G.922.3 (ADSL2) und G.992.5 (ADSL2+) jeweils Annex B

### Anwendungen der DSL-EasyBox

Die DSL-EasyBox unterstützt eine Reihe von erweiterten Netzwerkeigenschaften:

Die DSL-EasyBox bietet die Anbindung an 10/100 Mb/s Geräte für die Anwendung im Small Office oder Heimnetzwerk.

#### Internetverbindung

Die DSL-EasyBox unterstützt den Internetzugang über eine ADSL-Verbindung. Zahlreiche DSL-Anbieter bedienen sich des PPPoE oder PPPoA Punkt zu Punkt Protokolls, um Kommunikation mit dem Benutzer aufzubauen. Die DSL-EasyBox verfügt über eine integrierte Software, die diese Protokolle unterstützt und es gleichzeitig überflüssig macht, diese Dienstprogramme auf ihrem Computer zu installieren.

#### Gemeinsame Nutzung einer IP-Adresse

Die DSL-EasyBox bietet über eine einzige IP-Adresse bis zu 253 Nutzern die Möglichkeit des Internetzugangs. Die Benutzung eines einzelnen Zugangskontos des Internetanbieters erlaubt einer Vielzahl von Nutzern das Internet zum gleichen Zeitpunkt zu nutzen.

#### Virtueller Server

Wenn Sie eine feste IP-Adresse haben, kann die DSL-EasyBox als ein virtueller Hostcomputer mit NAT (Netzwerkadressumsetzung) agieren. Dienste auf Ihrer Webseite mit einer festen IP-Adresse können dann von Internetbesuchern unterschiedlich genutzt werden. Anschließend kann die DSL-EasyBox - abhängig von dem angesprochenen Befehl (oder der Portnummer) - die Anfrage an den zuständigen Server (an eine andere interne IP-Adresse) weiterleiten. Das sichert Ihr Netzwerk vor direkten Angriffen von außen und bietet eine flexible Handhabung beim Wechsel von internen IP-Adressen, ohne den externen Zugang Ihres Netzwerks zu beeinflussen.

#### **DMZ Host-Unterstützung**

Die DMZ Host-Unterstützung (Demilitarisierte Zone) erlaubt einem Netzwerkcomputer eine uneingeschränkte transparente Internetverbindung - diese Funktion wird angewendet, wenn NAT und Firewall die Funktionalität einer Internetanwendung behindern. Hinweis: DMZ funktioniert nicht im UMTS-Modus.

#### Sicherheit

Ihre DSL-EasyBox bietet unter anderem folgende Schutz- und Steuerelemente:

- Zugriffskontrolle mittels IP-Adresse
- URL-Sperre für ausgewählte unerwünschte Internetseiten
- Firewall gegen Router-Zugangsversuche und Hacker-Angriffe

Es besteht außerdem die Möglichkeit, alle Anfragen für bestimmte Dienste, die der Administrator nicht bereitstellen möchte, herauszufiltern.

Die Firewall der DSL-EasyBox blockiert ebenfalls Hackerangriffe wie IP Spoofing, Land Attack, Ping of Death, IP with zero length, Smurf Attack, UDP port loopback, Snork Attack, TCP null scan und TCP SYN flooding.

#### Internet-Sprachverbindungen

Telefongespräche können mit der DSL-EasyBox über das Internet durchgeführt werden. G.711 ist der Standardaudiocodec bei DSL-übertragenen Gesprächen. Bei unzureichender Bandbreite wird dagegen ein komprimierender Standardaudiocodec benutzt, bevorzugt G.726.

### Aufbau des Handbuchs

Das vorliegende Handbuch ist in vier Abschnitte unterteilt.

#### Abschnitt A: Die DSL-EasyBox in Betrieb nehmen

Folgen sie den Anweisungen in diesem Abschnitt, wenn Sie das erste Mal Ihre DSL-EasyBox aufstellen und in Betrieb nehmen. Sie erhalten innerhalb kürzester Zeit eine vollständig konfigurierte DSL-EasyBox, mit der Sie im Internet surfen und telefonieren können.

#### Abschnitt B: Zusätzliche Funktionen

Dieser Abschnitt beschreibt zusätzliche Funktionen (z.B. Verwendung des USB-Anschlusses) die Ihnen die DSL-EasyBox zur Verfügung stellt. Dieser Abschnitt richtet sich an Anwender, die die zusätzlichen Funktionen der DSL-EasyBox nutzen wollen.

#### Abschnitt C: Manuelle Konfiguration

Hier werden alle Einstellmöglichkeiten der DSL-EasyBox beschrieben. Dieser Abschnitt wendet sich an erfahrene Benutzer. Bitte informieren Sie sich über die möglichen Funktionsänderungen und die eventuell damit eingehenden Gefahren zuerst im Handbuch, bevor Sie Änderungen vornehmen!

#### Abschnitt D: Allgemeine Hinweise

Dieser Abschnitt enthält weiterführende Information, wie Störungsbeseitigung oder technische Daten der DSL-EasyBox.

### A Die DSL-EasyBox in Betrieb nehmen

In diesem Kapitel erfahren Sie, wie Sie Ihre DSL-EasyBox in Betrieb nehmen und anschließen. Gehen Sie es Schritt für Schritt durch, um in kürzester Zeit eine voll konfigurierte DSL-EasyBox zu erhalten, mit der Sie im Internet surfen können, Festnetztelefondienste sowie Internettelefonie (Internet-Sprachdienste, Voice over IP) nutzen können.

#### Dieses Kapitel gliedert sich in folgende Abschnitte:

#### **Erste Schritte**

Führen Sie diese Schritte durch, bevor Sie die DSL-EasyBox anschließen.

#### Die DSL-Box in Betrieb nehmen

In diesem Abschnitt erfahren Sie, wie Sie die DSL-EasyBox mit dem Stromnetz und Ihrem Telefonanschluss verbinden und PCs, sowie Telefone angeschlossen werden können.

#### Telefonieren über die DSL-EasyBox

In diesem Abschnitt wird beschrieben, wie Sie die DSL-EasyBox für Festnetzund Internettelefonie konfigurieren.

### 1 Erste Schritte

Führen Sie die folgende Schritte aus, bevor Sie die DSL-EasyBox anschließen.

- Halten Sie Ihre Vodafone Zugangsdaten bereit.
- Überprüfen Sie den Verpackungsinhalt.
- Stellen Sie das Gerät auf oder montieren Sie es an der Wand.
- Machen Sie sich mit den Bedienelementen und Anzeigen der DSL-Easy-Box vertraut, wie auf den Seiten 18-21 im Abschnitt: Übersicht Gehäuse und LEDs beschrieben.

### 1.1 Zugangsdaten

Mit dem Willkommensbrief von Vodafone erhalten Sie die Zugangsdaten für Ihren DSL-Anschluss. Bitte halten Sie das Schreiben bereit, bevor Sie mit dem Einrichten der DSL-EasyBox fortfahren. Der Willkommensbrief wird Ihnen mit separater Post zugestellt.

Der Willkommensbrief enthält folgende Informationen, die während der Installation benötigen:

- Anschalttermin
- Modem-Installationscode (optional)
- Set-Top-Box Installationscode (optional)
- Benutzername
- Kennwort

### 1.2 Verpackungsinhalt überprüfen

Überprüfen Sie den Verpackungsinhalt der DSL-EasyBox. Folgende Teile sind im Lieferumfang enthalten:

- Eine DSL-EasyBox 402
- Ein Standfuß f
  ür die DSL-EasyBox
- Ein Haltebügel zur Wandmontage
- Ein 15V-Netzteil mit schwarzem Stecker (Power) Input: 100-240VAC, 50/60Hz, 0,6A max Output: 15VDC, 1,66A, 25W max
- Zwei Anschlusskabel

1x RJ-45-Kabel **weiss** TAE-Stecker (TAE-Dose DSL-Anschluss) auf RJ-45-Stecker (graue DSL-Buchse an der DSL-EasyBox)

1x RJ-45-Kabel *gelb* (Verbindung zwischen PC und DSL-EasyBox)

- Eine CD mit Handbuch im PDF-Format
- Eine Kurzanleitung zur Inbetriebnahme

### 1.3 Voraussetzungen für den Betrieb

Für die Installation und Verbindung zur DSL-EasyBox benötigen Sie:

Eine freigeschaltete ADSL-Leitung von Ihrem Netzbetreiber

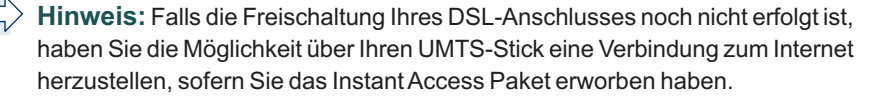

- Einen Computer mit CD-ROM Laufwerk (optional)
- Betriebssystem: Windows 2000 oder höher; Mac OS 9.x oder höher, Linux
- Einen aktuellen Webbrowser Internet Explorer 5.5 oder Mozilla 1.7 / Firefox 1.0 oder höhere Versionen, Safari 2 oder höhere Version, Opera 9.0 oder höhere Version. Wir empfehlen, Internet Explorer 5.5 oder höher mit einer minimalen Auflösung von 1024x768 zu verwenden.Für eine korrekte Darstellung im Internet Explorer darf die Funktion "Active Scripting" nicht deaktiviert sein (Standardeinstellung).
- Eine Netzwerkverbindung via Ethernet 10/100 MB/s (LAN)

### 1.4 Übersicht Gehäuse und LEDs

Die folgenden Abbildungen zeigen die Bedien- und Anzeigeelemente der DSL-EasyBox. Die LEDs sind nur bei angeschaltetem Gerät und entsprechend aktivierter Funktion ersichtlich.

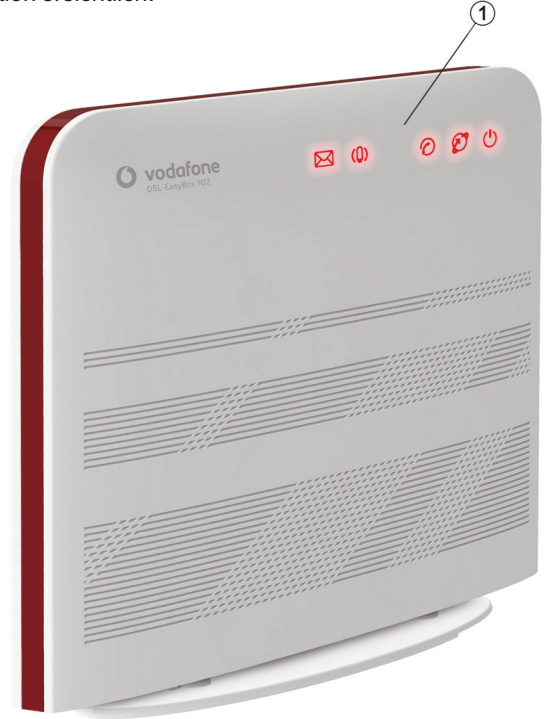

#### Abbildung: Vorderseite

| Bezeichnung    | Beschreibung                                                  |
|----------------|---------------------------------------------------------------|
| 1 LED-Anzeigen | Die LED-Anzeigen informieren über den Status der DSL-EasyBox. |

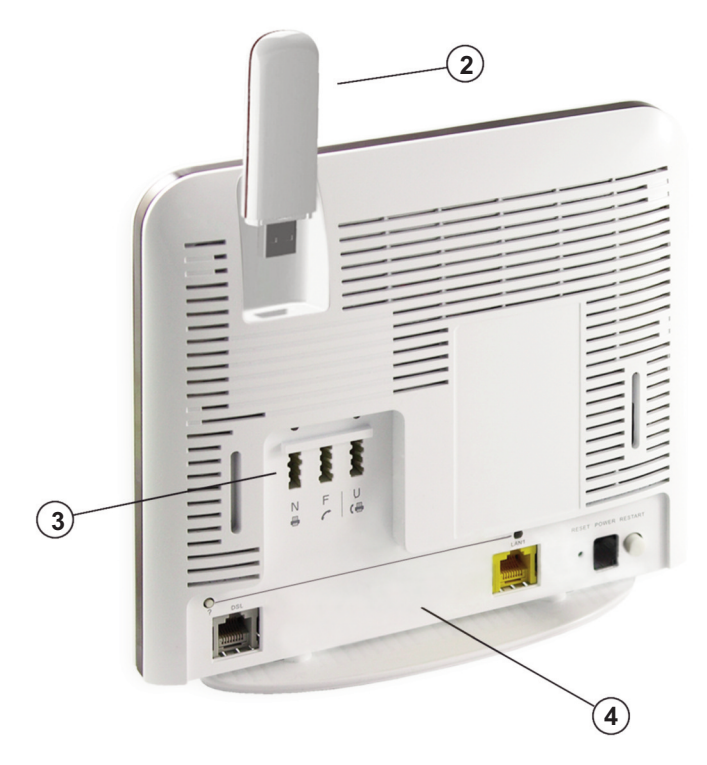

### Abbildung: Rückseite

| Bezeichnung       | Beschreibung                                                                   |  |
|-------------------|--------------------------------------------------------------------------------|--|
| 2 USB-Anschluss   | Schließen Sie hier Ihren UMTS-Stick an.                                        |  |
| 3 TAE-Anschluss   | Hier können Sie analoge Telefone, Faxgeräte und Anrufbeantworter anschliessen. |  |
| 4 Anschlussleiste | Schließen Sie hier Ihr DSL-Kabel, LAN-Kabel und das<br>Netzteil an.            |  |

### Übersicht der LED-Anzeigen auf der Vorderseite

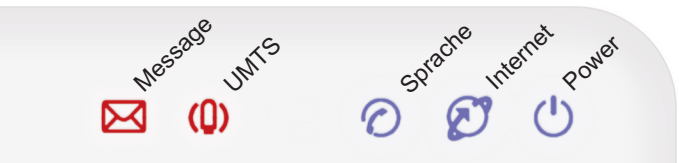

| LED        | Status              | Beschreibung                                                                                                    | Auswirkung              |
|------------|---------------------|----------------------------------------------------------------------------------------------------|-------------------------|
| Power      | Leuchtet rot        | Normaler Betrieb.                                                                                                    | ОК                      |
| Ċ          | Blinkt langsam blau | Startvorgang, oder eine neue Firmware<br>wird heruntergeladen. Gerät während<br>dem Vorgang <b>nicht</b> ausschalten oder<br>neustarten! | Status                  |
| 0          | Leuchtet lila       | Neue Firmware wird automatisch aktua-<br>lisiert (Flash). Gerät während dem<br>Vorgang <b>nicht</b> ausschalten oder neu-<br>starten!    | Status                  |
|            | Leuchtet blau       | Fehler beim Starten                                                                                                    | Fehler: Siehe Seite 132 |
|            | Aus                 | Gerät ist ausgeschaltet / kein Strom.                                                                                                    | Status                  |
| Internet   | Leuchtet rot        | Die DSL-EasyBox ist über DSL oder UMTS im Internet eingewählt.                                                                           | ОК                      |
| Ø          | Blinkt blau         | DSL-Anschluss wird synchronisiert.                                                                                                    | Status                  |
| Ø          | Leuchtet blau       | DSL-Anschluss erkannt, aber keine Ein-<br>wahldaten vorhanden.                                                                           | Fehler: Siehe Seite 133 |
|            | Blinkt schnell rot  | Falsche Anmeldedaten.                                                                                                    | Fehler: Siehe Seite 133 |
|            | Blinkt langsam rot  | Internetverbindung wird aufgebaut.                                                                                                    | Status                  |
|            | Blinkt lila         | Wechsel von bestehender UMTS-<br>Verbindung auf DSL-Verbindung.                                                                          | Info: Siehe Seite 133   |
|            | Aus                 | Keine DSL-Verbindung vorhanden, sowie keine aktive Einwahl über UMTS.                                                                    | Fehler: Siehe Seite 133 |
| Sprache    | Leuchtet rot        | Sprachanschluss aktiviert.                                                                                                    | ОК                      |
|            | Leuchtet blau       | Festnetzanschluss erkannt (nur ankom-<br>mende Gespräche möglich).                                                                       | Info: Siehe Seite 134   |
| 'O'        | Blinkt schnell rot  | VoIP-Telefonie nicht möglich.                                                                                                    | Fehler: Siehe Seite 134 |
| $\bigcirc$ | Blinkt langsam rot  | Registrierung der VoIP-Nummern.                                                                                                    | Info: Siehe Seite 134   |
|            | Aus                 | Keine Telefonie möglich.                                                                                                    | Fehler: Siehe Seite 134 |

| LED       | Status             | Beschreibung                                                    | Auswirkung              |
|-----------|--------------------|-----------------------------------------------------------------|-------------------------|
| UMTS      | Leuchtet rot       | Internet- und Sprachverbindungen<br>über UMTS sind möglich.     | ОК                      |
| (Q)       | Blinkt schnell rot | Fehler bei der UMTS-Synchro-<br>nisation oder kein GSM-Empfang. | Fehler: Siehe Seite 136 |
|           | Blinkt langsam rot | Fehlerhafte GSM-Karte oder PIN.                                 | Fehler: Siehe Seite 136 |
|           | Aus                | UMTS-Stick nicht eingesteckt.                                   | Status                  |
| Message   |                    | Funktion in Vorbereitung.                                       |                         |
| $\bowtie$ |                    |                                                                 |                         |

### Übersicht der LED-Anzeigen auf der Rückseite

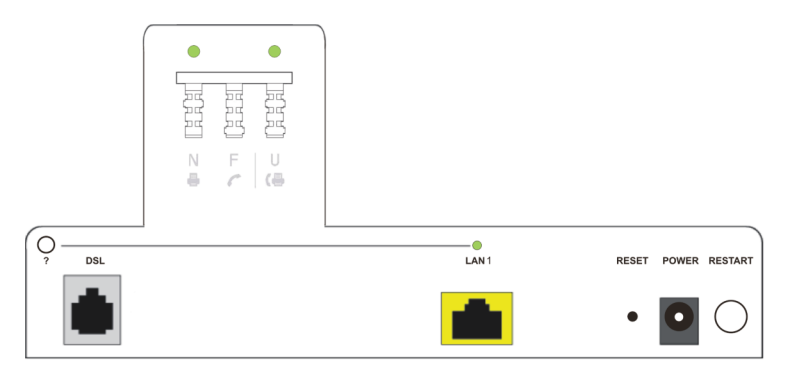

| LED                                                             | Status        | Beschreibung                          |  |
|-----------------------------------------------------------------|---------------|---------------------------------------|--|
| TAE "N/F"                                                       | Aus           | Erstes analoges Telefon nicht aktiv.  |  |
|                                                                 | Leuchtet grün | Erstes analoges Telefon aktiv.        |  |
| TAE "U"         Aus         Zweites analoges Telefon nicht akti |               | Zweites analoges Telefon nicht aktiv. |  |
|                                                                 | Leuchtet grün | Zweites analoges Telefon aktiv.       |  |
| LAN 1                                                           | Aus           | Kein Gerät am LAN-Anschluss aktiv.    |  |
|                                                                 | Leuchtet grün | Gerät am LAN-Anschluss aktiv.         |  |

### 1.5 Aufstellort und Montage

Die DSL-EasyBox kann überall in Ihrem Büro oder bei Ihnen zu Hause aufgestellt werden. Sie können die DSL-EasyBox auch an der Wand montieren.

#### Beachten Sie bei der Wahl des Aufstellorts folgende Hinweise:

- Halten Sie die DSL-EasyBox fern von wärmeentwickelnden Gegenständen.
- Stellen Sie die DSL-EasyBox nicht in staubigen oder feuchten Umgebungen auf.
- Wählen Sie einen zentralen Ort aus, entfernt von möglichen Interferenzquellen wie Mikrowelle oder schnurlosen Telefonen (DECT).
- Achten Sie darauf, dass die Kühlschlitze des Gerätes nicht verdeckt werden.

Achtung: Es ist nicht auszuschließen, dass Weichmittel und Farben in Oberflächen moderner Möbel die Kunststoffüße der DSL-EasyBox angreifen und erweichen können. Die durch Fremdstoffe veränderten Gerätefüße können auf Oberflächen der Möbel Spuren hinterlassen. Temperaturempfindliche Oberflächen könnten zudem durch Temperaturentwicklung des Geräts beschädigt werden.

### Standfuß-Montage

Sie können die DSL-EasyBox mithilfe des mitgelieferten Standfußes senkrecht aufstellen.

Legen Sie dazu den Standfuß auf einen festen Untergrund.

- Setzen Sie die DSL-EasyBox mittig auf den Standfuß auf. Achten Sie darauf, dass die Anschlüsse nach hinten zeigen.
- 2. Drücken Sie die DSL-EasyBox vorsichtig nach unten bis sie einrastet.

Um die DSL-EasyBox vom Standfuß abzunehmen, halten Sie den Standfuß mit einer Hand fest und ziehen die DSL-EasyBox mit der anderen Hand nach oben aus dem Standfuß heraus.

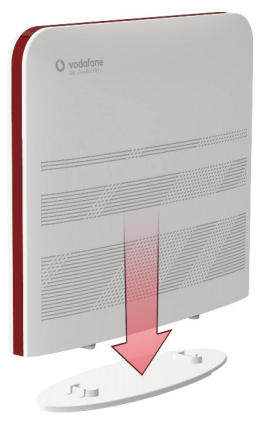

### Wandmontage

Mit Hilfe des Haltebügels können Sie die DSL-EasyBox an der Wand montieren. Stecken Sie dafür zuerst den Haltebügel mit den beiden hervorstehenden Kanten nach oben in die DSL-EasyBox und lassen Sie die Unterseite anschliessend einrasten.

Es werden zwei Schrauben mit einem Durchmesser von mind. 5 Millimetern und passende Dübel benötigt. Bohren Sie zwei Löcher mit dem Abstand von 64 Millimetern in die Wand. Stecken Sie die Dübel in die Bohrungen. Drehen Sie die Schrauben in die Dübel, sodass sie ca. 3 Millimeter aus der Wand heraus stehen.

Bringen Sie die Bohrungen der DSL-EasyBox deckungsgleich über die Schraubenköpfe. Drücken Sie die DSL-EasyBox nun vorsichtig herunter, bis sie fest auf den Schraubenköpfen sitzt.

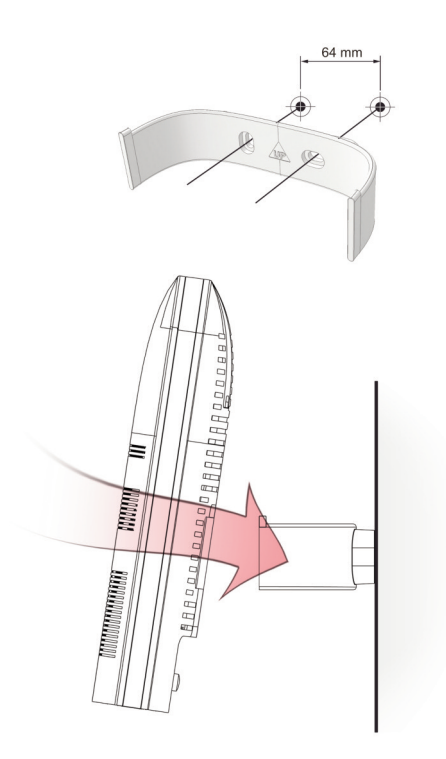

### 2 Die DSL-EasyBox anschließen

In diesem Kapitel erfahren Sie, wie Sie Ihre DSL-EasyBox an das Telefon- und Stromnetz anschließen. Sie erfahren auch, wie Sie Ihre Telefone und Ihren PC mit der DSL-EasyBox verbinden.

#### Übersicht der nachfolgenden Unterkapitel:

- Anschlussmöglichkeiten
- Anschlüsse und Schalter
- Mit dem Telefonanschluss verbinden
- Mit dem Stromnetz verbinden
- Telefone und Endgeräte anschließen
- PC mit der DSL-EasyBox verbinden

### 2.1 Anschlussmöglichkeiten

Die folgende Übersicht zeigt, welche Geräte Sie mit der DSL-EasyBox verbinden können.

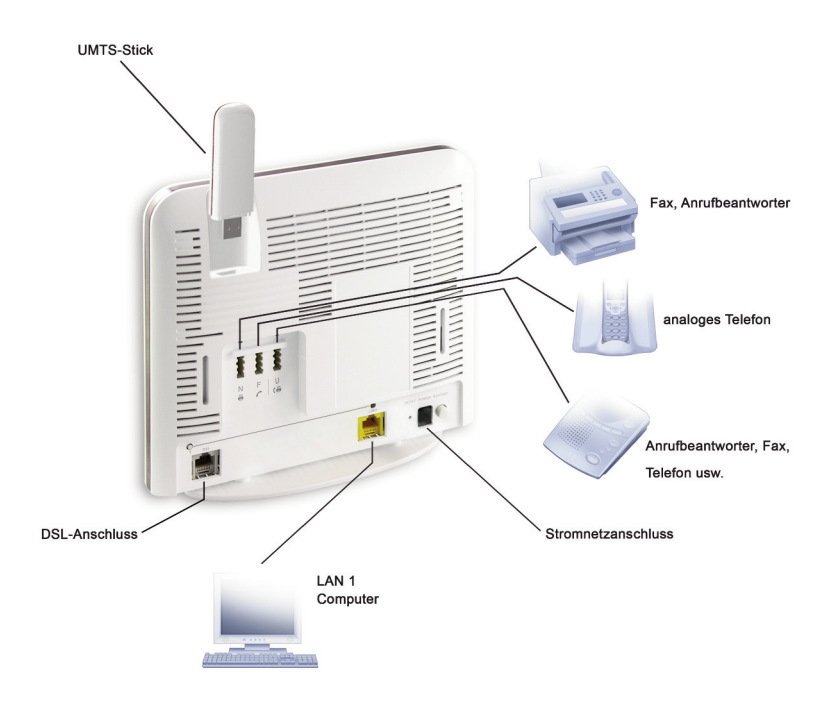

### 2.2 Anschlüsse und Schalter

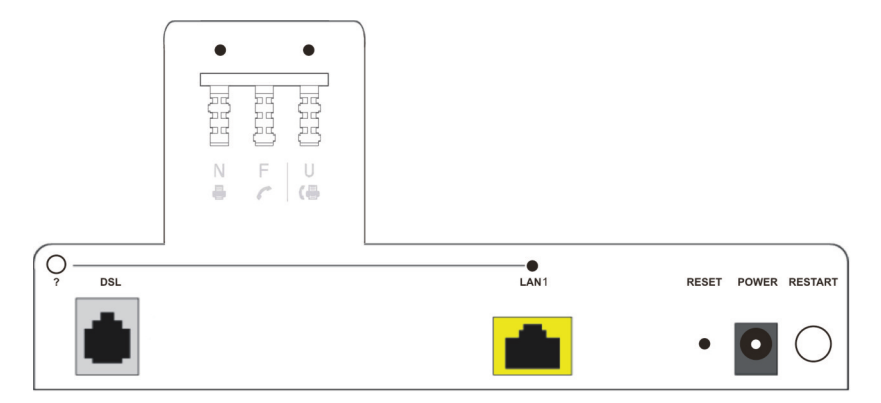

| Bezeichnung              | Beschreibung                                                                                                    |
|--------------------------|----------------------------------------------------------------------------------------------------|
| Diagnose-<br>Taster<br>? | Durch das Drücken dieses Tasters können Sie über das ange-<br>schlossene Telefon Statusinformationen über Ihre DSL-<br>EasyBox erhalten. Folgen Sie bitte den gesprochenen<br>Anweisungen um z.B. einen Fehler zu beheben. Falls Ihnen<br>hier ein Fehlercode durchgegeben wird, notieren Sie sich die-<br>sen und geben Sie Ihn beim Kundenservice Ihres<br>Serviceproviders an. |
| DSL-<br>Anschluss        | Verbinden Sie Ihre DSL-Leitung mit diesem Anschluss.                                                                                                    |
| LAN-<br>Anschluss 1      | Fast Ethernet Anschluss (RJ-45). Verbinden Sie Geräte Ihres<br>lokalen Netzwerkes mit diesem Anschluss (z.B. PC, Hub oder<br>Switch).                                                                                                    |

| Bezeichnung                                         | Beschreibung                                                                                                    |  |
|-----------------------------------------------------|----------------------------------------------------------------------------------------------------|--|
| Reset-Taster                                        | Benutzen Sie diesen Taster, um die DSL-EasyBox in den<br>Werkszustand zurückzusetzen (mindestens 10 Sekunden<br>lang drücken). Beachten Sie bitte, daß durch diesen<br>Vorgang alle benutzerbezogenen Einstellungen verloren<br>gehen.                                                                           |  |
| Power                                               | Verbinden Sie das mitgelieferte Netzteil mit diesem Eingang.                                                                                                    |  |
| Restart-Taster                                      | Benutzen Sie den Restart-Taster, um einen Neustart Ihrer DSL-EasyBox durchzuführen.                                                                                                    |  |
| TAE-Anschluss<br>(Beschriftet mit<br>"N", "F", "U") | <ul> <li>TAE-Anschlussdose für TAE-Stecker:</li> <li>Die Bezeichnung "F" steht für Fernsprechgeräte;</li> <li>"N" steht für Nebengeräte oder Nichtfernsprechgeräte (z.B. Anrufbeantworter oder Faxgeräte);</li> <li>"U" steht für Universalgeräte, die beide oben genannten Gerätetypen unterstützen.</li> </ul> |  |

### 2.3 Mit dem Telefonanschluss verbinden

Alle Kabel und Steckverbinder, die Sie für den Anschluss benötigen, sind im Lieferumfang der DSL-EasyBox enthalten.

 Stecken Sie das eine Ende des weißen Anschlusskabels in die TAE-Wanddose (Buchse F) und das andere Kabelende in die graue DSL-Buchse der DSL-EasyBox.

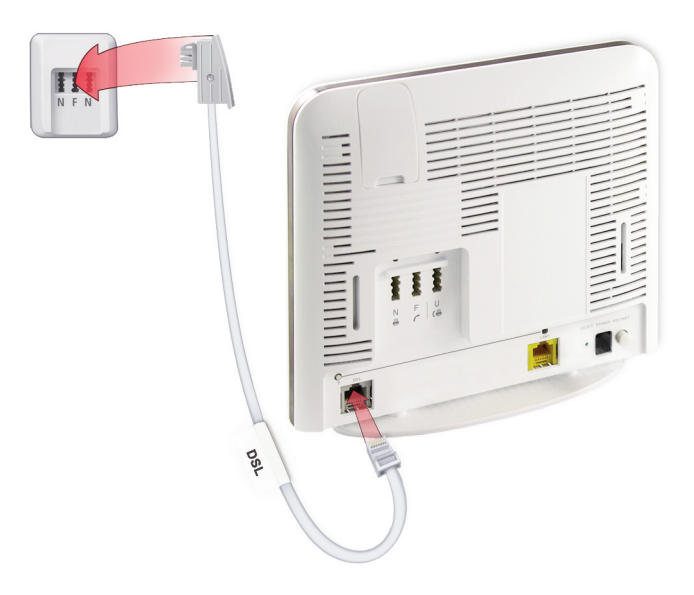

### 2.4 Mit dem Stromnetz verbinden

Į/

Die Stromversorgung der DSL-EasyBox erfolgt über das mitgelieferte 15V-Netzteil.

1. Schließen Sie das Kabel des 15V Netzteils an der **POWER**-Buchse der DSL-EasyBox an und stecken Sie das Netzteil in eine 230V Steckdose.

**Warnung:** Benutzen Sie ausschließlich das mitgelieferte Originalnetzteil für die Stromversorgung Ihrer DSL-EasyBox, um Schäden am Gerät zu vermeiden.

Die **POWER**-LED leuchtet zunächst **rot**, wechselt während des Startvorgangs für einige Sekunden auf **blau** und leuchtet danach dauerhaft **rot**.

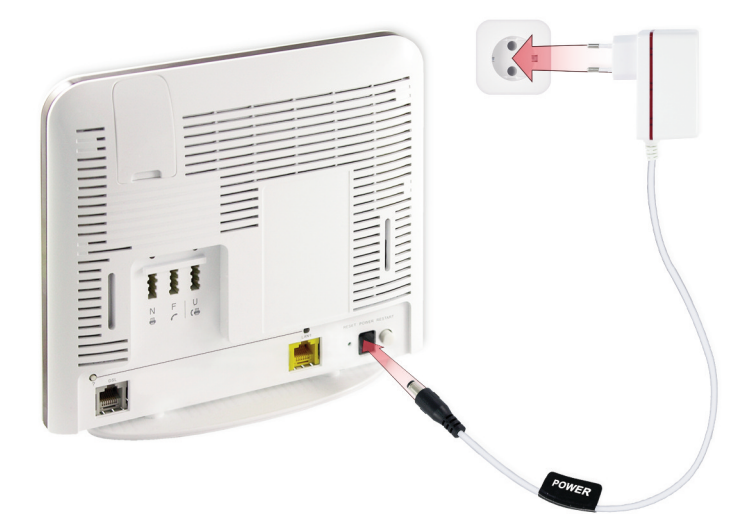

### 2.5 Telefone und Endgeräte anschließen

Sie können an der DSL-EasyBox bis zu zwei analoge Endgeräte anschließen.

### Analoge Endgeräte

Analoge Endgeräte werden am TAE-Anschluss auf der Rückseite des Gehäuses angeschlossen.

| Buchse | Endgerät                                                     |
|--------|--------------------------------------------------------------|
| F      | Analoges Telefon                                             |
| Ν      | Faxgerät oder Anrufbeantworter                               |
| U      | Telefon, Faxgerät oder Anrufbeantworter<br>(Universalbuchse) |

Die Buchsen **F** und **N** sind miteinander verbunden. Beide hier angeschlossenen Geräte werden im Konfigurationsprogramm als **Telefon 1** bezeichnet. Das Gerät, das an der Buchse **U** angeschlossen ist, wird als **Telefon 2** bezeichnet.

### 2.6 PC mit der DSL-EasyBox verbinden

Sie können einen PC oder netzwerkfähige Endgeräte (z.B. einen Hub oder Switch) mit der DSL-EasyBox verbinden. Mit dem PC können sie anschliessend über Ihren DSL-Anschluss im Internet surfen.

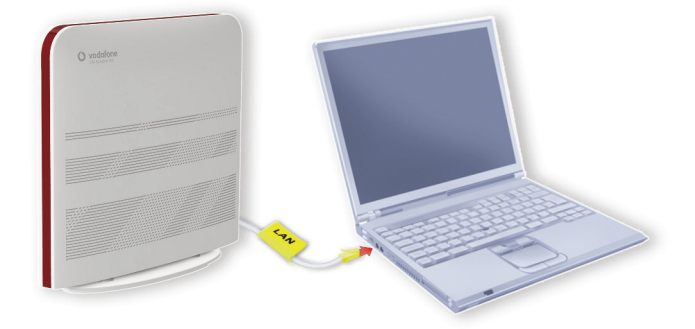

#### Kabelgebundener Anschluss

Verbinden Sie Ihren PC oder Notebook mit dem im Lieferumfang enthaltenen RJ-45-Kabel (gelb).

Hinweis: Wenn Sie nicht das mitgelieferte RJ-45-Kabel verwenden, achten Sie darauf, geschirmte oder ungeschirmte 100 Ohm Twisted-Pair-Kabel mit RJ-45 Steckern (CAT 5) zu benutzen. Die maximale Kabellänge darf 100 Meter nicht überschreiten.

- 1. Stecken Sie das eine Ende des RJ-45-Kabels in die LAN-Buchse der DSL-EasyBox, bis der Stecker mit einem hörbaren Klick einrastet.
- 2. Stecken Sie das andere Ende des RJ-45-Kabels in den Netzwerkanschluss Ihres PCs, bis der Stecker mit einem hörbaren Klick einrastet.

Ihr PC-Betriebssystem wird nun die LAN-Verbindung erkennen und die PC-Einstellungen darauf anpassen. Danach ist Ihr PC mit der DSL-EasyBox verbunden.

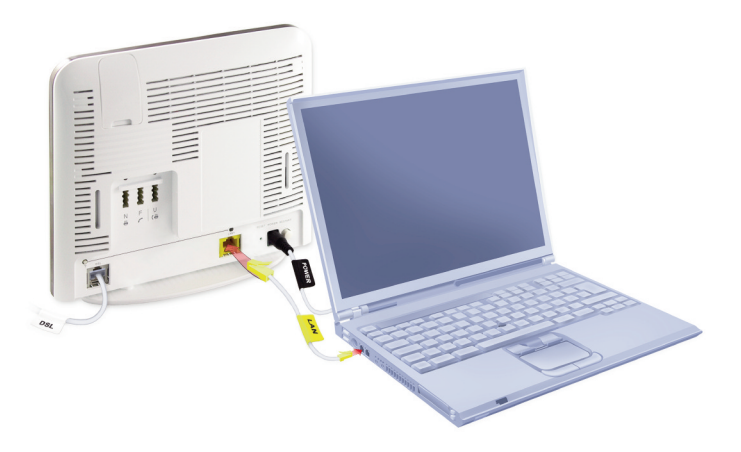

Sie können bis zu drei weitere netzwerkfähige Geräte wie PCs, Drucker, Switches oder Hubs an die DSL-EasyBox anschließen.

**Warnung:** Bitte stecken Sie keinen Telefonstecker in den RJ-45 Anschluss, der mit dem Telefonnetz verbunden ist. Dies kann zur Beschädigung der DSL-EasyBox führen.

### 3 Instant Access und Modem-Installationscode

Bevor Sie im Internet surfen und Telefoniedienste nutzen können, muss die DSL-EasyBox konfiguriert werden. Am schnellsten geht dies mit dem Modem-Installationscode. Mit Eingabe dieses Codes werden alle nötigen Einstellungen an Ihrer DSL-EasyBox automatisch vorgenommen und die DSL-EasyBox ist sofort einsatzbereit. Sie müssen keine weitere manuelle Konfiguration vornehmen.

Sie finden den Modem-Installationscode im Willkommensbrief Ihres Netzbetreibers. Sie haben folgende Möglichkeiten, den Modem-Installationscode einzugeben:

- Telefon (empfohlen)
- PC

**Hinweis:** Sollte Ihr Festnetzanschluss von Ihrem Netzbetreiber noch nicht vollständig eingerichtet sein, haben Sie die Möglichkeit, über einen UMTS-Stick online zu gehen.

(Sollte Ihr Festnetzanschluss bereits geschaltet sein, fahren Sie bitte auf Seite 36 fort.)

# Im UMTS-Modus können Sie gleichzeitig surfen und telefonieren, es sind jedoch keine Extra-Funktionen wie z.B. Konferenzschaltung möglich.

Die UMTS-Verbindung kann über das Herausziehen des UMTS-Sticks oder über die Schaltfläche **Trennen** auf der Startseite der DSL-EasyBox (siehe Punkt 6 der nachfolgenden Seite) getrennt werden, dort ist ebenfalls der aktuelle Verbindungsstatus ersichtlich.

Nehmen Sie zur Konfiguration über UMTS die folgenden Schritte vor:

- Schließen Sie die DSL-EasyBox wie im Kapitel 2.6 beschrieben an Ihren PC an.
- 2. Legen Sie die mitgelieferte SIM-Karte in den UMTS-Stick ein.
- Nehmen Sie die Schutzkappe vom USB-Anschluss an der Rückseite der DSL-EasyBox ab.
- 4. Stecken Sie den UMTS-Stick in den oberen USB-Anschluss der DSL-EasyBox.

Achtung: Der obere USB-Anschluss der DSL-EasyBox ist nur für die Verwendung eines UMTS-Sticks vorgesehen.

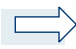

**Hinweis:** Der UMTS-Stick blinkt während der Suche nach UMTS-Empfang und leuchtet, sobald er ausreichenden Empfang hat, um eine Verbindung zu ermöglichen. Wenn nach längerer Wartezeit noch kein UMTS-Signal empfangen wird, versuchen Sie, die DSL-EasyBox anders zu positionieren.

- 5. Öffnen Sie Ihren Internetbrowser (Internet Explorer, Firefox, u.ä.).
- 6. Geben Sie in die Adresszeile www.vodafone.de ein.
- 7. Melden Sie sich mit dem Benutzernamen "root" und Passwort "123456" an.
- 8. Geben Sie die vierstellige PIN der SIM-Karte Ihres UMTS-Sticks ein.

| 🚺 vodafone      |                                                                                                    | English Deutsch             |
|-----------------|----------------------------------------------------------------------------------------------------|-----------------------------|
|                 |                                                                                                    | ABMELDEN                    |
|                 | DSL nicht verfügbar<br>Ihre DSL Verbindung ist derzeit nicht verfügbar.                                                                                                    |                             |
|                 | UMTS-Stick erkannt                                                                                                    |                             |
|                 | PIN Code (fur SIM Karte) FIN speichern                                                                                                    |                             |
|                 | Bitte geben Sie Ihren persönlichen PIN Code für die Mobilfunk SIM-Karte ein. Ihre Verbindung wird dann ü<br>wenn keine Festnetz-Verbindung besteht. Hinweis: Noch 3 Eingabeversuche möglich. | iber Mobilfunk hergestellt, |
|                 | ☑ Bestätigung abfragen bei Verbindungsaufbau über Mobilfunknetz.                                                                                                    |                             |
|                 | → Weiter → Aktualisieren                                                                                                    |                             |
| *****           |                                                                                                    |                             |
| DSI EscuBox 402 |                                                                                                    |                             |

**Hinweis:** Sie können den UMTS-Stick auch direkt im USB-Anschluss Ihres Computers verwenden. In diesem Fall verwenden Sie bitte die Dashboard-Software von Vodafone.
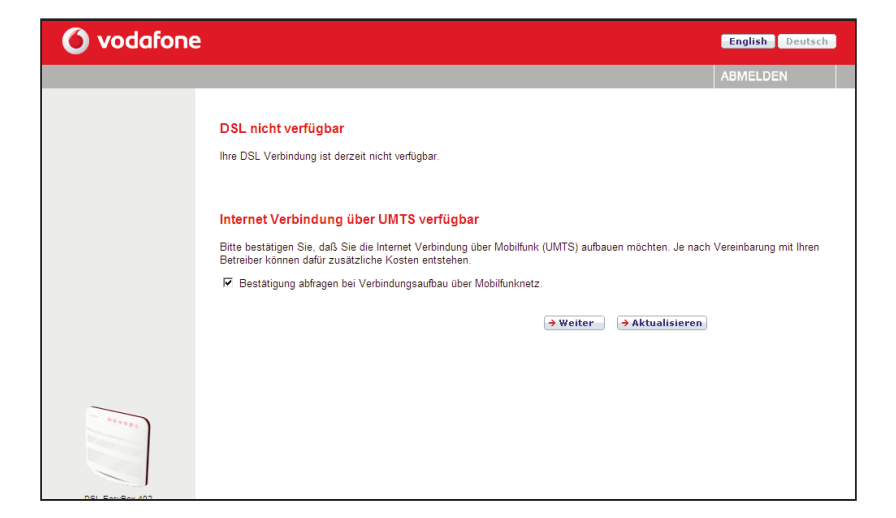

Beachten Sie bitte, daß eventuell durch die Benutzung des Internets über UMTS Kosten enstehen können. Durch auswählen von **Weiter** wird die Verbindung nun aufgebaut.

Schließen Sie nach der automatischen Konfiguration bitte Ihr Browserfenster. Ihre DSL-EasyBox ist nun über UMTS mit dem Internet verbunden.

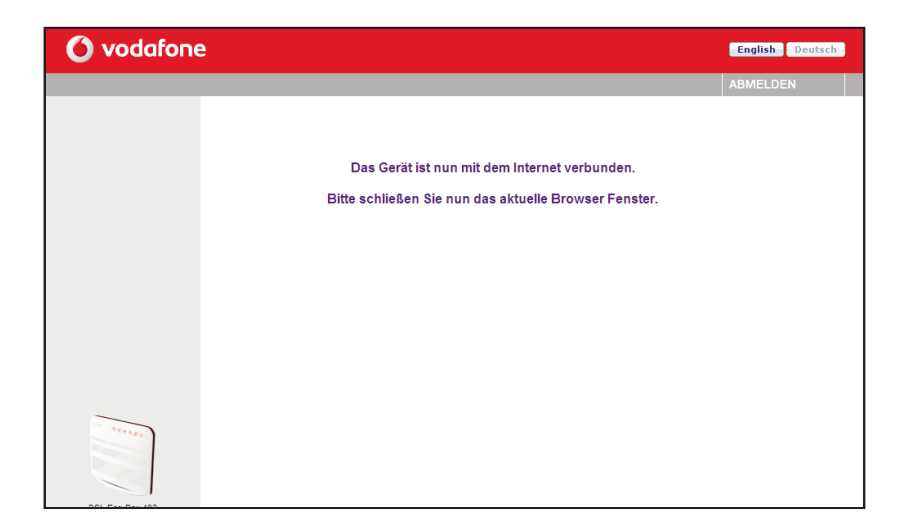

Nachfolgend erfahren Sie, wie Sie den Modem-Installationscode über ein Telefon eingeben.

### Modem-Installationscode über ein Telefon eingeben

Die einfachste und schnellste Konfiguration Ihrer DSL-EasyBox erfolgt mit Hilfe eines Telefons.

Bevor Sie die DSL-EasyBox konfigurieren, stellen Sie bitte sicher, dass die DSL-EasyBox ...

- am Stromnetz angeschlossen und eingeschaltet ist,
- mit dem DSL-Anschluss verbunden ist,
- und ein Telefon an der DSL-EasyBox angeschlossen ist.

### Sprachanweisungen

Heben Sie den Telefonhörer ab und folgen Sie den Sprachanweisungen.

| Sprachanweisung                                                                                                    | Zusätzliche Information                                                                                                    |
|----------------------------------------------------------------------------------------------------|----------------------------------------------------------------------------------------------------|
| "Herzlich<br>Wilkommen."                                                                                                 | Ihre DSL-EasyBox ist bereit, um den Modem-<br>Installationscode anzunehmen. Bitte folgen Sie nun<br>den weiteren Sprachanweisungen.                                                                                                    |
| Wenn keine DSL-Verbin-<br>dung besteht, hören Sie die-<br>sen Text:<br><i>"Bitte schließen Sie das</i><br>DSL-Kabel an." | Es besteht keine Verbindung zwischen der DSL-<br>EasyBox und dem DSL-Netz oder die Verbindung<br>ist gestört. Überprüfen Sie, ob die DSL-EasyBox<br>korrekt mit dem DSL-Anschluss verbunden ist.<br>Wenn die <b>Internet</b> -LED blinkt, wird die DSL-<br>Verbindung hergestellt; warten Sie, bis die LED dau-<br>erhaft leuchtet. |

| Sprachanweisung                                                                                                    | Zusätzliche Information                                                                                   |
|----------------------------------------------------------------------------------------------------|----------------------------------------------------------------------------------------------------|
| "Die Verbindung wird herge-<br>stellt. Bitte warten."                                                                                                    | Die DSL-EasyBox baut eine Verbindung<br>zu Ihrem Netzbetreiber auf.                                       |
| "Bitte geben Sie Ihren Modem-<br>Installationscode ein."                                                                                                    | Geben Sie den Modem-Installationscode<br>über Ihre Telefontastatur ein.                                   |
| Wenn der eingegebene Modem-<br>Installionscode zu wenige Ziffern ent-<br>hält, hören Sie diesen Text:<br><i>"Der Modem-Installationscode ist zu kurz. Bitte erneut eingeben."</i> | Geben Sie den Modem-Installationscode                                                                     |
| Wenn der eingegebene Modem-<br>Installionscode fehlerhaft ist, hören Sie<br>diesen Text:<br><i>"Der Modem-Installationscode ist nicht</i>                                         | erneut ein.                                                                                               |
| korrekt. Bitte erneut eingeben."                                                                                                    |                                                                                                    |
| "Bitte warten."                                                                                                    | Die Verbindung zum Konfigurationsserver<br>Ihres Netzbetreibers wird hergestellt.                         |
| "Ihr DSL-Anschluss wird nun<br>eingerichtet. Bitte warten Sie,<br>bis die Power-LED rot leuchtet.<br>Schalten Sie in dieser Zeit das<br>Gerät bitte nicht aus."                   | Die DSL-EasyBox wird konfiguriert.                                                                        |
| Wenn der Konfigurationsserver nicht<br>antwortet, hören Sie folgenden Text:<br><i>"Bitte versuchen Sie es später noch-<br/>mal."</i>                                              | Wiederholen Sie die Eingabe des<br>Modem-Installationscodes zu einem spä-<br>teren Zeitpunkt noch einmal. |

Legen Sie den Hörer auf. Wenn die **Power-LED** dauerhaft **rot** leuchtet, ist der Konfigurationsvorgang abgeschlossen.

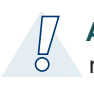

**Achtung:** Der Konfigurationsvorgang kann einige Minuten in Anspruch nehmen. Dabei kann es passieren, dass die **Power-LED** mehrmals die Farbe wechselt.

Währenddessen darf das Gerät auf keinen Fall ausgeschaltet werden, da es sonst beschädigt werden kann. Warten Sie, bis die **Power-LED** *dauerhaft* **rot** leuchtet.

Mit der erfolgreichen Konfiguration Ihrer DSL-EasyBox sind Sie ab dem von Ihrem Netzbetreiber genannten Anschalttermin in der Lage, das Internet zu nutzen und Telefongespräche zu führen.

# 4.1 ISDN-, Analoge und UMTS-Rufnummern einrichten

Über diesen Dialog können Sie bis zu 10 ISDN-Rufnummern, 10 SIP-Rufnummern und zusätzlich eine Rufnummer für Ihren UMTS-Stick eintragen. Achten Sie darauf, dass Sie die ISDN-Rufnummern auch an Ihren ISDN-Endgeräten konfiguriert haben.

Hinweis: Tragen Sie ISDN- und Analog-Telefonnummern (MSNs) grundsätzlich ohne Vorwahl ein. Andernfalls funktionieren die Telefondienste nicht einwandfrei.

Ein Eintrag unter den Rufnummern **ISDN / Analog** ist nur notwendig, wenn Sie zusätzlich noch einen Festnetzanschluss eines weiteren Netzbetreibers besitzen.

| 🙆 vodafor                                                                                    | e                            |           |                          |            | English Deutsch |
|----------------------------------------------------------------------------------------------|------------------------------|-----------|--------------------------|------------|-----------------|
| STARTSEITE                                                                                   | SPRACHE                      | DATEN     | EXTRAS                   |            | ABMELDEN        |
| Rufnummern<br>Eingehende Anrufe                                                              | Rufnummern<br>Rufnummern SIF | ,         |                          |            |                 |
| Ausgehende Anrufe<br>Telefoneinstellungen<br>Rufnummernzuordnung<br>Erweiterte Einstellungen | Nr. Sprach-Ben<br>1 Vodafone | utzername | SIP-Proxy<br>vodafone.de | Einstellen |                 |
| Status                                                                                       | Rufnummern ISE               | N/analog  |                          |            |                 |
|                                                                                              | Nr. Rufnummer                |           |                          | Einstellen |                 |
|                                                                                              | 11 069123456                 |           |                          | 2          |                 |
|                                                                                              |                              |           |                          | D          |                 |
|                                                                                              | Rufnummern UM                | TS        |                          |            |                 |
|                                                                                              | Nr. Rufnummer                |           |                          | Einstellen |                 |
| DSL-EasyBox 402<br>Firmware Version:20 02.513                                                | 21 0172123456                |           |                          | Ø          |                 |

# 4.2 Eingehende Anrufe zuordnen

Hier können Sie die Einstellungen für **Telefon 1** (verbunden mit der Telefonbuchse "**F**" und "**N**"), **Telefon 2** (verbunden mit der Universalbuchse "**U**") für eingehende Anrufe konfigurieren.

Diese Einstellungen steuern das Klingeln Ihrer Telefone bei eingehenden Anrufen.

| 🚺 vodafon                                                                                                    | e                                                                |                           |       |                          |           |                      | English | Deutsch |
|----------------------------------------------------------------------------------------------------|------------------------------------------------------------------|---------------------------|-------|--------------------------|-----------|----------------------|---------|---------|
| STARTSEITE                                                                                                    | SPRACHE                                                          | DATEN                     |       | EXTRAS                   |           |                      | ABMELD  | EN      |
| Rufnummern<br>Eingehende Anrufe<br>Ausgehende Anrufe<br>Telefoneinstellungen<br>Rufnummernzuordnung<br>Erweiterte Einstellungen<br>Status | Eingehende Ann<br>Anrufe für alle Rufnu<br>Vodafone<br>069123456 | ufe<br>Immern beantworten | Telef | on 1 (F)<br>R ;<br>→ Übe | Telefon 2 | (U)<br>→ Abbrechen ? |         |         |
| DSL-EayBox 402<br>Firmware Vesion 20.02.513                                                                                               |                                                                  |                           |       |                          |           |                      |         |         |

Wählen Sie für eine bestimmte Rufnummer den jeweiligen Anschluss aus, das dort verbundene Endgerät klingelt bei eingehende Anrufen. Sie können auch mehrere Anschlüsse auswählen, die angeschlossenen Geräte läuten gleichzeitig.

#### Anrufe für alle Rufnummern beantworten

Legen Sie fest, welche Endgeräte bei einem Anruf einer beliebigen Rufnummer läuten.

Α

# 4.3 Ausgehende Anrufe zuordnen

Hier können Sie die Einstellungen für **Telefon 1** (verbunden mit der Telefonbuchse "**F**"), **Telefon 2** (verbunden mit der Universalbuchse "**U**") für ausgehende Anrufe konfigurieren.

| 🚺 vodafon                                       | e                    |                |          | English Deutsch |
|-------------------------------------------------|----------------------|----------------|----------|-----------------|
| STARTSEITE                                      | SPRACHE              | DATEN          | EXTRAS   | ABMELDEN        |
| Rufnummern<br>Eingehende Anrufe                 | Ausgehende An        | rufe           |          |                 |
| Ausgehende Anrufe<br>Telefoneinstellungen       | Erste Telefonnumme   | er: Vodafor    | ne 💌     |                 |
| Rufnummernzuordnung<br>Erweiterte Einstellungen | Alternative Telefonn | Immer: PSTN E  | lackup 💌 |                 |
| Status                                          |                      | Keine          | •        |                 |
|                                                 |                      | Keine          | <b>_</b> |                 |
|                                                 |                      | Keine<br>Keine | •        |                 |
|                                                 |                      | Keine          | -        |                 |
| *****                                           | Telefon 2(U)         | Keine          | <u> </u> |                 |
|                                                 | Erste Telefonnumme   | er: Vodafor    | ne 💌     |                 |
| DSL-EasyBox 402<br>Firmware Version:20.02.513   | Alternative Telefonn | ummer: PSTN E  | lackup 💌 |                 |

Sie können für jeden Telefonanschluss der DSL-EasyBox unabhängig festlegen, welche Ihrer Rufnummern als ausgehende Rufnummer verwendet wird. Die ausgehende Rufnummer kann auf dem Endgerät Ihres Gesprächspartners angezeigt werden.

#### Erste Telefonnummer

Wählen Sie die Telefonnummer, die oberste Priorität haben soll. Die ausgewählte ausgehende Telefonnummer ist dann die Standardtelefonnummer für abgehende Telefongespräche.

#### Alternative Telefonnummer

Wählen Sie weitere Rufnummern aus, die Sie als ausgehende Rufnummern verwenden wollen. Falls jedoch die Gespräche über die Standardtelefonnummer nicht möglich sein sollten, wird das Gespräch über die alternative Nummer geführt.

Α

# 4.4 Wahlregeln festlegen

In diesem Dialog können Sie Wahlregeln für ausgewählte Rufnummern zuordnen und konfigurieren.

Die Notrufnummern 110 und 112 wurden bereits vorkonfiguriert und können nicht verändert werden.

| 🚺 vodafor                                                                                                    | ne                                          |            |          |                      | English Deutsch |
|----------------------------------------------------------------------------------------------------|---------------------------------------------|------------|----------|----------------------|-----------------|
| STARTSEITE                                                                                                    | SPRACHE                                     | DATEN      | EXTRAS   |                      | ABMELDEN        |
| Rufnummern<br>Eingehende Anrufe<br>Ausgehende Anrufe<br>Telefoneinstellungen<br>Rufnummernzuordnung<br>Erweiterte Einstellungen<br>Status | Rufnummernzu<br>Telefonnummer<br>110<br>112 | Art der Ve | rbindung | Einstellen<br>S<br>D |                 |
| DSL-EaryBox 402<br>Firmware Vesion 20 02 513                                                                                              |                                             |            |          |                      |                 |

Klicken Sie auf das Symbol 🕒, um eine neue Zuordnung zu erstellen.

**Achtung:** Das Absetzen von Notrufen über 110 und 112 ist bei einem Stromausfall nur über die herkömmliche Telefonleitung möglich. Anrufe (auch Notrufe) von an der Box angeschlossenen Telefonen sind bei Stromausfall nicht möglich.

## Wahlregel bearbeiten

Durch Rufnummerzuordnungen können Sie die Art der Verbindung auswählen, die beim Anruf einer bestimmten Telefonnummer (oder Vorwahl) genutzt wird. Beispiel: Wenn Sie möchten, dass alle Anrufe zur Vorwahl "069" über die klassische Telefonleitung vermittelt werden sollen, geben Sie im Feld **Telefonnummer** "069" ein und wählen Sie bei **Art der Verbindung** "Analog".

- Geben Sie eine Telefonnummer oder eine Vorwahl ein.
- Wählen Sie die Wählmethode der ausgehenden Telefonnummer im Feld Art der Verbindung aus.

**Hinweis:** Diese Einstellungen überschreiben die Einstellungen des Dialogs **Ausgehende Anrufe**.

Wählen Sie Übernehmen, um die Einstellungen abzuspeichern.

| 🙆 vodafor                                                                                                    | ie                                                                         |                                                             |                                              |                                                             | English Deutsch |
|----------------------------------------------------------------------------------------------------|----------------------------------------------------------------------------|-------------------------------------------------------------|----------------------------------------------|-------------------------------------------------------------|-----------------|
| STARTSEITE                                                                                                    | SPRACHE                                                                    | DATEN                                                       | EXTRAS                                       |                                                             | ABMELDEN        |
| Rufnummern<br>Eingehende Anrufe<br>Ausgehende Anrufe<br>Telefoneinstellungen<br>Rufnummernzuordnung<br>Enweltente Einstellungen<br>Status | Neue Rufnumr<br>Die Einstellung der<br>Telefonnummer:<br>Ant der Verbindun | mernzuordnung (3)<br>Rufnummernzuordnung wirr<br>g: Vodafor | d gespeichert, wenn Sie au<br>ne ⊻<br>→ Über | f die Schaltflache "Übernehmen" kli<br>nehmen → Abbrechen ? | cken.           |
| DSL-EaryBox 402<br>Firmware Version 20.02.513                                                                                             |                                                                            |                                                             |                                              |                                                             |                 |

Α

# 4.5 Telefoneinstellungen

In diesem Dialog können Sie jeweils die Einstellungen pro Telefon vornehmen.

| 🙆 vodafor                                                                                                    | ne                                                                                                    |                                                          |        |                  |           | English Deutsch |
|----------------------------------------------------------------------------------------------------|----------------------------------------------------------------------------------------------------|----------------------------------------------------------|--------|------------------|-----------|-----------------|
| STARTSEITE                                                                                                    | SPRACHE                                                                                                    | DATEN                                                    | EXTRAS |                  |           | ABMELDEN        |
| STARTSEITE<br>Rufnummern<br>Eingehende Anrufe<br>Ausgehende Anrufe<br>Telefoneinstellungen<br>Rufnummernzuordnunge<br>Erweiterke Einstellungen<br>Status | SPRACHE<br>Telefoneinste<br>Telefon 1 (F)<br>Echo Canceller<br>Voice Activity De<br>Anklopfen<br>Rufnummernunte<br>Telefon 2 (U)<br>Echo Canceller<br>Voice Activity De<br>Anklopfen<br>Rufnummernunte | DATEN<br>Ilungen<br>tector<br>rdrückung (CLIR)<br>tector | EXTRAS | jbernehmen] → Ab | brechen ? | ABMELDEN        |
| DSL-EasyBox 402<br>Firmware Version:20.02.513                                                                                                    |                                                                                                    |                                                          |        |                  |           |                 |

- Echo Canceller: Filtert Echos heraus, die während eines Telefongesprächs auftreten können.
- Voice Activity: Unterdrückt Hintergrundgeräusche.
- **Anklopfen:** Erlaubt Ihnen, einen zweiten ankommenden Anruf wahrzunehmen, während Sie ein Gespräch führen.
- **Rufnummernunterdrückung:** Wenn aktiviert, wird die Anzeige der eigenen Rufnummer beim Gesprächsteilnehmer unterdrückt.

# 4.6 Sprachregistrierung und Anruflisten anzeigen

Auf diesem Bildschirm wird der Registrierungsstatus Ihrer Sprach-Konten angezeigt.

Klicken Sie auf **Aktualisieren**, um den Status und die Ereignisanzeige zu aktualisieren.

| 🙆 vodafon                                            | e                                    |                       |                   |          | English Deutsch |
|------------------------------------------------------|--------------------------------------|-----------------------|-------------------|----------|-----------------|
| STARTSEITE                                           | SPRACHE                              | DATEN                 | EXTRAS            |          | ABMELDEN        |
| Rufnummern<br>Eingehende Anrufe<br>Ausgehende Anrufe | <b>Status</b><br>Status der Rufnumme | ern :                 |                   |          |                 |
| Telefoneinstellungen                                 | Rufnummern<br>Vodafone               | Status<br>Fehlgeschla | gen               |          |                 |
| Erweiterte Einstellungen                             | 069123456                            | Fehlgeschla           | gen (ISDN/Analog) |          |                 |
| Status                                               | Anruflisten                          |                       |                   |          |                 |
|                                                      | Eingehende Anrufe :                  |                       |                   |          |                 |
|                                                      |                                      |                       |                   |          | *               |
|                                                      |                                      |                       |                   |          |                 |
|                                                      |                                      |                       |                   |          |                 |
| ******                                               | ۲.                                   |                       |                   | <u>]</u> | ×               |
|                                                      | → Löschen                            |                       |                   |          |                 |
| DSL-EasyBox 402<br>Firmware Version:20.02.513        | Abgehende Anrufe :                   |                       |                   |          |                 |

| Parameter  | Beschreibung                                                                                                    |
|------------|----------------------------------------------------------------------------------------------------|
| Rufnummern | Sprach-Konten 1 bis 21                                                                                                    |
| Status     | Zeigt den SIP Registrierungsstatus für das entsprechende<br>Konto an. Der Registrierungsstatus zeigt: "Erfolg" für die<br>erfolgreiche Registrierung oder "Fehlgeschlagen" für eine<br>fehlerhafte Registrierung. |

# 4.7 Dienstmerkmale und Schnellwahlfunktion nutzen

Sie können über Ihr Telefon Kurzwahlen für bestimmte Dienstmerkmale eingeben.

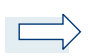

| Funktion                                                                                                    | Kurzwahl                                                                                                    |
|----------------------------------------------------------------------------------------------------|----------------------------------------------------------------------------------------------------|
| Schnellwahlfunktion                                                                                                    | <ul> <li>Beim Anhängen einer # an die gewählte<br/>Telefonnummer wird der Rufaufbau deutlich<br/>verkürzt.</li> </ul>                                                                                                    |
| Anklopfen                                                                                                    | <ul> <li>Funktion lokal aktivieren: *43#</li> <li>Funktion lokal deaktivieren: #43#</li> </ul>                                                                                                    |
| Makeln - beim Anklopfen<br>(Klopft ein Anrufer während eines<br>Gesprächs an, besteht mit dieser<br>Funktion die Möglichkeit, zwi-<br>schen den beiden Gesprächen zu<br>wechseln.)                     | <ul> <li>Wechseln vom laufenden Gespräch 1 zum anklopfenden Gespräch 2: R</li> <li>Wechseln zw. Gespräch 2 und 1: R plus 2</li> <li>Beenden der aktiven Verbindung zu Tel. 2, gehaltene Verbindung wird aktiv: R plus 1</li> </ul> |
| Halten<br>(Den Gesprächspartner in Halte-<br>position legen.)                                                                                                    | <ul> <li>- R</li> <li>- erneutes R holt Gespräch aus der Halte-<br/>position zurück</li> </ul>                                                                                                    |
| Halten mit Rückfrage<br>(Sie möchten während eines akti-<br>ven Gesprächs eine Rückfrage zu<br>einem anderen Telefonteilnehmer<br>[hier: "Tel. 2"] vornehmen und das<br>aktive Gespräch dabei halten.) | <ul> <li>Makeln zur Nebenstelle: R plus *</li> <li>1 - Telefon an F-Buchse</li> <li>2 - Telefon an U-Buchse</li> <li>Die Nummern x01 bis x20 entsprechen den Sprachkonten Ihrer DSL-EasyBox.</li> </ul>                            |
|                                                                                                    | - Beenden der aktiven Verbindung (gehalte-<br>ne Verbindung wird wieder aktiv): <b>R</b> plus <b>1</b>                                                                                                    |

Α

| Funktion                                                                                                    | Kurzwahl                                                                                                    |
|----------------------------------------------------------------------------------------------------|----------------------------------------------------------------------------------------------------|
| Vermitteln<br>(Sie möchten ein eingegangenes<br>Gespräch zu einem anderen<br>Telefonteilnehmer [hier: "Tel. 2"] vermit-<br>teln.) | <ul> <li>Makeln zur Nebenstelle: R plus *</li> <li>1 - Telefon an F-Buchse</li> <li>2 - Telefon an U-Buchse</li> <li>Die Nummern x01 bis x20 entsprechen<br/>den Sprachkonten Ihrer DSL-EasyBox.</li> <li>Wenn die gewählte Nebenstelle klingelt,<br/>wird das laufende Gespräch mit Auflegen<br/>an den neuen Gesprächspartner weiter-<br/>gegeben. Alternativ kann vor dem<br/>Vermitteln des Gesprächs eine<br/>Rücksprache mit der Nebenstelle erfol-<br/>gen. Mit Auflegen des Gesprächs wird<br/>das Telefonat an den neuen Gesprächs-<br/>partner weitergegeben.</li> </ul> |
| Abweisen des anklopfenden oder gehaltenen Anrufs                                                                                  | - R plus 0                                                                                                    |
| <b>Dreierkonferenz</b> mit <b>internem</b><br>Teilnehmer <i>während eines Gesprächs</i><br>einleiten.                             | <ul> <li>Makeln zur Nebenstelle: R plus *</li> <li>1 - Telefon an F-Buchse</li> <li>2 - Telefon an U-Buchse</li> <li>Die Nummern x01 bis x20 entsprechen den Sprachkonten Ihrer DSL-EasyBox.</li> <li>warten, Dreierkonferenz mit: R plus 3 einleiten.</li> </ul>                                                                                                    |

| Funktion                                                                                                    | Kurzwahl                                                                                                    |
|----------------------------------------------------------------------------------------------------|----------------------------------------------------------------------------------------------------|
| <b>Dreierkonferenz</b> mit <b>externem</b><br>Teilnehmer <i>während</i> eines Gesprächs<br>einleiten.                                                                                                    | <ul> <li>Makeln zur Nebenstelle:</li> <li>R plus *<rufnummer> eines externen<br/>Teilnehmers wählen, warten bis das<br/>Gespräch aufgebaut wird und anschlie-<br/>ßend die Dreier-Konferenz mit: R plus 3<br/>einleiten.</rufnummer></li> </ul>                                                                                                    |
| Anrufweiterleitung sofort<br>(CFU)                                                                                                    | <ul> <li>Bei SIP- oder gemischtem Anschluss: <ul> <li>Aktivierung: *#*21*<rufnummer>#</rufnummer></li> <li>Statusabfrage: *#*21#</li> <li>Deaktivierung: *##21#</li> </ul> </li> <li>Bei reinem ISDN-Anschluss: <ul> <li>Aktivierung: *21*<rufnummer>#</rufnummer></li> <li>Statusabfrage: *21#</li> <li>Deaktivierung: #21#</li> </ul> </li> </ul> |
| Anrufweiterleitung bei nicht melden<br>(CFNR)                                                                                                    | <ul> <li>Bei SIP- oder gemischtem Anschluss:</li> <li>Aktivierung: *#*61*</li> <li>Statusabfrage: *#*#61#</li> <li>Deaktivierung: *##61#</li> <li>Bei reinem ISDN-Anschluss:</li> <li>Aktivierung: *61*&lt;</li> <li>Statusabfrage: *#61#</li> <li>Deaktivierung: #61#</li> </ul>                                                                   |
| Anrufweiterleitung bei nicht melden<br>(CFUNR)<br>Bei einer Netzstörung oder wenn Ihr<br>Modem ausgeschaltet ist, wird die hier<br>eingerichtete Weiterleitung auf die von<br>Ihnen eingegebene Nummer aktiv. | <ul> <li>Bei SIP- oder gemischtem Anschluss:</li> <li>Aktivierung: *#*73*<rufnummer>#</rufnummer></li> <li>Statusabfrage: *#*#73#</li> <li>Deaktivierung: *##73#</li> </ul>                                                                                                    |

| Funktion                                       | Kurzwahl                                                                                                    |
|------------------------------------------------|----------------------------------------------------------------------------------------------------|
| <b>Anrufweiterleitung</b> bei besetzt<br>(CFB) | <ul> <li>Bei SIP- oder gemischtem Anschluss:</li> <li>Aktivierung: *#*67*<rufnummer>#</rufnummer></li> <li>Statusabfrage: *#*#67#</li> <li>Deaktivierung: *##67#</li> <li>Bei reinem ISDN-Anschluss:</li> <li>Aktivierung: *67*<rufnummer>#</rufnummer></li> <li>Statusabfrage: *#67#</li> <li>Deaktivierung: #67#</li> </ul>                                                                                      |
| Rufnummerunterdrückung (CLIR)                  | Bei SIP- oder gemischtem Anschluss:<br>- für ein Gespräch:<br>*#*31* <rufnummer><br/>Bei reinem ISDN-Anschluss:<br/>- für ein Gespräch:<br/>*31*<rufnummer></rufnummer></rufnummer>                                                                                                    |
| Internes Telefonieren                          | <ul> <li>Anrufen einer internen Nebenstelle:</li> <li>*</li> <li>1 - Telefon an F-Buchse</li> <li>2 - Telefon an U-Buchse</li> <li>Die Nummern x01 bis x20 entsprechen<br/>den Sprachkonten Ihrer DSL-EasyBox.</li> </ul>                                                                                                    |
| Erzwingen ausgehender Anrufe                   | <ul> <li>Mit der Eingabe von #101* bis #120* vor der zu wählenden Telefonnummer wird ein ausgehendes Gespräch über ein bestimmtes Sprach-Konto geführt. Die Nummern x01 bis x20 entsprechen den Sprachkonten Ihrer DSL-EasyBox.</li> <li>Der Empfänger des Anrufs sieht hierbei die erzwungene Telefonnummer des gewählten Sprachkontos, falls die Rufnummerunterdrückung (CLIR) nicht aktiviert wurde.</li> </ul> |

## **B** Zusätzliche Funktionen

In diesem Abschnitt erfahren Sie, wie Sie zusätzliche Funktionen der DSL-EasyBox nutzen.

#### Konfigurationsprogramm

Sie können die Einstellungen Ihrer DSL-EasyBox mit dem Konfigurationsprogramm ändern.

#### Einstellungen sichern und wiederherstellen

Sie können die Konfigurationseinstellungen Ihrer DSL-EasyBox auf Ihrem PC speichern und zu einem späteren Zeitpunkt wieder in die DSL-EasyBox laden.

#### Firmware aktualisieren

Hier erfahren Sie, wie Sie die Systemsoftware der DSL-EasyBox aktualisieren.

#### IP-Einstellungen automatisch beziehen

Richten Sie Ihren PC so ein, dass er wichtige Netzwerkeinstellungen von der DSL-EasyBox beziehen kann. Die hier beschriebenen Schritte müssen Sie nur ausführen, wenn Sie Probleme haben, einen PC mit der DSL-EasyBox zu verbinden.

#### **Restart-Taster und Reset-Taster**

Mit Hilfe des Restart-Tasters können Sie einen Neustart der DSL-EasyBox durchführen. Nutzen Sie die Funktionalität des Reset-Tasters der DSL-Easy-Box, um die Werkseinstellungen wiederherzustellen oder die Firmware zu aktualisieren.

## 1 Konfigurationsprogramm

Mit dem Konfigurationsprogramm können Sie alle Einstellungen der DSL-EasyBox konfigurieren. In diesem Kapitel erfahren Sie, wie Sie das Konfigurationsprogramm starten und verwenden.

#### Konfigurationsprogramm starten

- Stellen Sie sicher, dass die DSL-EasyBox korrekt mit Ihrem PC verbunden und eingeschaltet ist.
- Öffnen Sie Ihren Browser und geben Sie in der Adresszeile den Host-Namen der DSL-EasyBox ein. Ab Werk ist dieser auf "easy.box" eingestellt.

Das Anmeldefenster wird angezeigt.

#### Anmelden

Geben Sie Benutzernamen und Kennwort für den Zugang zum Konfigurationsprogramm ein. Ab Werk ist der **Benutzername** auf "**root**" und das **Kennwort** auf "**123456**" eingestellt.

| 🙆 vodafone                                   |                                                                      |                                                                                                    |                                                  | English Deutsch |
|----------------------------------------------|----------------------------------------------------------------------|----------------------------------------------------------------------------------------------------|--------------------------------------------------|-----------------|
|                                              |                                                                      |                                                                                                    |                                                  | ABMELDEN        |
|                                              |                                                                      |                                                                                                    |                                                  |                 |
|                                              |                                                                      | Anmeldebildschirm                                                                                                    |                                                  |                 |
|                                              | Benutzername:                                                        | root                                                                                                    |                                                  |                 |
|                                              | Kennwort:                                                            |                                                                                                    |                                                  |                 |
|                                              |                                                                      | → Anmelden → Schließen                                                                                                    |                                                  |                 |
| Bitte                                        | geben Sie das korrek                                                 | te Passwort für den Administratorzugang ein. D                                                                                                    | anke.                                            |                 |
| Wir empfehlen. Inte<br>Achtung: Für eine kom | rnet Explorer 5.5 oder<br>ekte Darstellung im In<br>Copyright © 2008 | r höher mit einer minimalen Auflösung von 1024<br>ternet Explorer darf die Funktion "Active Scriptin<br>Vodafone D2 GmbH. Alle Rechte vorbehalten.<br>20.02.513 | x768 zu verwenden.<br>g" nicht deaktiviert sein. |                 |
|                                              |                                                                      |                                                                                                    |                                                  |                 |
|                                              |                                                                      |                                                                                                    |                                                  |                 |

Sie sind nun an der DSL-EasyBox angemeldet.

### Modem-Installationscode im Konfigurationsprogramm eingeben

Bevor Sie die DSL-EasyBox konfigurieren, stellen Sie sicher, dass sie ...

- am Stromnetz angeschlossen und eingeschaltet ist,
- mit dem DSL-Anschluss verbunden ist,
- eine kabelgebundene Verbindung zu Ihrem PC besteht
- und dass die Hörer aller angeschlossener Telefone aufgelegt sind.

Führen Sie folgende Schritte aus, um den Modem-Installationscode einzugeben:

- 1. Starten Sie das Konfigurationsprogramm und melden Sie sich an.
- 2. Die Willkommensseite wird angezeigt. Wählen Sie Standard-Installation und geben Sie den Modem-Installationscode ein.
- 3. Klicken Sie auf Übernehmen, um die Konfiguration zu starten.

| 🜔 vodafone                                    | English Deutsch                                                                                                    |
|-----------------------------------------------|----------------------------------------------------------------------------------------------------|
|                                               | ABMELDEN                                                                                                    |
|                                               | Danke, dass Sie die DSL-EasyBox gewählt haben.                                                                                                    |
|                                               | • Standard-Installation                                                                                                    |
|                                               | Modem-Installationscode                                                                                                    |
|                                               | Bitte geben Sie Ihren persönlichen Modem-Installationscode ein. Diesen finden Sie auf der ersten Seite Ihres Willkommensbriefes<br>mit dem Anschalttermin.                    |
|                                               | PIN Code (fur SIM Karte) 🔽 🔽 PIN speichern                                                                                                    |
|                                               | Bitte geben Sie Ihren persönlichen PIN Code für die Mobilfunk SIM-Karte ein. Ihre Verbindung wird dann über Mobilfunk hergestellt,<br>wenn keine Festnetz-Verbindung besteht. |
|                                               | Kein UMTS-Stick gesteckt.                                                                                                    |
|                                               | C Benutzerspezifische Installation                                                                                                    |
| *****                                         | ACHTUNG<br>Diese Installationsvariante sollten Sie nur benutzen, wenn Ihr Netzbetreiber Sie dazu auffordert.                                                                  |
|                                               | →Übernehmen ?                                                                                                    |
| DSL-EasyBox 402<br>Firmware Version:20.02.513 |                                                                                                    |

Tritt während der Konfiguration ein Fehler auf, folgen Sie den Anweisungen auf dem Bildschirm.

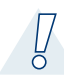

**Achtung:** Der Konfigurationsvorgang kann einige Minuten in Anspruch nehmen. Dabei kann es passieren, dass die **Power**-LED mehrmals die Farbe wechselt.

Währenddessen darf das Gerät auf keinen Fall ausgeschaltet werden, da es sonst beschädigt werden kann. Warten Sie, bis die **Power**-LED *dauerhaft* **rot** leuchtet.

Ihre DSL-EasyBox ist nun konfiguriert.

# 2 USB-Anschluss (UMTS)

Wenn Sie den Menüpunkt **USB** unter der Hauptkategorie **Extras** auswählen, erhalten Sie eine Übersicht über die bereits angeschlossenen USB-Geräte.

| 🕜 vodafon                                                                                                    | e                                                                                                    |                                                                                                    |                                                                                                    |                                                                                                    | English Deutsch                                                      |
|----------------------------------------------------------------------------------------------------|----------------------------------------------------------------------------------------------------|----------------------------------------------------------------------------------------------------|----------------------------------------------------------------------------------------------------|----------------------------------------------------------------------------------------------------|----------------------------------------------------------------------|
| STARTSEITE                                                                                                    | SPRACHE                                                                                                    | DATEN                                                                                                    | EXTRAS                                                                                                |                                                                                                    | ABMELDEN                                                             |
| UMTS-Stick<br>Armeldeeinstellungen<br>Zelteinstellungen<br>Ferrwerwaltung<br>Firmwareaktualisierung<br>Diagnoseprogramm<br>Neustart<br>UPnP<br>ADSL-Status<br>QoS-Einstellungen<br>USB<br>NCID | USB<br>Ihre DSL-EasyBox er<br>Verfügung, an den Sie<br>den Anschluss folgen<br>• USB-UMTS-Stick m<br>Nachdem Sie das Geri<br>aktualisieren*. Das Ger<br>Iv USB Host Contro<br>Status Ihres USB-Ger<br>Kein USB-Stick gefun | fügt über einen sogenannt<br>USB-Gerate anschließen<br>der Gerate:<br>aximal 1 UNTS-Stick<br>it an den USS-Anschluss d<br>wird dann in der Tabelle<br>iller (∞)<br>ates:<br>den | en USB Host Controller. []<br>und gemeinsam in Ihrem<br>ar DSL-EasyBox angeschlo:<br>unten angezeigt. | Dieser USB Host Controller stellt eine<br>Netzwerk nutzen können. Ihre DSL-E<br>ssen haben, klicken Sie bilte auf die Sc<br>→ Status aktualisieren<br>nehmen → Abbrechen ? | n USB-Anschluss zur<br>lasyBox eignet sich für<br>halffläche "Status |

Über das Deaktivieren des Kontrollkästchens **USB Host Controller** kann die USB-Funktion der DSL-EasyBox ausgeschaltet werden. Standardmäßig ist die USB-Funktion aktiviert. Wählen Sie nach dem Deaktivieren oder Aktivieren der Funktion bitte **Übernehmen**, um die Einstellung zu sichern.

Wenn Sie den UMTS-Stick anschließen, während Sie sich bereits in der USB-Statusübersicht befinden, wählen Sie bitte **Status aktualisieren**, damit das Gerät eingelesen und in der Übersicht angezeigt wird.

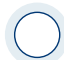

**Achtung:** Der obere USB-Anschluss der DSL-EasyBox ist nur für die Verwendung eines UMTS-Sticks vorgesehen.

## 3 Computernetzwerk anpassen

Wenn die kabelgebundene Verbindung zwischen Ihrem PC und der DSL-Easy-Box nicht funktioniert, kann dies zwei Ursachen haben:

- IP-Einstellungen an Ihrem PC
- HTTP-Proxykonfiguration an Ihrem PC

Folgen Sie den Schritten in diesem Kapitel, um die Einstellungen an Ihrem PC so anzupassen, dass eine Verbindung mit der DSL-EasyBox möglich ist.

**Hinweis:** Stellen Sie zunächst sicher, dass Sie Ihren PC, wie in Abschnitt A, Kapitel 2.6 (Seite 31) beschrieben, mit der DSL-EasyBox verbunden haben, bevor Sie die folgenden Schritte ausführen.

## 3.1 IP-Einstellungen automatisch beziehen

Die DSL-EasyBox vergibt für jeden angeschlossenen PC eine eigene Kennung, die IP-Adresse. So kann die DSL-EasyBox bestimmen, zu welchem PC sie die angefordeten Daten aus dem Internet weiterleiten soll.

**Für Profis:** Wenn Sie für Ihre PCs feste IP-Adressen verwenden möchten, können Sie in der DSL-EasyBox einen IP-Adresspool angeben (siehe Abschnitt C, Kapitel 1.1, Seite 74). Sie können auch den DHCP-Server der DSL-EasyBox deaktivieren.

Damit Ihr PC die von der DSL-EasyBox vergebene IP-Adresse verwenden kann, muss dieser so konfiguriert sein, dass er die IP-Adresse automatisch von der DSL-EasyBox bezieht.

#### Das Vorgehen richtet sich nach Ihrem Betriebssystem:

- Windows 2000
- Windows XP
- Windows Vista
- MacOS X (Apple)

## Windows 2000

1. Auf dem Windows Desktop klicken Sie auf :

Start > Einstellungen > Systemsteuerung > Netzwerkverbindungen.

- Klicken Sie doppelt auf das Symbol, das der Verbindung zu Ihrer DSL-EasyBox entspricht (z.B. "LAN-Verbindung").
- 3. Der "LAN-Verbindungs-Status" öffnet sich. Wählen Sie nun Eigenschaften.
- Klicken Sie doppelt auf "Internetprotokoll (TCP/IP)".
- Wenn die Konfiguration bereits auf "IP-Adresse automatisch beziehen" und auf "DNS-Serveradresse automatisch beziehen" eingestellt ist, ist Ihr Computer bereits für DHCP konfiguriert. Falls nicht, wählen Sie bitte diese Optionen.

| itatus von LAN-Verbindung | <u>? ×</u>             |
|---------------------------|------------------------|
| Allgemein                 |                        |
| Verbindung                |                        |
| Status:                   | Verbindung hergestellt |
| Dauer:                    | 00:29:23               |
| Übertragungsrate:         | 100,0 MBit/s           |
| - Aktivität<br>Gesendet   | - Empfangen            |
| Pakete: 5.8               | 16   11.094            |
| Eigenschaften Deaktivie   | en                     |
|                           | Schließen              |

| Eigenschaften von LAN-Verbindung                                                                                                    |
|----------------------------------------------------------------------------------------------------|
| Algemein Freigabe                                                                                                    |
| Verbindung herstellen unter Verwendung von:                                                                                                    |
| Broadcom NetXtreme 57xx Gigabit Controller                                                                                                    |
| Konfigurieren                                                                                                    |
| Aktivierte Komponenten werden von dieser Verbindung verwendet:                                                                                          |
| <ul> <li>✓ Elent für Microsoft Netzwerke</li> <li>✓ ● Der und Pruckerfeigebe für Microsoft-Netzwerke</li> <li>✓ ■ Internetprotokoli (TCP/IP)</li> </ul> |
| Installieren Deinstallieren Eigenschaften                                                                                                    |
| Beschreibung                                                                                                    |
| TCP/IP, das Standardprotokoll für WAN-Netzwerke, das den<br>Datenaustausch über verschiedene, miteinander verbundene<br>Netzwerke ermöglicht.           |
| ♥ Symbol bei Verbindung in der Taskleiste anzeigen                                                                                                    |
| 0K Abbrechen                                                                                                    |

### Windows XP

 Auf dem Windows Desktop klicken Sie auf:

Start > Systemsteuerung

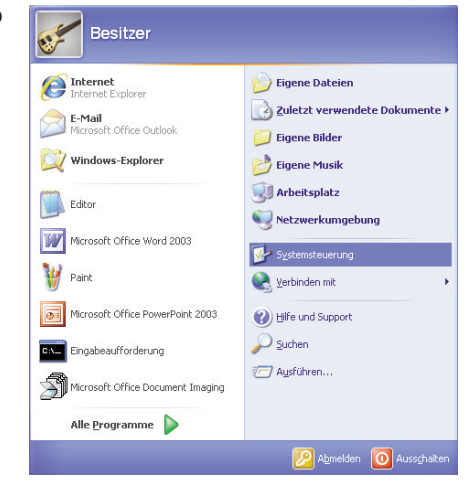

2. In der Systemsteuerung wählen Sie "Netzwerkverbindungen".

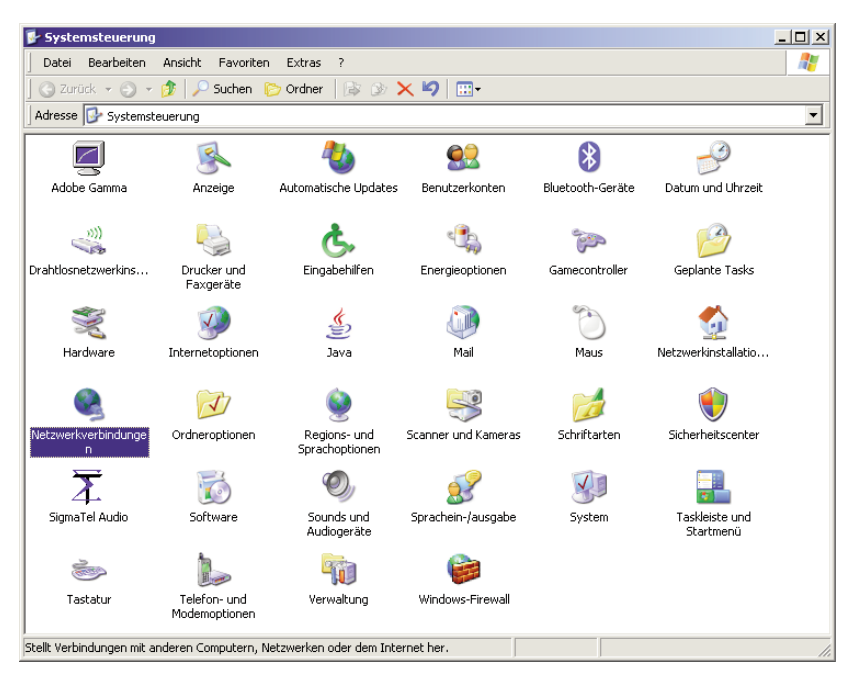

| S Netzwerkverbindungen                                                                                              |
|----------------------------------------------------------------------------------------------------|
| Datei Bearbeiten Ansicht Favoriten Extras Erweitert ?                                                               |
| 🔾 🔾 Zurück 👻 🕗 🕫 🔎 Suchen 🌔 Ordner 🛛 🕼 🛞 🗙 🎽 🛄 •                                                                    |
| Adresse 🔊 Netzwerkverbindungen                                                                                      |
| Assistent                                                                                                    |
| 🖳 💁                                                                                                    |
| Assistent für neue Netzwerkinstallatio<br>Verbindungen                                                              |
| LAN oder Hochgeschwindigkeitsinternet                                                                               |
|                                                                                                    |
| LAN-Verbir Deaktivieren<br>Status<br>Reparieren                                                                     |
| PAN (Persor Verbindungen überbrücken                                                                                |
| Verknüpfung erstellen<br>Löschen                                                                                    |
| Bluetooth-Nel                                                                                                    |
| Eigenschaften                                                                                                    |
|                                                                                                    |
|                                                                                                    |
|                                                                                                    |
|                                                                                                    |
| 🚽 Ändert und zeigt die Einstellungen für diese Verbindung an, wie z. B. Adapter, Protokoll oder Modemeinstellungen. |

- 3. Wählen Sie mit der rechten Maustaste die Eigenschaften der LAN-Verbindung, die der Verbindung zu Ihrer DSL-EasyBox entspricht.
- 4. Klicken Sie doppelt auf "Internetprotokoll (TCP/IP)".

| 🕹 Eigenschaften von LAN-Verbindung 📃 🛛 🤶                                                                                                    |
|----------------------------------------------------------------------------------------------------|
| Allgemein Authentifizierung Erweitert                                                                                                    |
| Verbindung herstellen über:                                                                                                    |
| Broadcom NetXtreme 57xx Gigabit C Konfigurieren                                                                                                    |
| Diese Verbindung verwendet folgende Elemente:                                                                                                    |
| Is Client für Microsoft-Netzwerke     Is Client für Microsoft-Netzwerke     Is Datei- und Druckerfreigabe für Microsoft-Netzwerke     Is QoS-Paketplaner     Internetprotokoll (TCP/IP)                    |
| Installieren Deinstallieren Eigenschaften<br>Beschreibung<br>TCP/IP, das Standardprotokoll für WAN-Netzwerke, das den<br>Datenaustausch über verschiedene, miteinander verbundene<br>Netzwerke ermöglicht. |
| <ul> <li>✓ Symbol bei Verbindung im Infobereich anzeigen</li> <li>✓ Benachrichtigen, wenn diese Verbindung eingeschränkte oder<br/>keine Konnektivität besitzt</li> </ul>                                  |
| OK Abbrechen                                                                                                    |

 Wenn die Konfiguration bereits auf "IP-Adresse automatisch beziehen" und auf "DNS-Serveradresse automatisch beziehen" eingestellt ist, ist Ihr Computer bereits für DHCP konfiguriert. Falls nicht, wählen Sie bitte diese Optionen.

| Eigenschaften von Internetprotok                                                                                                 | oll (TCP/IP)                                                                                   |
|----------------------------------------------------------------------------------------------------|------------------------------------------------------------------------------------------------|
| Allgemein Alternative Konfiguration                                                                                              |                                                                                                |
| IP-Einstellungen können automatisch<br>Netzwerk diese Funktion unterstützt.<br>den Netzwerkadministrator, um die ge<br>beziehen. | zugewiesen werden, wenn das<br>Wenden Sie sich andernfalls an<br>seigneten IP-Einstellungen zu |
| IP-Adresse automatisch bezieht                                                                                                   | en                                                                                             |
| C Folgende IP-Adresse verwende                                                                                                   | n:                                                                                             |
| IP-Adresse:                                                                                                    |                                                                                                |
| Subnetzmaske:                                                                                                    | · · · ·                                                                                        |
| Standardgateway:                                                                                                    |                                                                                                |
| G DNC Course double automotive                                                                                                   | l. h                                                                                           |
| C Folgende DNS-Serveradressen                                                                                                    | verwenden:                                                                                     |
| Bevorzugter DNS-Server:                                                                                                    |                                                                                                |
| Alternativer DNS-Server:                                                                                                    |                                                                                                |
|                                                                                                    | Erweitert                                                                                      |
| 2                                                                                                    | OK Abbrechen                                                                                   |

## Windows Vista

 Auf dem Windows Desktop klicken Sie auf:

Start > Systemsteuerung

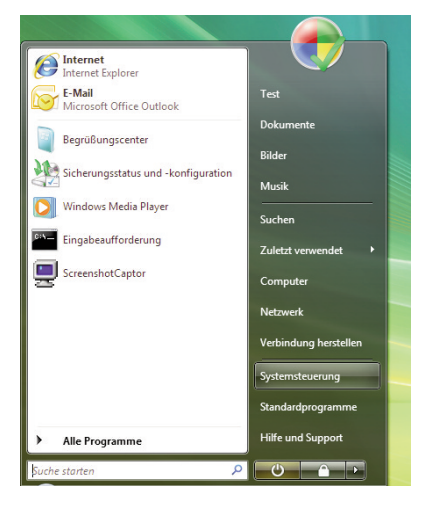

 In der Systemsteuerung wählen Sie unter "Netzwerk und Internet" den Punkt "Netzwerkstatus und Aufgaben anzeigen".

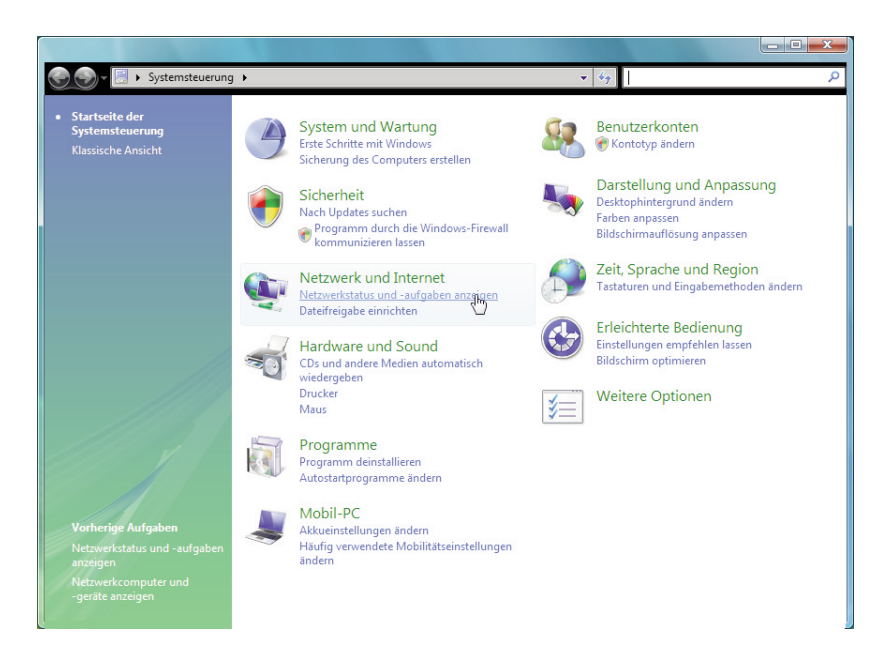

3. Wählen Sie unter der LAN-Verbindung, die der Verbindung mit Ihrer DSL-EasyBox entspricht, den Punkt "Status anzeigen" und danach "Eigenschaften".

| A A A A A A A A A A A A A A A A A A A                                                                                                    |                                                                                                    |                                                                |                                                                                                    |                                                                                                    |
|----------------------------------------------------------------------------------------------------|----------------------------------------------------------------------------------------------------|----------------------------------------------------------------|----------------------------------------------------------------------------------------------------|----------------------------------------------------------------------------------------------------|
| 🛛 🐨 😵 Netzwerk und Interne                                                                                                    | t 🕨 Netzwerk- und Freigal                                                                                                    | becenter                                                       | ▼ 4 <sub>7</sub>                                                                                                    | Suchen                                                                                                    |
| Aufgaben                                                                                                    | Notwork and Frei-                                                                                                    | abacantar                                                      |                                                                                                    |                                                                                                    |
| Computer und Geräte anzeigen                                                                                                    | Netzwerk- und Freig                                                                                                    | abecenter                                                      |                                                                                                    |                                                                                                    |
| Verbindung mit einem                                                                                                    |                                                                                                    |                                                                |                                                                                                    | Gesamtübersicht anzeigen                                                                                                    |
| Netzwerk herstellen                                                                                                    |                                                                                                    |                                                                |                                                                                                    |                                                                                                    |
| Drahtlosnetzwerke verwalten                                                                                                    | 00                                                                                                    |                                                                | -                                                                                                    |                                                                                                    |
| Eine Verbindung oder ein<br>Netzwerk einrichten                                                                                                    | Test-P<br>(dieser Com                                                                                                    | °C<br>nputer)                                                  | home.net                                                                                                    | Internet                                                                                                    |
| Netzwerkverbindungen                                                                                                    |                                                                                                    |                                                                |                                                                                                    |                                                                                                    |
| verwalten                                                                                                    | home.net (Domänen                                                                                                    | nnetzwerk)                                                     |                                                                                                    | Anpassen                                                                                                    |
| Diagnose und Reparatur                                                                                                    | Zugriff                                                                                                    | Lokal und In                                                   | ternet                                                                                                    |                                                                                                    |
|                                                                                                    | Verbindung                                                                                                    | LAN-Verbin                                                     | dung                                                                                                    | Status<br>anzeigen                                                                                                    |
|                                                                                                    |                                                                                                    |                                                                |                                                                                                    | Ch D                                                                                                    |
| 1111                                                                                                    | 3 Freigabe und Erkenne                                                                                                    | ung                                                            |                                                                                                    |                                                                                                    |
|                                                                                                    | Netzwerkerkennung                                                                                                    | An                                                             |                                                                                                    | $(\mathbf{v})$                                                                                                    |
|                                                                                                    |                                                                                                    |                                                                |                                                                                                    |                                                                                                    |
| Klicken Sie dopp                                                                                                    | elt auf "Inter                                                                                                    | rnet- 🛛 🎙                                                      | Eigenschaften von LA                                                                                                    | N-Verbindung                                                                                                    |
| nrotokoll Versio                                                                                                    |                                                                                                    |                                                                | Netzwerk Fasienten                                                                                                    |                                                                                                    |
|                                                                                                    | 14(10F/IF)                                                                                                    | ·                                                              | Freigabe                                                                                                    |                                                                                                    |
|                                                                                                    |                                                                                                    |                                                                | Verbindung herstellen üb                                                                                                    | er:                                                                                                    |
|                                                                                                    |                                                                                                    |                                                                | Broadcom NetXtre                                                                                                    | me 57xx-Gigabit-Controller                                                                                                    |
|                                                                                                    |                                                                                                    |                                                                |                                                                                                    | Konfigurieren                                                                                                    |
|                                                                                                    |                                                                                                    |                                                                | Diese Verbindung verwe                                                                                                    | ndet folgende Elemente:                                                                                                    |
|                                                                                                    |                                                                                                    |                                                                | Client für Micros                                                                                                    | oft-Netzwerke                                                                                                    |
|                                                                                                    |                                                                                                    |                                                                |                                                                                                    |                                                                                                    |
|                                                                                                    |                                                                                                    |                                                                | QoS-Paketplan                                                                                                    | er                                                                                                    |
|                                                                                                    |                                                                                                    |                                                                | QoS-Paketplan                                                                                                    | er<br>kerfreigabe für Microsoft-Netzwerke                                                                                                    |
| enschaften von Internetprotokoll '                                                                                                    | Version 4 (TCP/IPv4)                                                                                                    | 2                                                              | QoS-Paketplane     QoS-Paketplane     Datei- und Druc     A Internetprotokol     A Internetprotokol                                                                                                    | er<br>kerfreigabe für Microsoft-Netzwerke<br>I Version 6 (TCP/IPv6)<br>I Version 4 (TCP/IPv4)                                                                                                    |
| enschaften von Internetprotokoll                                                                                                    | Version 4 (TCP/IPv4)                                                                                                    | 8                                                              | Go S-Paketplane     Go S-Paketplane     Datei- und Druc     📥 Internetprotokol     M Internetprotokol     M Internetprotokol     M Internetprotokol     M Internetprotokol                                                                                                    | er<br>kerfreigabe für Microsoft-Netzwerke<br>I Version 6 (TCP/IPv6)<br>I Version 4 (TCP/IPv4)<br>Verbindungsschicht-Topologieerkennun                                                                                                    |
| enschaften von Internetprotokoll \<br>Illgemein Alternative Konfiguration                                                                                                    | Version 4 (TCP/IPv4)                                                                                                    | 2                                                              | QoS-Paketplan     QoS-Paketplan     Datei- und Druc     Internetprotokol     Internetprotokol     E/A-Treiber für     Antwort für Vert                                                                                                    | er<br>kerfreigabe für Microsoft-Netzwerke<br>I Version 6 (TCP/IPv6)<br>I Version 4 (TCP/IPv4)<br>Verbindungsschicht-Topologieerkennun<br>indungsschicht-Topologieerkennung                                                                                                    |
| enschaften von Internetprotokoll<br>Ilgemein Alternative Konfiguration<br>IP-Einstellungen können automatisch                                                                                                    | Version 4 (TCP/IPv4)                                                                                                    | ୁ<br>n das                                                     | QoS-Paketplan     QoS-Paketplan     Datei-und Druc    Internetprotokol    Internetprotokol    Internetprotokol    Internetprotokol    Antwort für Vert                                                                                                    | er<br>er<br>I Version 6 (TCP/IPv6)<br>I Version 4 (TCP/IPv6)<br>Version 4 (TCP/IPv6)<br>Verbindungsschicht. Topologieerkennung<br>indungsschicht. Topologieerkennung                                                                                                    |
| enschaften von Internetprotokoll<br>Ilgemein Alternative Konfiguration<br>IP-Einstellungen können automatisch<br>Netzwerk diese Funktion unterstützt.                                                                                                    | Version 4 (TCP/IPv4)<br>zugewiesen werden, wenn<br>Wenden Sie sich andernfa<br>eeigneten IP-Einstellungen                              | n das<br>alls an<br>izu                                        | ☑     QoS-Paketplan       ☑     Datei- und Druc       △     Internetprotokol       ✓     ▲       Internetprotokol     ▲       ✓     Antwort für Vert                                                                                                    | er<br>Kerfreigabe für Microsoft-Netzwerke<br>I Version 6 (TCP/IPv6)<br>I Version 4 (TCP/IPv6)<br>Verbindungsschicht-Topologieerkennung<br>indungsschicht-Topologieerkennung<br>Deinstallieren Eigenschaften                                                                                                    |
| enschaften von Internetprotokoll<br>Ilgemein Alternative Konfiguration<br>IP-Einstellungen können automatisch<br>Netzwerk diese Funktion unterstützt.<br>den Netzwerkaministrator, um die g<br>beziehen.                                                                                                    | Version 4 (TCP/IPv4)<br>zugewiesen werden, wenr<br>Wenden Sie sich andernfa<br>eeigneten IP-Einstellungen                              | P<br>n das<br>alls an<br>n zu                                  | QoS-Paketplan     QoS-Paketplan     QoS-Paketplan     Datei-und Druc     hintemetprotokol     A- Internetprotokol     A- Internetprotokol     A- Antwort für Vet     Installieren Beschreibung TCP (/P, des Startigenetplanet)                                                                                                    | er<br>kerfreigabe für Microsoft-Netzwerke<br>I Version 6 (TCP/IPv6)<br>I Version 4 (TCP/IPv6)<br>Verbindungsschicht-Topologieerkennun<br>indungsschicht-Topologieerkennung<br>Deinstallieren Eigenschaften<br>Indungsschicht-Topologieerkennung                                                                                                    |
| Inschaften von Internetprotokoll<br>Ilgemein Alternative Konfiguration<br>IP-Einstellungen können automatisch<br>Netzwerk diese Funktion unterstützt.<br>den Netzwerkaministrator, um die g<br>beziehen.<br>() IP-Adresse automatisch beziehe                                                                                                    | Version 4 (TCP/IPv4)<br>zugewiesen werden, wen<br>Wenden Sie sich andernfa<br>eeigneten IP-Einstellungen<br>en                         | n das<br>alls an<br>i zu                                       | B QoS-Paketplan     B QoS-Paketplan     Datei- und Druc     Internetprotokol     A Internetprotokol     A Internetprotokol     A Internetprotokol     A Antwort für Vert     Installeren Beschreibung TCP/IP, das Standard Datenaustausch über                                                                                                    | er<br>kerfreigabe für Microsoft-Netzwerke<br>I Version 6 (TCP/IPv6)<br>Verbindungsschicht-Topologieerkennun<br>indungsschicht-Topologieerkennung<br>Deinstallieren Eigenschaften<br>Iprotokoll für WAN-Netzwerke, das den                                                                                                    |
| enschaften von Internetprotokoll<br>Ngemein Alternative Konfiguration<br>IP-Einstellungen können automätök<br>Netzwerk Jack Funktion unterstützt<br>den Netzwerkadministrator, um die g<br>beziehen.<br>© IP-Adresse automätisch beziehe<br>© Folgende IP-Adresse verwende                                                                                                    | Version 4 (TCP/IPv4)<br>zugewiesen werden, wenr<br>Wenden Sie sich andernfa<br>eeigneten IP-Einstellungen<br>en<br>n:                  | n das<br>alls an<br>Izu                                        | B GoS-Paketplan     B GoS-Paketplan     B Datei- und Druc     Internetprotokol     A Internetprotokol     A Internetprotokol     A Antwort für Vert     Installeren Beschreibung TCP/IP, das Standarc Detenautsach über Netzwerke emöglicht                                                                                                    | er<br>kerfreigabe für Microsoft-Netzwerke<br>I Version 6 (TCP/IPv6)<br>Verbindungsschicht-Topologieerkennun<br>indungsschicht-Topologieerkennung<br>Deinstallieren<br>Eigenschaften<br>Iprotokoll für WAN-Netzwerke, das den<br>verschiedene, miteinander verbundene                                                                                                    |
| enschaften von Internetprotokoll<br>Ugemein Alternative Konfiguration<br>IP-Einstellungen können automstüctt<br>den Netzwerkkadministrator, um die g<br>beziehen.<br>© IP-Adresse automatisch beziehe<br>© Folgende IP-Adresse verwende<br>IP-Adresse:                                                                                                    | Version 4 (TCP/IPv4)<br>zugewiesen werden, wenn<br>Wenden Sie sich andernfa<br>eeigneten IP-Einstellungen<br>en                        | n das<br>als an<br>i zu                                        | B GoS-Paketplan     B GoS-Paketplan     B Jatei- und Druc     Internetprotokol     A- Internetprotokol     A- Internetprotokol     A- E/A-Treiberfür     Antwort für Vert     Installeren Beschreibung TCP/IP, das Standard Detensutauch über Netzwerke emöglicht                                                                                                    | er<br>kerfreigabe für Microsoft-Netzwerke<br>I Version 6 (TCP/IPv6)<br>Verbindungsschicht-Topologieerkennun<br>indungsschicht-Topologieerkennung<br>Deinstallieren<br>Eigenschaften<br>protokoll für WAN-Netzwerke, das den<br>verschiedene, miteinander verbundene                                                                                                    |
| enschaften von Internetprotokoll<br>Ugemein Alternative Konfiguration<br>IP-Einstellungen können automatioch<br>Nettwerk klaser Funktion unterstützt<br>den Netzwerkadministrator, um die gi<br>beziehen.<br>© IP-Adresse automatisch beziehe<br>© Folgende IP-Adresse verwende<br>IP-Adresse:<br>Subnetzmaske:                                                                                                    | Version 4 (TCP/IPv4)<br>zugewiesen werden, wenn<br>Wenden Sie sich andemfa<br>eeigneten IP-Einstellungen<br>en<br>n:                   | n das<br>als an<br>i zu                                        | B GoS-Paketplan     B GoS-Paketplan     Datei- und Druc     Internetprotoko     A internetprotoko     A trick - K-A Treber für     Antwort für Vert     Installeren Beschreibung TCP/IP, das Standare Datenaustach über Netzwerke emöglicht                                                                                                    | er<br>kerfreigabe für Microsoft-Netzwerke<br>I Version 6 (TCP/IPv4)<br>I Version 4 (TCP/IPv4)<br>Verbindungsschicht-Topologieerkennung<br>Deinstallieren<br>I Bigenschaften<br>Iprotokoll für WAN-Netzwerke, das den<br>versichiedene, miteinander verbundene<br>OK Abbred                                                                                                    |
| enschaften von Internetprotokoll '<br>Ugemein Alternative Konfiguration<br>IP-Einstellungen können automatisch<br>Nettwerk leder Funktion unterstützt<br>den Netzwerkadministrator, um die ge<br>beziehen.<br>© IP-Adresse automatisch beziehe<br>© Folgende IP-Adresse verwende<br>IP-Adresse:<br>Subnetzmaske:<br>Standardgateway:                                                                                                    | Version 4 (TCP/IPv4)<br>zugewiesen werden, wenn<br>Wenden Sie sich andernfa<br>eeigneten IP-Einstellungen<br>en<br>n:<br>              | n das<br>alla an<br>zu                                         | B GoS-Paketplan     B GoS-Paketplan     B Jatei- und Druc     Internetprotoko     A internetprotoko     A tricenetprotoko     A Antwort für Vert     Installeren Beschreibung TCP/IP, das Standare Datenaustach über Netzwerke emöglicht                                                                                                    | er<br>kerfreigabe für Microsoft-Netzwerke<br>I Version 6 (TCP/IPv6)<br>I Version 4 (TCP/IPv6)<br>Verbindungsschicht-Topologieerkennung<br>Deinstallieren Eigenschaften<br>Iprotokoll für WAN-Netzwerke, das den<br>verschiedene, miteinander verbundene<br>OK Abbreck                                                                                                    |
| enschaften von Internetprotokoll V<br>Algemein Alternative Konfiguration<br>IP-Einstellungen können automatisch<br>Nettwerk klasse Funktion unterstützt<br>den Netzwerkkadministrator, um die ge<br>beziehen.<br>© IP-Adresse automatisch beziehe<br>© Folgende IP-Adresse verwende<br>IP-Adresse:<br>Subnetzmaske:<br>Standardgateway:<br>© DNS-Serveradresse automatisch                                                                                      | Version 4 (TCP/IPv4) zugewiesen werden, wern<br>Wenden Sie sich andernfa<br>eeigneten IP-Einstellungen<br>n:                           | n das<br>alls an<br>Izu                                        | GoS-Paketplan     GoS-Paketplan     GoS-Pak | er<br>kerfreigabe für Microsoft-Netzwerke<br>I Version 6 (TCP/IPv6)<br>I Version 4 (TCP/IPv6)<br>Verbindungsschicht-Topologieerkennung<br>indungsschicht-Topologieerkennung<br>Deinstallieren Elgenschaften<br>Iprotokoll für WAN-Netzwerke, das den<br>verschiedene, miteinander verbundene<br>OK Abbreci                                                                                                    |
| enschaften von Internetprotokoll "<br>Algemein Alternative Konfiguration<br>IP-Einstellungen können automatoko<br>hettwerk kiese Funktion unterstützt<br>den Netzwerkkadministrator, um die ge<br>beziehen.<br>© IP-Adresse eutomatisch beziehe<br>Polgende IP-Adresse verwende<br>IP-Adresse:<br>Subnetzmaske:<br>Standardgateway:<br>© DNS-Serveradresse automatisch<br>© Folgende DNS-Serveradressen                                                         | Version 4 (TCP/IPv4) zugewiesen werden, wernt werden sie sich andernfa eeigneten IP-Einstellungen en t t t t t t t t t t t t t t t t t | ndas<br>alla an<br>izu<br>5. S                                 | BacS-Paketplan     BacS-Paketplan     Detend Druc     Internetprotoko     Artheretprotoko     Artheretprotokoo     Artheretprotokoo     Artheretprotokoo     Artheretprotokoo     Artheretprotokoo     Artheretprotokoo     Artheretprotokoo     Artheretprotokoo     Artheretprotokoo     Artheretprotokoo     Artheretprotokoo  | File Karfeigabe für Microsoft-Netzwerke<br>I Version 6 (TCP/IPv6)<br>I Version 4 (TCP/IPv6)<br>Verbindungsschicht-Topologieerkennung<br>indungsschicht-Topologieerkennung<br>Deinstallieren Eigenschaften<br>iprotokoll für WAN-Netzwerke, das den<br>verschiedene, miteinander verbundene<br>OK Abbreck                                                                                                    |
| enschaften von Internetprotokoll "<br>Mgemein Alternative Konfiguration  <br>IP-Einstellungen können automatoch<br>Kontexwerklader Euriktion unterstützt<br>den Netzwerklader Euriktion unterstützt<br>den Netzwerklader interstützt<br>den Netzwerklader interstützt<br>den Netzwerklader interstützt<br>einer Stander (NS-Serveradressen interstützt<br>Bevorzuber DNS-Server:                                                                                | Version 4 (TCP/IPv4) Zugewiesen werden, wern Wenden Sie sich andernfr eigneten IP-Einstellungen n: h beziehen verwenden:               | n das<br>alla an<br>izu<br>5. S<br>a                           | GoS-Paketplan     GoS-Paketplan     GoS-Paketplan     Internetprotokol     Articetrative für Vert     Installeren     Beschreibung     TCP/P. das Standard Datenaustausch über Netzwerke emöglicht tellen Sie sicl utomatisch                                                                                                    | Filesteine Steine Stein |
| enschaften von Internetprotokoll '<br>Algemein Alternative Konfiguration<br>IP-Einstellungen können automatsch<br>hetzwerkladeninistrator, um die ge<br>beziehen.<br>© IP-Adresse eutomatisch beziehe<br>© Folgende IP-Adresse verwende<br>IP-Adresse:<br>Subnetzmaske:<br>Standardgateway:<br>© DNS-Serveradresse automatisch<br>© Folgende DNS-Serveradressen T<br>Bevorzugter DNS-Server:                                                                    | Version 4 (TCP/IPv4) Zugewiesen werden, wern Wenden Sie sich andernfr eigneten IP-Einstellungen en n: h beziehen verwenden:            | ndas<br>als an<br>izu<br>5. S<br>a                             | GoS-Paketplan     GoS-Paketplan     GoS-Pak | F Kerreigabe für Microsoft-Netzwerke I Version 6 (TCP/IPv6) IVersion 4 (TCP/IPv6) Version 4 (TCP/IPv6) Deinstallieren Eigenschaften indungsschicht-Topologieerkennung Deinstallieren Eigenschaften protokolf für WAN-Netzwerke, das den verschiedene, miteinander verbundene OK Abbreci Ner, dass IP-Adres beziehen und a dresse automatis                                                                                                    |
| enschaften von Internetprotokoll "<br>Algemein Alternative Konfiguration<br>IP-Einstellungen können automatsch<br>Netzwerk dese Funktion unterstützt<br>den Netzwerkadeministrator, um die ge<br>beziehen.<br>© IP-Adresse eutomatisch beziehe<br>© Folgende IP-Adresse verwende<br>IP-Adresse:<br>Subnetzmaske:<br>Standardgateway:<br>© DNS-Serveradresse automatisch<br>© Folgende DNS-Serveradressen<br>Bevorzugter DNS-Server:<br>Alternativer DNS-Server: | Version 4 (TCP/IPv4) zugewiesen werden, wern Wenden Sie sich andernfa eseigneten IP-Einstellungen en                                   | n das<br>als an<br>Izu<br>5. S<br>a                            | GoS-Paketplan     GoS-Paketplan     GoS-Pak | Field Field Constant Antipage State State  |
| enschaften von Internetprotokoll<br>Ngemein Alternative Konfiguration<br>IP-Einstellungen können automätisch<br>Nettwerk leder Eruktion unterstützt<br>den Netzwerkadministrator, um die g<br>beziehen.<br>© Flogende IP-Adresse verwende<br>IP-Adresse:<br>Subnetzmaske:<br>Standardgateway:<br>© DNS-Serveradresse automatisch<br>© Folgende DNS-Serveradressen:<br>Bevorzugter DNS-Server:<br>Alternativer DNS-Server:                                       | Version 4 (TCP/IPv4) Zugewiesen werden, werr Wenden Sie sich andernfn eigneten IP-Einstellungen en h beziehen verwenden:               | n des<br>als an<br>Izu<br>5. S<br>a<br>D<br>b                  | GoS-Paketplan     GoS-Paketplan     GoS-Pak | Field Field Constant Strengthere Strengthere Strengthe |
| enschaften von Internetprotokoll<br>Ngemein Alternative Konfiguration<br>IP-Einstellungen können automätök<br>hetzwerkkadministrator, um die gi<br>beziehen.<br>© IP-Adresse automätisch beziehe<br>© Folgende IP-Adresse verwende<br>IP-Adresse:<br>Subnetzmaske:<br>Standardgateway:<br>© DNS-Serveradresse automätisch<br>© Folgende DNS-Serveradressen i<br>Bevorzugter DNS-Server:<br>Alternativer DNS-Server:                                             | Version 4 (TCP/IPv4) zugewiesen werden, wernt wenden lie sich andernfa eeigneten IP-Einstellungen en n: h beziehen verwenden: Erww     | n das<br>als an<br>Izu<br>5. S<br>a<br>b<br>b<br>etert<br>6. S | GoS-Paketplan     GoS-Paketplan     GoS-Pak | Kerreigabe für Microsoft-Netzwerke I Version 6 (TCP/IPv6) IVersion 4 (TCP/IPv6) Deinstallieren Eigenschaften protokolf für WAN-Netzwerke, das den verschiedene, miteinander verbundene OK Abbreck beziehen und a dresse automatis /iert sind. die Dialogfenster p                                                                                                    |

Ihr PC bezieht jetzt die IP-Einstellungen von der DSL-EasyBox.

OK.

## MacOS X (Apple)

Die folgenden Bildschirmfotos zeigen Mac OS X Version 10.5 (Leopard). Wenn Sie eine frühere Version des Apple-Betriebssystems verwenden, weicht die Bildschirmdarstellung geringfügig ab.

1. Wählen Sie in der Menüleiste <u> > Systemeinstellungen...</u>.

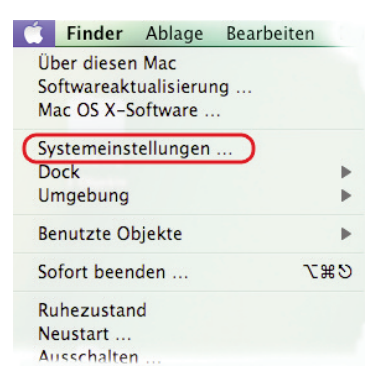

2. Klicken Sie unter Internet und Netzwerk auf Netzwerk.

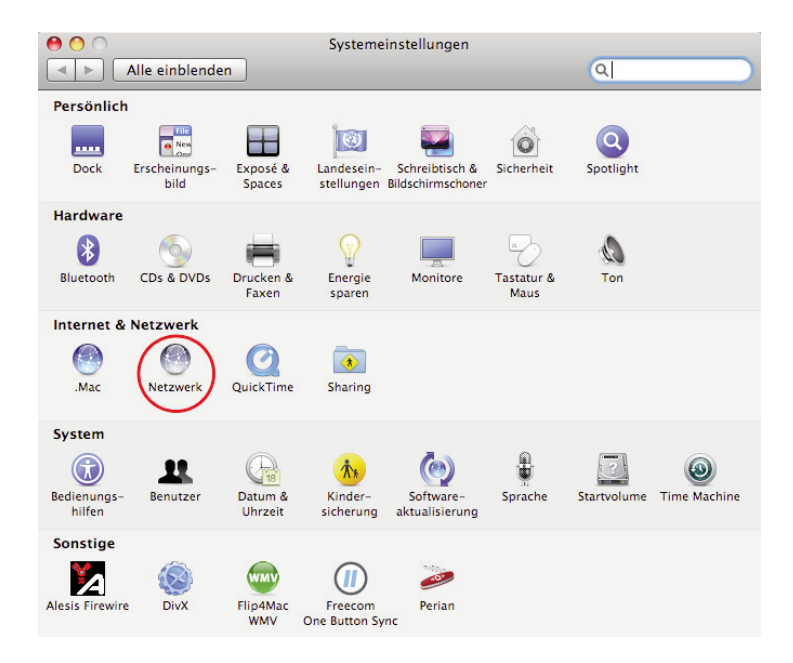

#### B Zusätzliche Funktionen

 Wählen Sie den Netzwerkadapter aus, der der Verbindung zu Ihrer Easy-Box entspricht (z.B. "Ethernet"). Klicken Sie auf Weitere Optionen....

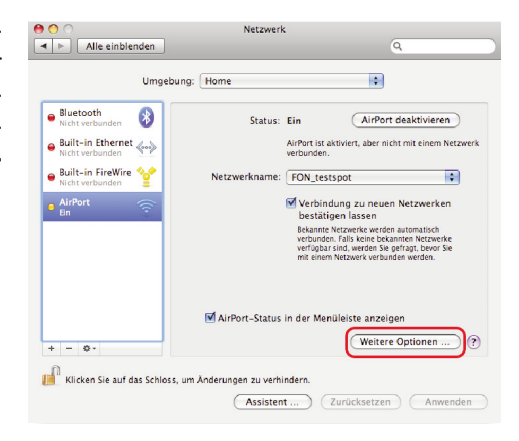

- Klicken Sie auf den Reiter TCP/IP und stellen Sie sicher, dass die Option IPv4 konfigurieren auf DHCP steht.
- Wenn Sie Einstellungen geändert haben, klicken Sie auf OK und dann auf Anwenden, um diese zu übernehmen.

| AirPort            | TCP/IP | DNS    | WINS | AppleTalk  | 802.1X | Proxies              |
|--------------------|--------|--------|------|------------|--------|----------------------|
| IPv4 konfigurieren | DHCP   |        |      |            |        |                      |
| IPv4-Adresse       |        |        |      |            | "DHCP  | -Lease" erneuerr     |
| Teilnetzmaske      |        |        |      | DHCP-Clier | nt-ID: |                      |
| Router             |        |        |      |            |        | (Falls erforderlich) |
| IPv6 konfigurieren | Autom  | atisch |      | 8          |        |                      |
| Router             |        |        |      |            |        |                      |
| IPv6-Adresse       |        |        |      |            |        |                      |
| Präfix-Länge       |        |        |      |            |        |                      |
|                    |        |        |      |            |        |                      |

Ihr Apple-Computer bezieht jetzt die IP-Einstellungen von der DSL-EasyBox.

# 3.2 HTTP-Proxy deaktivieren

Überprüfen Sie, ob Ihr Browser die Verbindung ins Internet über einen HTTP-Proxy herstellt. Gegebenenfalls müssen Sie den HTTP-Proxy deaktivieren.

Diese Einstellung nehmen Sie in Ihrem Browser vor. Wenn Sie verschiedene Browser auf einem PC verwenden, müssen Sie die Einstellungen für jeden Browser getrennt vornehmen.

In diesem Kapitel erfahren Sie, wie Sie den HTTP-Proxy in Ihrem Browser deaktivieren.

- Internet Explorer
- Mozilla Firefox
- Apple Safari

## **Internet Explorer**

Um den HTTP-Proxy im Internet Explorer zu deaktivieren, führen Sie die folgenden Schritte aus. Je nach verwendeter Version können die Bildschirmdialoge auf Ihrem PC von den hier abgebildeten geringfügig abweichen.

- 1. Öffnen Sie den Internet Explorer.
- Gehen Sie auf: Extras > Internetoptionen > Verbindungen > LAN-Einstellungen.

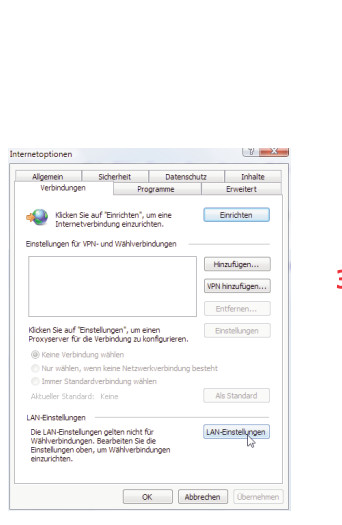

- 0 👻 🍫 🗙 🛛 Live Search 🟠 🔻 🔝 👻 🖶 🖛 🔂 Seite 🕶 🍈 Extras 🕶 Browserverlauf löschen... Popupblocker ۲ Phishingfilter ۲ Add-Ons verwalten . Offlinebetrieb Windows Update Vollbild F11 Menüleiste Symbolleisten . Sun Java Konsole Internetoptionen
- Wählen Sie den Reiter "Verbindungen" und wählen Sie dort unter "LAN-Einstellungen" die "LAN-Einstellungen" aus.

 Stellen Sie sicher, dass Proxyserver f
ür LAN verwenden nicht aktiviert ist.

| tellungen                           |
|-------------------------------------|
| skript verwenden                    |
|                                     |
| len (diese Einstellungen gelten nid |
| gen)                                |
| Port: 80 Erweitert                  |
|                                     |
|                                     |

## **Mozilla Firefox**

Um den HTTP-Proxy in Firefox zu deaktivieren, führen Sie die folgenden Schritte aus.

- 1. Öffnen Sie Firefox.
- 2. Wählen Sie in der Menüleiste Extras > Einstellungen....

| instellung              | en                |             |             |                   |            |            |               |  |
|-------------------------|-------------------|-------------|-------------|-------------------|------------|------------|---------------|--|
| 4                       |                   |             | 5           | 6                 |            | <u>(</u> ) |               |  |
| Allgemein               | Tabs              | Inhalt      | Feeds       | Datenschutz       | Sicherheit | Erweitert  |               |  |
| Allgemein N             | etzwerk L         | Jpdate Ve   | rschlüsselu | ing               |            |            |               |  |
| Festlege                | ng<br>n, wie sich | Firefox mit | dem Inter   | net verbindet     |            |            | Einstellungen |  |
| Cache -                 |                   |             |             |                   |            |            |               |  |
| 1000 Contractory (1000) | en bis zu         | 50 M        | B Speicheri | olatz als Cache v | erwendet   |            | Jetzt löschen |  |

- 3. Klicken Sie in der Kopfleiste auf Erweitert und dann den Reiter Netzwerk. Klicken Sie unter Verbindung auf Einstellungen...
- Stellen Sie sicher, dass Direkte Verbindung zum Internet ausgewählt ist.

| Proxies für den Zugri                                          | ff auf das Internet konfigurieren —<br>ng zum Internet        |                |       |
|----------------------------------------------------------------|---------------------------------------------------------------|----------------|-------|
| <ul> <li>Die Proxy-Einste</li> <li>Manuelle Proxy-I</li> </ul> | llungen für dieses Netz <u>w</u> erk automat<br>Konfiguration | sch erke       | nnen  |
| HTTP-Proxy:                                                    |                                                               | Port:          | 0     |
|                                                                | Eür alle Protokolle diesen Proxy                              | server v       | erwe  |
| <u>S</u> SL-Proxy:                                             |                                                               | Port:          |       |
| FTP-Proxy:                                                     |                                                               | Port:          | 0     |
| <u>G</u> opher-Proxy:                                          |                                                               |                | 0     |
|                                                                |                                                               | Por <u>t</u> : | 0     |
|                                                                | ○ SOCKS v4                                                    |                |       |
| Kein Prox <u>y</u> für:                                        |                                                               |                |       |
|                                                                | Beispiel: .mozilla.org, .net.de, 192.                         |                | 24    |
| <ul> <li>Automatische Pro</li> </ul>                           | oxy-Konfigurations- <u>U</u> RL:                              |                |       |
|                                                                |                                                               |                | eu la |

5. Schließen Sie die Dialogfenster mit OK.

Der HTTP-Proxy in Firefox ist jetzt deaktiviert.

## **Apple Safari**

MacOS verwaltet den HTTP-Proxy in den Systemeinstellungen. Änderungen, die Sie hier vornehmen, wirken sich automatisch auf Safari aus.

Wählen Sie in der Menüleiste
 Systemeinstellungen....

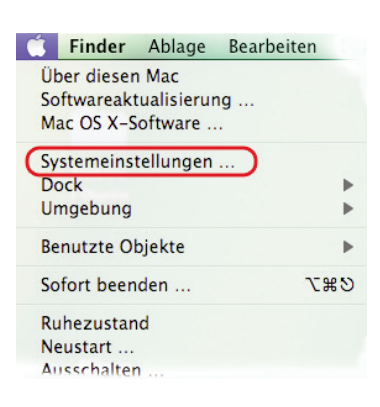

2. Klicken Sie unter Internet & Netzwerk auf Netzwerk.

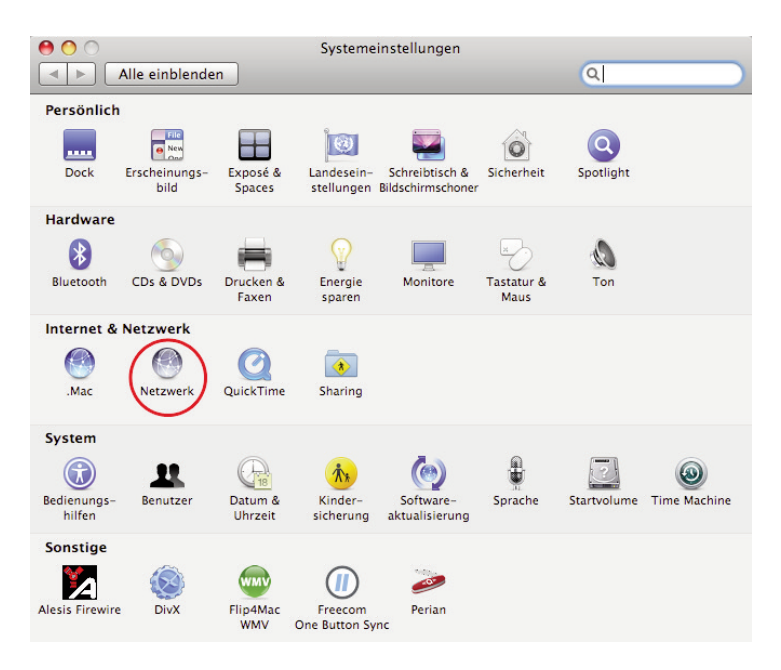

 Wählen Sie den Netzwerkadapter aus, der der Verbindung zu Ihrer Easy-Box entspricht (z.B. "Ethernet"). Klicken Sie auf Weitere Optionen....

| •                                                                                                    |
|----------------------------------------------------------------------------------------------------|
| •                                                                                                    |
| AirPort deaktivieren                                                                                                    |
| ort ist aktiviert, aber nicht mit einem Netzwerk<br>nunden.                                                                                                    |
| N_testspot                                                                                                    |
| /erbindung zu neuen Netzwerken<br>bestätigen lassen                                                                                                    |
| ekannte Netzwerke werden automatisch<br>erbunden. Falls keine bekannten Netzwerke<br>erfügbar sind, werden Sie gefragt, bevor Sie<br>hit einem Netzwerk verbunden werden. |
| er Menüleiste anzeigen                                                                                                    |
| Weitere Optionen )?                                                                                                    |
| 'n.                                                                                                    |
| nder                                                                                                    |

- Klicken Sie auf den Reiter Proxies und wählen Sie unter Proxies konfigurieren den Eintrag Manuell aus. Achten Sie darauf, dass das Schloss geöffnet ist, damit Sie Änderungen vornehmen können.
- 5. Stellen Sie sicher, dass der Eintrag Web-Proxy (HTTP) in der Liste Zu konfigurierendes Protokoll nicht aktiviert ist.

| AirPort             | TCP/IP  | DNS WI | NS Apple | Talk 80    | 02.1X  | Proxies      | ]        |
|---------------------|---------|--------|----------|------------|--------|--------------|----------|
| IPv4 konfigurieren: | DHCP    |        |          | \$         |        |              |          |
| IPv4-Adresse:       |         |        |          | C          | "DHCP- | Lease" err   | euern    |
| Teilnetzmaske:      |         |        | DHCP     | -Client-II | D:     |              |          |
| Router:             |         |        |          |            |        | (Falls erfor | derlich) |
| IPv6 konfigurieren: | Automat | sch    |          | \$         |        |              |          |
| Router:             |         |        |          |            |        |              |          |
| IPv6-Adresse:       |         |        |          |            |        |              |          |
| Präfix-Länge:       |         |        |          |            |        |              |          |
|                     |         |        |          |            |        |              |          |

 Wenn Sie Änderungen an den Proxy-Einstellungen vorgenommen haben, bestätigen Sie mit OK. Sie übernehmen Ihre Änderungen durch anwählen von Anwenden.

Der HTTP-Proxy in Safari ist jetzt deaktiviert.

# 4 Firmwareaktualisierung & Sicherung Ihrer Einstellungen

In diesem Dialog können Sie die Firmware Ihrer DSL-EasyBox auf die neueste Version aktualisieren.

| 🙆 vodafor                                     | ne                                          |                                                                                                    |                             |                                            | English Deutsch           |  |  |  |  |
|-----------------------------------------------|---------------------------------------------|----------------------------------------------------------------------------------------------------|-----------------------------|--------------------------------------------|---------------------------|--|--|--|--|
| STARTSEITE                                    | SPRACHE                                     | DATEN                                                                                                    | EXTRAS                      |                                            | ABMELDEN                  |  |  |  |  |
| UMTS-Stick                                    | Firmwareaktual                              | isierung                                                                                                    |                             |                                            |                           |  |  |  |  |
| Anmeldeeinstellungen                          | Sie können die Firm                         | Sie können die Firmware Ihrer DSL-EasyBox automatisch über das Internet aktualieren. Eine bestehende Internet-Verbindung ist dat |                             |                                            |                           |  |  |  |  |
| Zeiteinstellungen                             | Vorraussetzung. Ihre                        | Konfiguration bleibt beim I                                                                                                    | rmware-Upgrade erhalten     |                                            |                           |  |  |  |  |
| Fernverwaltung                                |                                             |                                                                                                    |                             | → Übernehmen                               |                           |  |  |  |  |
| Firmwareaktualisierung                        |                                             |                                                                                                    |                             |                                            |                           |  |  |  |  |
| Diagnoseprogramm                              | Alternativ können Sie                       | e auch lokal eine Firmware                                                                                                    | laden. Die aktuelleste Firn | nware finden sie auf <u>www.dsl-easybo</u> | <u>x.de</u>               |  |  |  |  |
| Neustart                                      |                                             |                                                                                                    |                             |                                            |                           |  |  |  |  |
| UPnP                                          | Firmware-Datei                              |                                                                                                    |                             | Durchsuchen                                |                           |  |  |  |  |
| ADSL-Status                                   |                                             |                                                                                                    |                             |                                            |                           |  |  |  |  |
| QoS-Einstellungen                             |                                             |                                                                                                    |                             | ⇒Übernehmen ?                              |                           |  |  |  |  |
| USB                                           |                                             |                                                                                                    |                             |                                            |                           |  |  |  |  |
| NCID                                          | On sisk sur day l                           | (                                                                                                    | 0                           |                                            |                           |  |  |  |  |
|                                               | Speichern der Königuraubn ihrer DSL-EasyBox |                                                                                                    |                             |                                            |                           |  |  |  |  |
| ( Server )                                    | Wenn Sie auf die So<br>Speicherort dieser S | haltfläche "Speichern" klicl<br>icherung frei wählen.                                                                            | ken, werden alle Einstellun | gen der DSL-EasyBox gesichert. Sie         | e können anschließend den |  |  |  |  |
|                                               |                                             |                                                                                                    |                             | → Speichern ?                              |                           |  |  |  |  |
| DSL-EasyBox 402<br>Firmware Version:20.02.513 | Wiederherstelle                             | n einer Konfiguration                                                                                                    | n Ihrer DSL-EasyBo          | (                                          |                           |  |  |  |  |
|                                               | Geben Sie den Pfad                          | oder den Namen der gespe                                                                                                    | icherten Sicherungsdatei    | ein und klicken Sie dann auf das Sch       | altfläche "Übernehmen".   |  |  |  |  |

Klicken Sie unter dem Punkt Firmwareaktualisierung auf Übernehmen.

Die DSL-EasyBox führt nun selbstständig die Installation der aktuellen Firmware durch. Ein manueller Download über die Adresse http://dsl-easybox.de und die anschliessende Installation über die Option **Firmware Datei Durchsuchen** ist ebenfalls möglich, wählen Sie nach der Auswahl der heruntergeladenen Datei bitte **Übernehmen**.

Beobachten Sie die Statusanzeige um sicherzugehen, dass die Firmwareaktualisierung erfolgreich war.
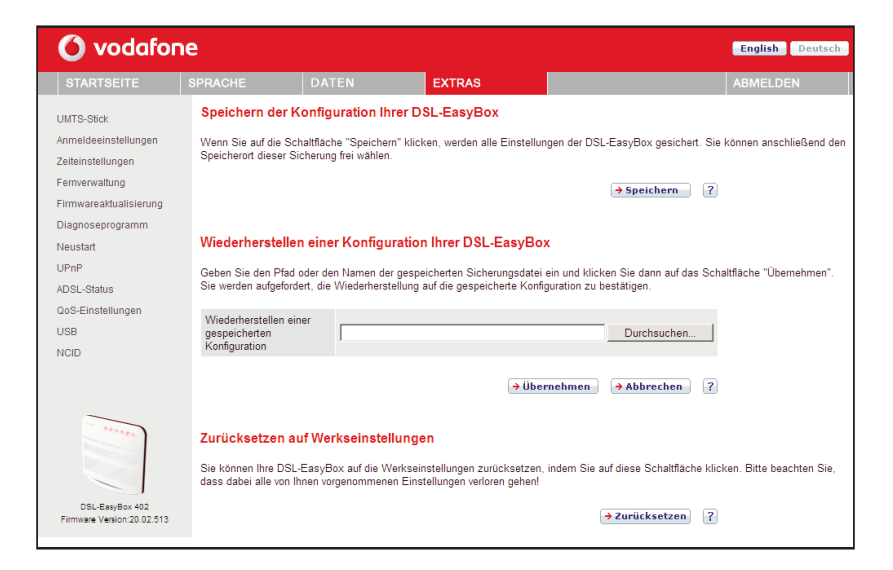

Sie können außerdem eine der folgenden Optionen auswählen:

 Speichern der Konfiguration Ihrer DSL-EasyBox: Erlaubt Ihnen, die Konfiguration der DSL-EasyBox in einer Datei auf Ihrem Computer zu sichern.

**Hinweis:** Es wird dringend empfohlen, die Konfiguration Ihrer DSL-EasyBox zu sichern. Hierbei werden alle Einstellungen inklusive PIN gespeichert.

- Wiederherstellen einer Konfiguration Ihrer DSL-EasyBox: Diese Funktion lädt eine vorher gespeicherte Sicherungskonfiguration.
- Zurücksetzen auf Werkseinstellung: Setzt die DSL-EasyBox auf die Werkseinstellungen zurück.

Achtung: Hiermit werden ALLE Einstellungen zurückgesetzt und Sie müssen Ihr Gerät neu konfigurieren!

# 5 Restart-Taster und Reset-Taster

Sie können mit dem **Restart**-Taster und dem **Reset**-Taster an der Gehäuserückseite die beiden nachfolgenden Funktionen ausführen:

| Aktion                      | Beschreibung                                                                                                    |  |  |  |  |
|-----------------------------|----------------------------------------------------------------------------------------------------|--|--|--|--|
| Restart-Taster              | Die DSL-EasyBox führt einen Neustart durch.                                                                        |  |  |  |  |
| 1 Sekunde gedrückt halten   |                                                                                                    |  |  |  |  |
| Restart-Taster              | Sofern Ihr Netzbetreiber dies unterstützt, wird die                                                                |  |  |  |  |
| 3 Sekunden gedrückt halten  | Firmware geprüft und neben einem Neustart auch ein<br>Firmware-Update durchfgeführt.                               |  |  |  |  |
| Reset-Taster drücken        | Die DSL-EasyBox wird auf die Werkseinstellungen                                                                    |  |  |  |  |
| 10 Sekunden gedrückt halten | zurückgesetzt. Hiermit werden alle Einstellungen<br>zurückgesetzt und Sie müssen Ihr Gerät neu konfigu-<br>rieren. |  |  |  |  |

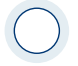

**Achtung**: Bitte schalten Sie während einer Firmware-Aktualisierung die DSL-EasyBox nicht aus. Der Vorgang ist abgeschlossen, wenn die **Power-LED** dauerhaft **rot** leuchtet.

# C Manuelle Konfiguration

Sie erhalten in diesem Kapitel eine Beschreibung, wie Sie Ihre DSL-EasyBox manuell konfigurieren können.

Die hier beschriebenen Einstellmöglichkeiten sollten nur von erfahrenen Anwendern vorgenommen werden.

## Übersicht wichtiger Kapitel:

| • | Sprach- und Telefoneinstellungen    | Seite | 76 |
|---|-------------------------------------|-------|----|
| • | Sicherheitseinstellungen (Firewall) | Seite | 92 |

Fernverwaltung Seite 121

# 1 Startseite

Im Menü Startseite können Sie folgende Einstellungen vornehmen:

LAN

## 1.1 LAN-Einstellungen

Die DSL-EasyBox verfügt über einen integrierten DHCP-Server, der dynamisch IP-Adressen für angeschlossene PCs vergibt. Sie können die Einstellungen des DHCP-Servers und die Netzwerkeinstellungen der DSL-EasyBox konfigurieren.

Wählen Sie im Konfigurationsprogramm das Menü: **Startseite** > **LAN**.

| 🙆 vodafor                  | ne                |                  |                                                                                                    | English Deutsch |
|----------------------------|-------------------|------------------|----------------------------------------------------------------------------------------------------|-----------------|
| STARTSEITE                 | SPRACHE           | DATEN            | EXTRAS                                                                                                    | ABMELDEN        |
| WIZARD                     | LAN-IP            |                  |                                                                                                    |                 |
| LAN                        | IP-Adresse        |                  | 192 . 168 . 2 . 1 (192.168.2.1)                                                                                                    |                 |
|                            | IP-Subnetzmask    | (e               | 255.255.255. 0 (255.255.255.0)                                                                                                    |                 |
|                            | Host Name         |                  | easy.box (easy.box)                                                                                                    |                 |
|                            | DHCP Server       |                  |                                                                                                    |                 |
|                            | Erste IP des Ad   | resspools        | 192         . 168         . 2         . 100         (192.168.2.100)           192         168         . 2         . 199         (192.168.2.100) |                 |
|                            | Gültigkeit der IP | -Adresszuordnung | Immer (Immer)                                                                                                    |                 |
|                            | Domänenname       |                  |                                                                                                    |                 |
|                            | Statisches DI     | НСР              |                                                                                                    |                 |
|                            | ID IP-Adresse     |                  | MAC-Adresse                                                                                                    |                 |
| DSL-EasyBox 402            | 1 0 0             | 0, 0             | 00 : 00 : 00 : 00 : 00 : 00                                                                                                    |                 |
| Firmware Version:20.02.513 | 2 0 0             | 0.0              | 00 : 00 : 00 : 00 : 00 : 00                                                                                                    |                 |

#### Netzwerk

#### IP-Adresse

Die IP-Adresse der DSL-EasyBox (Werkseinstellung: 192.168.2.1).

- IP-Subnetzmaske Die Subnetzmaske der DSL-EasyBox (Werkseinstellung: 255.255.255.0).
- Host Name

Der Name der DSL-EasyBox, unter dem Sie das Konfigurationsprogramm in der Adresszeile des Web-Browsers aufrufen können (Werkseinstellung: "easy.box").

#### Domänenname

Wenn Ihr Netzwerk einen Domänennamen verwendet, geben Sie diesen hier ein, andernfalls lassen Sie dieses Feld leer.

## **DHCP-Server**

#### DHCP Server

Schaltet den DHCP-Server ein oder aus.

#### Erste IP des Adresspools, letzte IP des Adresspools

Spezifizieren Sie die Start- und End-IP-Adresse des DHCP-Adresspools. Die IP-Adresse der DSL-EasyBox darf nicht in den Adresspool einbezogen werden. Die drei ersten Zahlen der Start- und Endadresse müssen mit denen der IP-Adresse der DSL-EasyBox übereinstimmen, z.B. IP-Adresse der DSL-EasyBox: 192.168.2.1, erste IP des Adresspools: 192.168.2.2, letzte IP des Adresspools: 192.168.2.255.

#### Gültigkeit der IP-Adresszuordnung

Erlaubt Ihnen, eine vorgegebene Zeit auszuwählen, für die die IP-Adressen der DHCP-Clients gültig sind. Für Heimnetzwerke wird die Einstellung "Immer" empfohlen.

## C Manuelle Konfiguration

# 2 Sprach- und Telefoneinstellungen

Sie können einstellen, wie Sie Ihre Telefonnummern und Anschlüsse verwenden wollen. Im Menü **Sprache** können Sie folgende Einstellungen vornehmen:

- Rufnummern (SIP-Rufnummern)
- Eingehende Anrufe
- Ausgehende Anrufe
- Telefoneinstellungen
- Rufnummernzuordnung
- Erweiterte Einstellungen
- Status

# Rufnummern

Nehmen Sie die Grundeinstellungen Ihres Sprachanschlusses vor.

**Hinweis:** Wenn Sie die DSL-EasyBox mit dem Modem-Installationscode konfiguriert haben, steht das Menü **Erweiterte Einstellungen** nicht zur Verfügung.

| 🙆 vodafon                                                               | e                              |         |                          |            | English Deutsch |
|-------------------------------------------------------------------------|--------------------------------|---------|--------------------------|------------|-----------------|
| STARTSEITE                                                              | SPRACHE                        | DATEN   | EXTRAS                   |            | ABMELDEN        |
| Rufnummern<br>Eingehende Anrufe                                         | Rufnummern<br>Rufnummern SIP   |         |                          |            |                 |
| Telefoneinstellungen<br>Rufnummernzuordnung<br>Erweiterte Einstellungen | Nr. Sprach-Benut<br>1 Vodafone | zername | SIP-Proxy<br>vodafone.de | Einstellen |                 |
| Status                                                                  | Rufnummern ISDN                | 'analog |                          |            |                 |
|                                                                         | Nr. Rufnummer<br>11 069123456  |         |                          | Einstellen |                 |
|                                                                         | Rufnummern UMT                 | 5       |                          |            |                 |
| *****                                                                   | Nr. Rufnummer<br>21 0172123456 |         |                          | Einstellen |                 |
| DSL-EasyBox 402<br>Firmware Version 20.02.513                           |                                |         |                          |            |                 |

# 2.1 Rufnummern SIP

Hier können Sie Ihre SIP-Konten konfigurieren und neue SIP-Konten hinzufügen.

Wählen Sie zum Bearbeiten eines Eintrags im Konfigurationsprogramm das Menü:

Rufnummern SIP > Bearbeiten.

Wählen Sie zum Hinzufügen eines Kontos im Konfigurationsprogramm das Menü:

Rufnummern SIP > Hinzufügen.

| 🚺 vodafor                                     | ne                                            |               |                                               |                       | English Deutsch |
|-----------------------------------------------|-----------------------------------------------|---------------|-----------------------------------------------|-----------------------|-----------------|
| STARTSEITE                                    | SPRACHE                                       | DATEN         | EXTRAS                                        |                       | ABMELDEN        |
| Rufnummern                                    | Rufnummern SIP                                |               |                                               |                       |                 |
| Eingehende Anrufe                             | Aktiviert                                     |               | <b>v</b>                                      |                       |                 |
| Ausgehende Anrute                             | Sprach-Benutzername                           |               | Vodafone                                      |                       |                 |
| Rufnummernzuordnung                           | Angezeigter Name                              |               | Vodafone                                      |                       |                 |
| Erweiterte Einstellungen                      | Sprach-Passwort                               |               | •••••                                         |                       |                 |
| Status                                        | Passwort bestätigen                           |               | •••••                                         |                       |                 |
|                                               | Realm (Domäne)                                |               |                                               |                       |                 |
|                                               | Auth ID verwenden                             |               | Г                                             |                       |                 |
|                                               | Auth ID                                       |               |                                               |                       |                 |
|                                               | Listen Port                                   |               | 5060                                          |                       |                 |
|                                               | Listen VC                                     |               | Default VC Route 💌                            |                       |                 |
|                                               | Registrar Server (Anme                        | ldeserver)    | vodafone.de                                   |                       |                 |
|                                               | Proxy Port                                    |               | 5060                                          |                       |                 |
|                                               | Abgehenden Proxy Ser                          | ver verwenden | Π                                             |                       |                 |
|                                               | Abgehender Proxy Sen                          | ver           |                                               |                       |                 |
|                                               | Abgehender Proxy Port                         | L.            | 5060                                          |                       |                 |
|                                               | Registrierungsintervall                       |               | 3600                                          |                       |                 |
|                                               | DTMF Modus                                    |               | C inband . • outband                          | (RFC 2833) C SIP Info |                 |
|                                               | FAX Passthrough Code                          | c             | C G711u 🔍 G711a                               |                       |                 |
|                                               | DNS SRV                                       |               | <b>v</b>                                      |                       |                 |
|                                               | "Fetch-binding"-Prozed                        | ur            | ~                                             |                       |                 |
|                                               | Verfügbare Codecs                             |               | Ausgewählte Cod                               | ecs                   |                 |
| ******                                        | PCMU<br>G726-40<br>G726-24<br>G726-16<br>G722 |               | <ul> <li>PCMA<br/>G726-32<br/>G729</li> </ul> | 4                     | 6<br>0          |
| DSL-EasyBox 402<br>Firmware Version 20.02.513 |                                               | 6             | → Übernehmen 📄 → L                            | öschen → Abbrechen    | 2               |

- Aktiviert: Markieren Sie das Kontrollkästchen Aktiviert um das Konto zu aktivieren.
- Sprach-Benutzernamen, Passwort, Realm: Geben Sie die folgenden Informationen, die Sie von Ihrem Internetdienstanbieter erhalten haben, nun ein: Sprach-Benutzername, Angezeigter Name, Sprach-Passwort (zweifach) und den Realm-Bereich.
- Auth ID verwenden aktivieren und Ihre Auth-ID in das Auth-ID-Feld eingeben.
- Listen Port: Der Standard Listen Port ist 5060, wir empfehlen Ihnen diesen Wert unverändert zu lassen.
- Listen VC: W\u00e4hlen Sie Default VC Route oder VC2, wenn der Provider es unterst\u00fctzt.
- Proxy Port: Tragen Sie die Informationen in das Proxy-Port-Feld ein. Der Standard Proxy Port ist 5060, wir empfehlen Ihnen, diesen Wert unverändert zu lassen.
- Abgehender Proxy: Wenn Sie den abgehenden Proxy angeben möchten, markieren Sie das Kästchen Abgehenden Proxyserver verwenden und tragen die Information in das Feld Abgehender Proxy Server und in das Feld Abgehender Proxy Port ein.
- Die Standard **Registrierungsintervall**-Zeit ist 3600. Das ist die Zeit, die verwendet werden kann, um sich erneut beim Registrierungsserver anzumelden.
- **DTMF Modus:** DTMF (Dual Tone Multi-Frequency) weist einen bestimmten Ton (bestehend aus zwei unterschiedlichen Frequenzen) jedem Schlüssel zu, so dass er von einem Mikroprozessor leicht identifiziert werden kann. Wählen Sie den zu benutzenden Modus aus.
- FAX Passthrough Codec: Wählen Sie G.711u oder G.711a.
- DNS SRV: Sie können wählen, diese Funktion zu aktivieren oder zu deaktivieren.
- "Fetch-binding"-Prozedur: Löscht die SIP-Informationen. Diese Funktion bitte nicht deaktivieren!

С

• Verfügbare Codecs / Ausgewählte Codecs: Um die Codec-Konfiguration zu verwenden, benutzen Sie die Pfeile nach oben oder unten, um die Priorität der Codecs zu ändern. Der bevorzugte Codec muss an oberster Stelle stehen. Benutzen Sie die Pfeile links und rechts, um Codecs von der Liste der selektierten Codecs hinzuzufügen oder zu entfernen.

Beachten Sie, dass Sie die Codecs nur auswählen können, wenn die Funktion Bandbreitenmanagement deaktiviert ist (siehe "Erweiterte Einstellungen zu Sprache", Seite 83).

**Codecs** werden benutzt, um analoge Stimmensignale in digital codierte umzuwandeln. Codecs unterscheiden sich in der Klangqualität, der benötigten Bandbreite, den Berechnungsanforderungen, usw. Sie können bestimmen, welcher Audio-Kodierungsprozess benutzt werden soll.

#### Die folgenden Codecs werden unterstützt:

| • | PCMA     | <ul> <li>PCMU</li> </ul> | • G.726-40 | • G.726-32 |
|---|----------|--------------------------|------------|------------|
|   | 0 706 04 | 0 706 16                 | C 700      | 0 700      |

• G.726-24 • G.726-16 • G.729 • G.723

## 2.2 Rufnummern ISDN / Analog

Hier können Sie Ihre analogen Endgeräte, die an der DSL-EasyBox angeschlossen sind, konfigurieren.

Wählen Sie zum Bearbeiten eines Eintrags im Konfigurationsprogramm das Menü:

#### Rufnummern Analog > Bearbeiten.

Wählen Sie zum Hinzufügen eines Kontos im Konfigurationsprogramm das Menü:

Rufnummern Analog > Hinzufügen.

| 🙆 vodafon                                       | e                                |                              |                   |                      | English Deutsch |
|-------------------------------------------------|----------------------------------|------------------------------|-------------------|----------------------|-----------------|
| STARTSEITE                                      | SPRACHE                          | DATEN                        | EXTRAS            |                      | ABMELDEN        |
| Rufnummern<br>Eingehende Anrufe                 | ISDN Telefor<br>Bitte tragen Sie | nnummern<br>die Vorwahl ein. |                   |                      |                 |
| Ausgehende Anrufe<br>Telefoneinstellungen       | Vorwahl                          | 069                          |                   |                      |                 |
| Ruthummernzuoranung<br>Erweiterte Einstellungen | Bitte tragen Sie                 | die einzelnen Rufnummern oh  | ne Vorwahl ein.   |                      |                 |
| Status                                          | Nr. 1                            | 123456                       |                   |                      |                 |
|                                                 | Nr. 2                            |                              |                   |                      |                 |
|                                                 | Nr. 3                            |                              |                   |                      |                 |
|                                                 | Nr. 4                            |                              |                   |                      |                 |
|                                                 | Nr. 5                            |                              |                   |                      |                 |
|                                                 | Nr. 6                            |                              |                   |                      |                 |
|                                                 | Nr. 7                            |                              |                   |                      |                 |
| 100 March 100                                   | Nr. 8                            |                              |                   |                      |                 |
|                                                 | Nr. 9                            |                              |                   |                      |                 |
|                                                 | Nr. 10                           |                              |                   |                      |                 |
| DSL-EasyBox 402<br>Firmware Version:20.02.513   |                                  | I                            | → Übernehmen → Lö | ischen 🔁 Abbrechen ? |                 |

Tragen Sie unter **Vorwahl** die Vorwahl Ihrer Telefonnummer ein, über die Sie erreichbar sein möchten.

Unter den Nummern **1-10** können Sie bis zu 10 Rufnummern eingeben. Wählen Sie anschliessend bitte **Übernehmen**.

# 2.3 Rufnummern UMTS

Hier können Sie die Rufnummer Ihres UMTS-Sticks konfigurieren.

Wählen Sie zum Bearbeiten eines Eintrags im Konfigurationsprogramm das Menü:

#### Rufnummern UMTS > Bearbeiten.

Wählen Sie zum Hinzufügen eines Kontos im Konfigurationsprogramm das Menü:

Rufnummern UMTS > Hinzufügen.

| 🙆 vodafor                                                                                                    | ne                                                                               |                                                                            |                      |                    | English Deutsch |
|----------------------------------------------------------------------------------------------------|----------------------------------------------------------------------------------|----------------------------------------------------------------------------|----------------------|--------------------|-----------------|
| STARTSEITE                                                                                                    | SPRACHE                                                                          | DATEN                                                                      | EXTRAS               |                    | ABMELDEN        |
| Rufnummern<br>Eingehende Anrufe<br>Ausgehende Anrufe<br>Telefoneinstellungen<br>Rufnummernzuordnung<br>Erweiterte Einstellungen<br>Status | UMTS Rufnur<br>Bitte tragen Sie di<br>Vorwahl<br>Bitte tragen Sie di<br>Nr. 1 12 | nmer<br>e Netz-Vorwahl (z.B. 01<br>0172<br>e Rufnummer ohne Netz-N<br>3456 | /2) ein.<br>/orwahl. |                    |                 |
| DELEBAYBOX 402                                                                                                    |                                                                                  |                                                                            | ƏÜbernehmen ) (⇒Lö   | schen ƏAbbrechen ? |                 |

Tragen Sie unter **Vorwahl** die Vorwahl Ihrer Telefonnummer ein, über die Sie erreichbar sein möchten.

Im Feld Nr. 1 geben Sie bitte Ihre Telefonnummer ohne Vorwahl ein.

Wählen Sie anschliessend bitte Übernehmen.

# 2.4 Telefoneinstellungen

In diesem Dialog können Sie jeweils vier Einstellungen pro Telefon vornehmen. Wenn Sie die DSL-EasyBox mit dem Modem-Installationscode konfiguriert haben, steht Ihnen nur eine eingeschränkte Auswahl an Einstellmöglichkeiten zur Verfügung.

| 🜔 vodafon                                                                                                    | e                                                                                                    |                                                                    |                                                                                                    |                       | English Deutsch |
|----------------------------------------------------------------------------------------------------|----------------------------------------------------------------------------------------------------|--------------------------------------------------------------------|----------------------------------------------------------------------------------------------------|-----------------------|-----------------|
| STARTSEITE                                                                                                    | SPRACHE                                                                                                    | DATEN                                                              | EXTRAS                                                                                                    |                       | ABMELDEN        |
| Rufnummern<br>Eingehende Anrufe<br>Ausgehende Anrufe<br>Telefoneinstellungen<br>Rufnummernzuordnung<br>Erweiterte Einstellungen<br>Status | Telefoneinstellt<br>Telefon 1 (F)<br>Echo Canceller<br>Voice Activity Dete<br>Anklopfen<br>Rufnummennuterd<br>Telefon 2 (U)<br>Echo Canceller<br>Voice Activity Dete<br>Anklopfen<br>Rufnummernunterd | ctor r<br>üückung (CLIR) r<br>tückung (CLIR) r<br>tückung (CLIR) r | <ul> <li>Ø)</li> <li>(E)</li> <li>(E)</li> <li>(E)</li> <li>(E)</li> <li>(E)</li> <li>(E)</li> <li>(E)</li> <li>(E)</li> <li>(E)</li> <li>(been set of the set of the set of th</li></ul> | mehmen] → Abbrechen ? |                 |
| DSL-EasyBox 402<br>Firmware Version:20.02.513                                                                                             |                                                                                                    |                                                                    |                                                                                                    |                       |                 |

Wählen Sie im Konfigurationsprogramm das Menü:

#### Sprache > Telefoneinstellungen.

- Echo Canceller: Filtert Echos heraus, die während eines Telefongesprächs auftreten können. Diese Funktion bitte nicht deaktivieren!
- Voice Activity Detector: Unterdrückt Hintergrundgeräusche.
- **Anklopfen:** Erlaubt Ihnen, einen zweiten ankommenden Anruf wahrzunehmen, während Sie ein Gespräch führen.
- **Rufnummernunterdrückung (CLIR):** Wenn aktiviert, wird die Anzeige der eigenen Rufnummer beim Gesprächsteilnehmer unterdrückt.

## 2.5 Erweiterte Einstellungen zu Sprache

In diesem Dialog können Sie die erweiterten Sprach-Einstellungen konfigurieren. Wenn Sie die DSL-EasyBox mit dem Modem-Installationscode konfiguriert haben, steht dieser Dialog nicht zur Verfügung.

Wählen Sie im Konfigurationsprogramm das Menü **Sprache > Erweiterte Ein**stellungen.

| 🚺 vodafon                                                                                                    | e                                                                                                    |                                                                                                |                                         |                     | English Deutsch |
|----------------------------------------------------------------------------------------------------|----------------------------------------------------------------------------------------------------|------------------------------------------------------------------------------------------------|-----------------------------------------|---------------------|-----------------|
| STARTSEITE                                                                                                    | SPRACHE                                                                                                    | DATEN                                                                                          | EXTRAS                                  |                     | ABMELDEN        |
| Rufnummern<br>Eingehende Anrufe<br>Ausgehende Anrufe<br>Telefoneinstellungen<br>Rufnummernzuordnung<br>Erweitente Einstellungen<br>Status | Erweiterte Einste<br>T38 Parameter<br>T38 aktivieren<br>RTP Parameter<br>RTP Port<br>Verschiedene Parame<br>Hook Flash Timer (Iv<br>Anpassen PMTU für<br>PMTU Große<br>Bandbreitenmanage | Hungen<br>Hungen<br>Min: 5002<br>Her<br>Hillsek.) Min: 80<br>MSI (()<br>596 (see<br>ment () () | (soo2) Max:5012 (<br>(so) Max:900 (soo) | (012)               |                 |
| DSL-EasyBox 402<br>Firmware Version:20.02.513                                                                                             |                                                                                                    |                                                                                                |                                         | rnenmen → Abbrechen | <u>.</u>        |

- T.38 aktivieren ermöglicht die Fax-Datenübertragung über das Fax-Relay.
- RTP Port: RTP ist das Internet-Standardprotokoll für den Transport von Daten in Echtzeit, einschließlich Audio und Video. Es kann sowohl für "Media on Demand" als auch für interaktive Dienste wie Internet Telefonie verwendet werden. Sie sollten den RTP Port und die RTP Paketgröße eingeben (die Standardwerte sind: Min. 5002 und Max. 5012).
- Hook Flash Timer: Diese Option erlaubt Ihnen, die Zeitlänge in Millisekunden zu definieren, bevor der Hook Flash Timer eine Zeitüberschreitung anzeigt. Ein Hook Flash entsteht, wenn Sie das Telefon abnehmen und dann auflegen diese Funktion wird benutzt, um zwischen zwei Gesprächen hinund herzuschalten (makeln) (die Standardwerte sind: min. 80ms und max. 900ms).
- Anpassen PMTU für MSI: Mit dieser Funktion können Sie dynamisch die während eines Telefonats maximal verwendete IP-Paketgröße des Internetverkehrs automatisch limitieren lassen. Bei DSL-Upstream-

Bandbreiten unter 640kbps können Sie hiermit eine verbesserte Sprachqualität erreichen.

Da die verwendete Funktion PMTU (Path MTU Discovery) nicht von allen im Internet verfügbaren Anwendungen unterstützt wird, ist diese Option standardmäßig ausgeschaltet.

- PMTU Größe: Hier stellen Sie die bei der vorhergehenden Option zu verwendende IP-Paketgröße ein. Windows XP verlangt eine Mindestgröße von 596 Bytes, daher dürfen Sie keinen darunterliegenden Wert einstellen (der Standardwert ist: 596). Diesen Wert bitte nicht verändern!
- Bandbreitenmanagement: Aktivieren oder deaktivieren Sie das Bandbreitenmanagement. Bei aktiviertem Bandbreitenmanagement wählt die DSL-EasyBox die Codecs für Sprachdienste anhand der noch verfügbaren Bandbreite der DSL-Leitung automatisch aus, um so eine möglichst hohe Zahl an gleichzeitigen Diensten verfügbar zu machen.

## 3 Daten

Im Menü Daten können Sie folgende Einstellungen vornehmen:

- WAN
   Internet-Verbindungseinstellungen
- Firewall
   Internet-Sicherheitseinstellungen
- SNMP
   SMNP Community- und Trap-Einstellungen
- DNS & DDNS
   Domain Name Server Einstellungen
- NAT
   IP-Adresszuordnung und Filterregeln

# 3.1 WAN-Einstellungen

In diesem Dialog können Sie die **WAN**-Einstellungen konfigurieren. Wenn Sie die DSL-EasyBox mit dem Modem-Installationscode konfiguriert haben, steht dieser Dialog nicht zur Verfügung.

| 🙆 vodafon                                     | e                                                            |                                                                     |                          |                       |                                     | English Deutsch             |
|-----------------------------------------------|--------------------------------------------------------------|---------------------------------------------------------------------|--------------------------|-----------------------|-------------------------------------|-----------------------------|
| STARTSEITE                                    | SPRACHE                                                      | DATEN                                                               | EXTRAS                   |                       |                                     | ABMELDEN                    |
| WAN<br>FIREWALL<br>SNMP<br>DNS & DDNS         | ATM PVC<br>Die DSL-EasyBox verw<br>DSL-EasyBox unterstüt     | endet ATM als Layer 2<br>zt bis zu 3 ATM PVCs.                      | Protokoll. ATM PVC       | C ist eine            | virtuelle Verbindung, die als WAN-S | Schnittstelle fungiert. Die |
| NAT                                           | Beschreibung       VC1       VC2       VC3   PPPoE Durchlass | VPI/VCI<br>1/32<br>-/-<br>-/-<br>sfunktion<br>PoE Durchlassfunktion | Encapsulation<br>LLC<br> | Protokol<br>PPPoE<br> | 1                                   |                             |
| DSL-EstyBox 402<br>Firmware Version 20.02.613 |                                                              |                                                                     | ĺ                        | <mark>→</mark> Übern  | ehmen ƏAbbrechen ?                  |                             |

#### ATM PVC-Verbindung auswählen

Sie können die WAN-Verbindungsparameter der DSL-EasyBox konfigurieren. Die DSL-EasyBox verwendet hier bis zu drei ATM PVC-Verbindungen.

Wählen Sie im Konfigurationsprogramm das Menü Daten > WAN.

Klicken Sie auf das ATM PVC, das Sie konfigurieren wollen (VC1 bis VC3).

Bitte verwenden Sie **VC2** und **VC3** nur, wenn dies von Ihrem Internetdienstanbieter ausdrücklich gefordert bzw. unterstützt wird.

Die PPPoE Durchlassfunktion ermöglicht angeschlossenen PCs, bei Bedarf eine Einwahl mit einer separaten Benutzerkennung eigenständig über die DSL-EasyBox durchzuführen.

Sie können nun die ausgewählte Verbindung konfigurieren.

# Protokoll für ATM-Verbindung auswählen

Wählen Sie im Feld **Protokoll** das Verbindungsprotokoll aus, das Sie für die WAN-Verbindung verwenden wollen (empfohlen: "PPPoE").

## 1483 Bridging

| 🙆 vodafor  | ne             |       |           |       |     |          |        |           |      | English Deutsch |
|------------|----------------|-------|-----------|-------|-----|----------|--------|-----------|------|-----------------|
| STARTSEITE | SPRACHE        | DATEN |           | EXT   | RAS |          |        |           |      | ABMELDEN        |
| WAN        | ATM Schnittste | lle   |           |       |     |          |        |           |      |                 |
| FIREWALL   |                |       | ATM1      |       |     |          |        |           |      |                 |
| DNS & DDNS | Protokoll      |       | 1483 Brid | lging |     | (PPPo    |        |           |      |                 |
| NAT        | VPI/VCI        |       | 1 /3      | 2     |     |          |        |           |      |                 |
|            | Encapsulation  |       | LLC       | •     |     |          |        |           |      |                 |
|            | QoS-Klasse     |       | UBR       | •     |     |          |        |           |      |                 |
|            | PCR/SCR/MBS    |       | 0 /       | 0     | /0  |          |        |           |      |                 |
|            |                |       |           |       |     | ( → Über | nehmen | → Abbrech | en ? |                 |

| Parameter     | Beschreibung                                                                                                    |
|---------------|----------------------------------------------------------------------------------------------------|
| VPI/VCI       | Geben Sie den VPI (Virtual Path Identifier) und den VCI (Virtual<br>Circuit Identifier) ein, den Sie von Ihrem Internetdienstanbieter<br>erhalten haben.                                        |
| Encapsulation | Wählen Sie den Pakettyp der Datenverbindungsstruktur aus.<br>Diese spezifiziert, wie die ATM-Transportschicht mit ver-<br>schiedenen Protokollen umgeht.                                        |
|               | • VC MUX: Die Punkt-zu-Punkt-Verbindung über einen ATM<br>Virtual Circuit Multiplexer (Null Encapsulation) erlaubt nur ein<br>Protokoll per VC mit weniger Datenpuffer (Less Overhead).         |
|               | • LLC: Punkt-zu-Punkt Protokoll über die LLC (ATM Logical Link<br>Control) erlaubt mehreren Protokollen einen "Virtual Circuit" zu<br>benutzen, mehr Datenpuffer (More Overhead) in Verwendung. |
| QoS Klasse    | ATM QoS Klassen beinhalten: CBR, VBR-nrt, UBR, VBR-rt und UBR+.                                                                                                    |
| PCR/SCR/MBS   | Die QoS Parameter - PCR (Peak Cell Rate), SCR (Sustainable<br>Cell Rate) und MBS (Maximum Burst Size) sind konfigurierbar.                                                                      |

## **PPPoA**

| 🚺 vodafor                                     | ne                                |                |                                 |  |  | English Deutsch |
|-----------------------------------------------|-----------------------------------|----------------|---------------------------------|--|--|-----------------|
| STARTSEITE                                    | SPRACHE                           | DATEN          | EXTRAS                          |  |  | ABMELDEN        |
| WAN<br>FIREWALL<br>SNMP<br>DNS & DDNS<br>NAT  | ATM Schnitts                      | telle          |                                 |  |  |                 |
|                                               | Protokoll<br>VPI/VCI              | A<br>[i<br>1   | ATM1<br>PPP0A  (PPP0E)<br>1 /32 |  |  |                 |
|                                               | Encapsulation<br>QoS-Klasse       | ן<br>ר<br>ר    | UBR 🔹                           |  |  |                 |
|                                               | PCR/SCR/MBS                       | 0<br>Iurch ISP | /0 /0<br>Ja ▼                   |  |  |                 |
|                                               | IP-Adresse<br>Subnetzmaske        | 0              | 1.0.0.0                         |  |  |                 |
| 1. 11.                                        | Leerlaufzeit (Mir<br>Benutzername | iuten) 2       | 10                              |  |  |                 |
|                                               | Kennwort<br>Kennwort bestä        | igen           |                                 |  |  |                 |
| DSL-EasyBox 402<br>Firmware Version:20.02.513 | MTU                               | 1              | 500                             |  |  |                 |

| Parameter                  | Beschreibung                                                                                                    |  |  |  |  |  |  |  |  |
|----------------------------|----------------------------------------------------------------------------------------------------|--|--|--|--|--|--|--|--|
| VPI/VCI                    | Geben Sie den VPI (Virtual Path Identifier) und den VCI (Virtual<br>Circuit Identifier) ein, den Sie von Ihrem Internetdienstanbieter<br>erhalten haben.                        |  |  |  |  |  |  |  |  |
| Encapsulation              | Wählen Sie die Datenverbindungsstruktur, die von Ihrem Internetdienstanbieter benutzt wird, aus dem Auswahlmenü.                                                                |  |  |  |  |  |  |  |  |
| Qos Klasse                 | ATM QoS Klassen beinhalten: CBR, VBR-nrt, UBR, VBR-rt und UBR+.                                                                                                    |  |  |  |  |  |  |  |  |
| PCR/SCR/MBS                | Die QoS Parameter - PCR (Peak Cell Rate), SCR (Sustainable Cell Rate) und MBS (Maximum Burst Size) sind konfigurierbar.                                                         |  |  |  |  |  |  |  |  |
| IP zugewiesen<br>durch ISP | Wählen Sie <b>Ja</b> , wenn die IP-Adresse von Ihrem Internetdienstanbieter per DHCP zugewiesen wird.                                                                           |  |  |  |  |  |  |  |  |
| IP-Adresse                 | Geben Sie die IP-Adresse ein, die Sie von Ihrem<br>Internetdienstanbieter erhalten haben (wenn Sie <b>Nein</b> , im Feld<br><b>IP zugewiesen durch ISP</b> , ausgewählt haben). |  |  |  |  |  |  |  |  |

| Parameter                 | Beschreibung                                                                                                    |
|---------------------------|----------------------------------------------------------------------------------------------------|
| Subnetzmaske              | Geben Sie die Daten der Subnetzmaske ein, die Sie von Ihrem<br>Internetdienstanbieter erhalten haben (wenn Sie <b>Nein</b> , im Feld <b>IP</b><br><b>zugewiesen durch ISP</b> , ausgewählt haben). |
| Art der<br>Verbindung     | Setzt die Verbindungsart auf: Immer verbunden oder Auto - Abhängig vom Datenverkehr.                                                                                                    |
| Leerlaufzeit<br>(Minuten) | Geben Sie die maximale Zeit ein, für welche die Verbindung gehal-<br>ten wird, wenn keine Daten fließen. Nach dieser Zeit wird die<br>Verbindung getrennt.                                         |
| Benutzername              | Geben Sie den Benutzernamen ein.                                                                                                    |
| Kennwort                  | Geben Sie das Kennwort ein.                                                                                                    |
| Kennwort<br>bestätigen    | Bestätigen Sie das Kennwort.                                                                                                    |
| MTU                       | Belassen Sie bitte die MTU (Maximum Transmission Unit) auf dem Standardwert (1500).                                                                                                    |

# 1483 Routing

| 🕜 vodafor                                     | ne               |       |         |        |      |         |        |          |       | English Deutsch |
|-----------------------------------------------|------------------|-------|---------|--------|------|---------|--------|----------|-------|-----------------|
| STARTSEITE                                    | SPRACHE          | DATEN |         | EX     | TRAS |         |        |          |       | ABMELDEN        |
| WAN<br>FIREWALL<br>SNMP<br>DNS & DDNS         | ATM Schnittste   | lle   | ATM1    |        |      |         |        |          |       |                 |
|                                               | Protokoll        |       | 1483 F  | outing |      | (PPPc   |        |          |       |                 |
| NAT                                           | IP-Adresse       |       | 0.0.0.0 |        |      |         |        |          |       |                 |
|                                               | Subnetzmaske     |       | 0.0.0.0 |        |      |         |        |          |       |                 |
|                                               | Standard-Gateway |       | 0.0.0.0 |        |      |         |        |          |       |                 |
|                                               | VPI/VCI          |       | 1       | /32    |      |         |        |          |       |                 |
|                                               | Encapsulation    |       | LLC     | •      |      |         |        |          |       |                 |
|                                               | QoS-Klasse       |       | UBR     | -      |      |         |        |          |       |                 |
|                                               | PCR/SCR/MBS      |       | 0       | /0     | /0   |         |        |          |       |                 |
|                                               | DHCP Client      |       |         |        |      |         |        |          |       |                 |
| DSL-EavyBox 402<br>Firmwake Version 20 02 513 |                  |       |         |        |      | (→ Über | mehmen | → Abbrec | hen ? |                 |

| Parameter                       | Beschreibung                                                                                                    |
|---------------------------------|----------------------------------------------------------------------------------------------------|
| IP-Adresse                      | Geben Sie die IP-Adresse ein, die Sie von Ihrem<br>Internetdienstanbieter erhalten haben.                                                                |
| Subnetzmaske                    | Geben Sie die Daten der Subnetzmaske ein, die Sie von Ihrem Internetdienstanbieter erhalten haben.                                                       |
| Werkseingestell-<br>tes Gateway | Geben Sie die Gateway-Adresse ein, die Sie von Ihrem<br>Internetdienstanbieter erhalten haben.                                                           |
| VPI/VCI                         | Geben Sie den VPI (Virtual Path Identifier) und den VCI<br>(Virtual Circuit Identifier) ein, den Sie von Ihrem<br>Internetdienstanbieter erhalten haben. |
| Encapsulation                   | Wählen Sie die Datenverbindungsstruktur, die von Ihrem Internetdienstanbieter benutzt wird, aus dem Auswahlmenü.                                         |
| QoS Klasse                      | ATM QoS Klassen beinhalten: CBR, VBR-nrt, UBR, VBR-rt und UBR+.                                                                                          |
| PCR/SCR/MBS                     | Die QoS Parameter – PCR (Peak Cell Rate), SCR (Sustainable Cell Rate) und MBS (Maximum Burst Size) sind konfigurierbar.                                  |
| DHCP Client                     | Die IP-Adresse wird automatisch zugewiesen, wenn Sie dieses Feld aktivieren.                                                                             |

## **PPPoE**

| 🙆 vodafor                                     | ne                                                      |                                                                                                    | English Deutsch |
|-----------------------------------------------|---------------------------------------------------------|----------------------------------------------------------------------------------------------------|-----------------|
| STARTSEITE                                    | SPRACHE                                                 | DATEN EXTRAS                                                                                                    | ABMELDEN        |
| WAN<br>FIREWALL<br>SIMIP<br>DNS & DDNS<br>NAT | Protokoll<br>VPI/VCI<br>Encapsulation<br>QoS-Klasse     | ATM1 PPPoE I/32 (1/32) UEC UER V(BR)                                                                                                    |                 |
|                                               | PCR/SCR/MBS<br>IP zugewiesen durch<br>ISP<br>IP-Adresse | 0 /0 /0 (4000-4000-10)<br>Ja (Ja)<br>0.0.00 (0.0.0.0)                                                                                                    |                 |
|                                               | Subnetzmaske                                            | 0.0.0.0 (0.0.0.0)                                                                                                    |                 |
|                                               | Art der Verbindung                                      | Immer verbunden         Immer verbunden           © Verbindungsunterbrechung von         02 bis 05 Uhr y         Neu verbinden           C Verbindungsunterbrechung gesteuert durch Internetdienstleister (alle 24 Stunden)         Verbindungsunterbrechung of 00 bis 06 bis |                 |
|                                               | Leerlaufzeit (Minuten)                                  | 20 (20)                                                                                                    |                 |
|                                               | Benutzername                                            | test                                                                                                    |                 |
|                                               | Kennwort                                                | ••••••                                                                                                    |                 |
| DSL-EasyBox 402                               | Kennwort bestätigen                                     | ••••••                                                                                                    |                 |
| Firmware Version:20.02.513                    | MTU                                                     | <b>1492</b> (1482)                                                                                                    |                 |

| Parameter                  | Beschreibung                                                                                                    |
|----------------------------|----------------------------------------------------------------------------------------------------|
| VPI/VCI                    | Geben Sie den VPI (Virtual Path Identifier) und den VCI<br>(Virtual Circuit Identifier) ein, den Sie von Ihrem<br>Internetdienstanbieter erhalten haben.                        |
| Encapsulation              | Wählen Sie die Datenverbindungsstruktur, die von Ihrem Internetdienstanbieter benutzt wird, aus dem Auswahlmenü.                                                                |
| QoS-Klasse                 | ATM QoS Klassen beinhalten: CBR, VBR-nrt, UBR, VBR-rt und UBR+.                                                                                                    |
| PCR/SCR/MBS                | Die QoS Parameter – PCR (Peak Cell Rate), SCR (Sustainable Cell Rate) und MBS (Maximum Burst Size) sind konfigurierbar.                                                         |
| IP zugewiesen<br>durch ISP | Wählen Sie <b>Ja</b> , wenn die IP-Adresse von Ihrem Internetdienstanbieter per DHCP zugewiesen wird.                                                                           |
| IP-Adresse                 | Geben Sie die IP-Adresse ein, die Sie von Ihrem<br>Internetdienstanbieter erhalten haben (wenn Sie <b>Nein</b> , im<br>Feld <b>IP zugewiesen durch ISP</b> , ausgewählt haben). |

| Parameter                 | Beschreibung                                                                                                    |
|---------------------------|----------------------------------------------------------------------------------------------------|
| Subnetzmaske              | Geben Sie die Subnetzmaske ein, die Sie von Ihrem<br>Internetdienstanbieter erhalten haben (wenn Sie <b>Nein</b> , im<br>Feld <b>IP zugewiesen durch ISP</b> , ausgewählt haben). |
| Art der<br>Verbindung     | Setzt die Verbindungsart auf: Immer verbunden oder Auto<br>- Abhängig vom Datenverkehr.                                                                                           |
| Leerlaufzeit<br>(Minuten) | Geben Sie die maximale Zeit ein, für welche die Verbindung<br>gehalten wird, wenn keine Daten fließen. Nach dieser Zeit<br>wird die Verbindung getrennt.                          |
| Benutzername              | Geben Sie den Benutzernamen ein.                                                                                                    |
| Kennwort                  | Geben Sie das Kennwort ein.                                                                                                    |
| Kennwort bestäti-<br>gen  | Bestätigen Sie das Kennwort.                                                                                                    |
| MTU                       | Belassen Sie bitte die MTU (Maximum Transmission Unit)<br>auf dem Standardwert (1492).                                                                                            |

# **MAC Encapsulated Routing**

| 🚺 vodafor                                     | ne               |       |         |        |             |               |         |             |   | English Deutsch |
|-----------------------------------------------|------------------|-------|---------|--------|-------------|---------------|---------|-------------|---|-----------------|
| STARTSEITE                                    | SPRACHE          | DATEN |         | EX     | TRAS        |               |         |             |   | ABMELDEN        |
| WAN                                           | ATM Schnittste   | lle   |         |        |             |               |         |             |   |                 |
| FIREWALL                                      |                  |       | ATM1    |        |             |               |         |             |   |                 |
| DNS & DDNS                                    | Protokoll        |       | MAC Er  | capsul | ated Routin | 9 💌 (PPPc     |         |             |   |                 |
| NAT                                           | IP-Adresse       |       | 0.0.0.0 |        |             |               |         |             |   |                 |
|                                               | Subnetzmaske     |       | 0.0.0.0 |        |             |               |         |             |   |                 |
|                                               | Standard-Gateway |       | 0.0.0.0 |        |             |               |         |             |   |                 |
|                                               | VPI/VCI          |       | 1       | 32     |             |               |         |             |   |                 |
|                                               | Encapsulation    |       | LLC     | •      |             |               |         |             |   |                 |
|                                               | QoS-Klasse       |       | UBR     | •      |             |               |         |             |   |                 |
|                                               | PCR/SCR/MBS      |       | 0       | /0     | /0          |               |         |             |   |                 |
|                                               | DHCP Client      |       | Г       |        |             |               |         |             |   |                 |
|                                               |                  |       |         |        |             |               |         |             |   |                 |
| DSL-EasyBox 402<br>Firmware Version 20.02.513 |                  |       |         |        |             | <b>→</b> Über | rnehmen | → Abbrechen | ? |                 |

| Parameter                     | Beschreibung                                                                                                    |
|-------------------------------|----------------------------------------------------------------------------------------------------|
| IP-Adresse                    | Geben Sie die IP-Adresse ein, die Sie von Ihrem<br>Internetdienstanbieter erhalten haben.                                                                |
| Subnetzmaske                  | Geben Sie die Daten der Subnetzmaske ein, die Sie von<br>Ihrem Internetdienstanbieter erhalten haben.                                                    |
| Werkseingestelltes<br>Gateway | Geben Sie die Gateway-Adresse ein, die Sie von Ihrem<br>Internetdienstanbieter erhalten haben.                                                           |
| VPI/VCI                       | Geben Sie den VPI (Virtual Path Identifier) und den VCI<br>(Virtual Circuit Identifier) ein, den Sie von Ihrem<br>Internetdienstanbieter erhalten haben. |
| Encapsulation                 | Wählen Sie die Datenverbindungsstruktur, die von Ihrem<br>Internetdienstanbieter benutzt wird, aus dem<br>Auswahlmenü.                                   |
| QoS-Klasse                    | ATM QoS Klassen beinhalten: CBR, VBR-nrt, UBR, VBR-<br>rt und UBR+.                                                                                      |
| PCR/SCR/MBS                   | Die QoS Parameter – PCR (Peak Cell Rate), SCR (Sustainable Cell Rate) und MBS (Maximum Burst Size) sind konfigurierbar.                                  |
| DHCP Client                   | Die IP-Adresse wird automatisch zugewiesen, wenn Sie dieses Feld aktivieren.                                                                             |

# 3.2 Firewall-Sicherheitseinstellungen

Die Firewall der DSL-EasyBox untersucht Pakete auf Anwendungsebene, erhält TCP und UDP Sitzungs-Informationen, einschließlich Zeitüberschreitung und die Anzahl der aktiven Sitzungen. Sie beinhaltet außerdem die Fähigkeit, bestimmte Arten von Netzwerkattacken zu erkennen und zu verhindern.

Netzwerkattacken, die den Zugriff auf Netzwerkgeräte verhindern, heißen "DoS-Attacken" (Denial of Service). DoS-Attacken zielen auf Geräte und Netzwerke, die über eine Verbindung zum Internet verfügen. Ihr Ziel ist nicht das Stehlen von Informationen, sondern ein Gerät oder Netzwerk unbrauchbar zu machen, so dass die Benutzer keinen Zugriff mehr auf Netzwerkressourcen erhalten.

Die Firewall schützt Sie gegen die folgenden DoS-Attacken: IP Spoofing, Land Attack, Ping of Death, IP with Zero Length, Smurf Attack, UDP port Loopback, Snork Attack, TCP Null Scan and TCP SYN Flooding.

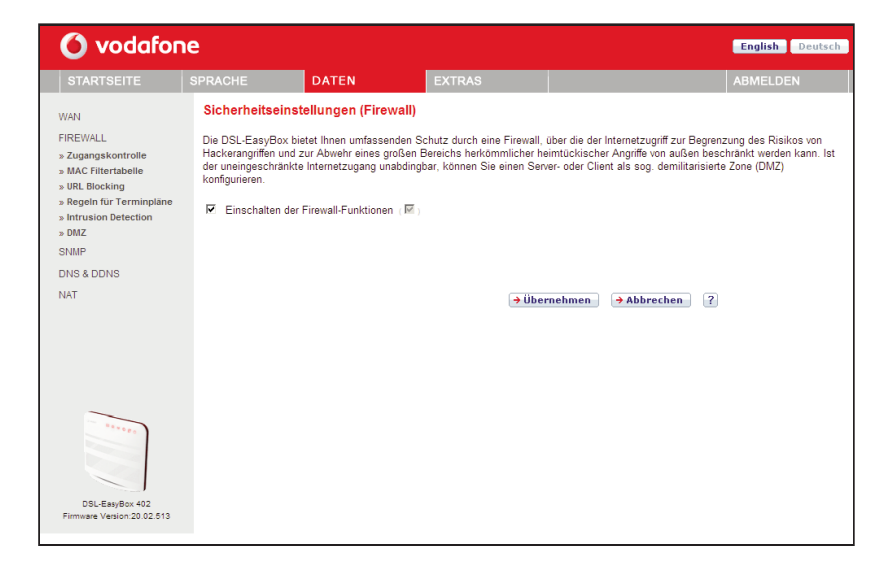

Wählen sie im Konfigurationsprogramm das Menü Daten > Firewall.

Die Firewall beeinflusst die Systemleistung nicht signifikant, deswegen raten wir Ihnen, die Funktion zu aktivieren, um Ihr Netzwerk zu schützen.

Bestätigen Sie mit Übernehmen.

#### Zugangskontrolle

Mit Hilfe der Zugangskontrolle können die Benutzer bestimmen, welche Art von ausgehendem Datenverkehr durch die WAN-Schnittstelle erlaubt oder verboten ist. Standardmäßig ist jeder ausgehende Datenverkehr erlaubt.

| 🙆 vodafor                                                                                                    | ne                                                                                                    |                                                                                                    |                                                              |                           |          | English Deutsch |
|----------------------------------------------------------------------------------------------------|----------------------------------------------------------------------------------------------------|----------------------------------------------------------------------------------------------------|--------------------------------------------------------------|---------------------------|----------|-----------------|
| STARTSEITE                                                                                                    | SPRACHE                                                                                                    | DATEN                                                                                                    | EXTRAS                                                       |                           |          | ABMELDEN        |
| WAN<br>FIREWALL<br>» Zugangskontrolle<br>» MAC Filtertabelle<br>» URL Blocking<br>» Regehr fur Terminplane<br>» Intrusion Detection<br>» DBIZ<br>SNIMP<br>DNS & DDNS<br>NAT | Zugangskontrolle<br>Mit Hilfe der Zugangsko<br>Filtern von IP- und MAC<br>Filtern von IP- und MAC<br>Filtern von IP- und MAC<br>Filtern<br>Regelbeschreibung<br>Keine gultige Filtern | ntrolle können Sie besti<br>-Adressen.<br>terfunktion (127)<br>egeln (für bis zu 10 Con<br>IP-Adresse des Clien<br>age!!!! | mmen, welche Art von Dat<br>nputer):<br>ts Dienste des Clien | iese Seite beinhaltet das |          |                 |
| DSL-EaryBox 402<br>Firmware Version 20.02.813                                                                                                    |                                                                                                    |                                                                                                    | (→ Über                                                      | rnehmen ] (→ Abbi         | rechen ? |                 |

| Parameter                                   | Beschreibung                                                |
|---------------------------------------------|-------------------------------------------------------------|
| Filterfunktion<br>ein- und auss-<br>chalten | Aktivierung oder Deaktivierung der Zugangskontrollfunktion. |
| Filterregel-<br>Tabelle                     | Stellt die Liste der definierten Filterregeln dar.          |

Standardmäßig ist bei dem Anlegen einer Filterregel die Terminplanregel "Immer blockieren" eingestellt. Wenn Sie die Filterregel jedoch zu einer bestimmten automatisch aktivieren möchten, müssen Sie zuerst wie in **Regeln für Terminpläne** (Seite 100) beschrieben, eine Regel erstellen. Diese Terminplanregel kann anschließend bei dem Anlegen einer Filterregel im Feld **Folgender Regel des Terminplans zuordnen** ausgewählt werden.

#### **Neue Filterregel anlegen**

Wählen Sie im Zugangskontrolldialog auf der vorhergehenden Seite das Symbol . Anschließend erscheint ein neuer Dialog mit dem Namen "Zugangskontrolle für angeschlossene PCs (Clients)".

**Hinweis:** Die Zugangskontrolle für die verschiedenen Dienste sollte nur von erfahrenen Nutzern vorgenommen werden, da hierdurch der Zugriff auf die blockierten Funktionen nicht mehr möglich ist.

- 1. Geben Sie zuerst eine Bezeichnung des PCs (Clients) ein.
- 2. Geben Sie die IP-Adresse oder den IP-Adressbereich des/der Clients ein.
- Außer der voreingestellten Regel Immer blockieren können Sie hier ebenfalls eine von Ihnen definierte Regel für Terminpläne auswählen. Eine Beschreibung hierzu finden Sie auf Seite 100.
- 4. Definieren Sie die angemessenen Einstellungen für die PC-Client-Dienste.
- 5. Bestätigen Sie mit Übernehmen, um die Einstellungen zu speichern.

| ዕ vodafon                                                                               | e                                                                                                    |                                                       |                              |                     |                 | English Deutsch         |  |
|-----------------------------------------------------------------------------------------|----------------------------------------------------------------------------------------------------|-------------------------------------------------------|------------------------------|---------------------|-----------------|-------------------------|--|
| STARTSEITE                                                                              | SPRACHE D                                                                                                    | ATEN                                                  | EXTRAS                       |                     |                 | ABMELDEN                |  |
| WAN<br>FIREWALL                                                                         | Zugangskontrolle für angeschlossene PCs (Clients)<br>Auf dieser Seite können Sie Einstellungen von Clients, wie IP-Adresse, Art des Dienstes sowie Kriterien für Terminpläne festlegen. |                                                       |                              |                     |                 |                         |  |
| » Zugangskontrolle<br>» MAC Filtertabelle<br>» URL Blocking<br>» Regeln für Terminpläne | "URL Blocking" festzuleg<br>Terminpläne" konfiguriere                                                                                                    | g von web-seiten (of<br>en. Gleiches gilt für d<br>n. | ie Eingabe von Terminpläne   | n. Auch diese müsse | n Sie zuerst au | f der Seite "Regeln für |  |
| » Intrusion Detection                                                                   | Bezeichnung des Client                                                                                                    | 8                                                     |                              |                     |                 |                         |  |
| SNMP                                                                                    | IP-Adresse des Clients                                                                                                    | 192.168.2.                                            | ~                            |                     |                 |                         |  |
| DNS & DDNS                                                                              | Folgender Regel des<br>Terminplans zuordnen                                                                                                    | Immer bloc                                            | kieren 💌                     |                     |                 |                         |  |
| NAI                                                                                     | Dienste des Clients:                                                                                                    |                                                       |                              |                     |                 |                         |  |
|                                                                                         | Dienstebezeichnung                                                                                                    | Detail-Beschre                                        | eibung                       |                     | Blockieren      |                         |  |
|                                                                                         | www                                                                                                    | HTTP, TCP P                                           | ort 80, 3128, 8000, 8001, 80 | 80                  |                 |                         |  |
|                                                                                         | WWW mit URL Blockin                                                                                                    | g HTTP (Ref. UP                                       | L Blocking Site Page)        |                     |                 |                         |  |
|                                                                                         | E-mail senden                                                                                                    | SMTP, TCP P                                           | ort 25                       |                     |                 |                         |  |
|                                                                                         | News Forums                                                                                                    | NNTP, TCP P                                           | ort 119                      |                     |                 |                         |  |
|                                                                                         | E-mail empfangen                                                                                                    | POP3, TCP P                                           | ort 110                      |                     |                 |                         |  |
|                                                                                         | Secure HTTP                                                                                                    | HTTPS, TCP I                                          | Port 443                     |                     |                 |                         |  |
|                                                                                         | File Transfer                                                                                                    | FTP, TCP Por                                          | t 21                         |                     |                 |                         |  |
|                                                                                         | Telnet Service                                                                                                    | TCP Port 23                                           |                              |                     |                 |                         |  |
|                                                                                         | NetMeeting                                                                                                    | H.323, TCP P                                          | ort 1720, 1503               |                     |                 |                         |  |
|                                                                                         | DNS                                                                                                    | UDP Port 53                                           |                              |                     |                 |                         |  |
|                                                                                         | SNMP                                                                                                    | UDP Port 161                                          | 162                          |                     |                 |                         |  |
|                                                                                         | VPN-PPTP                                                                                                    | TCP Port 172                                          | 3                            |                     |                 |                         |  |
|                                                                                         | VPN-L2TP                                                                                                    | UDP Port 170                                          | 1                            |                     |                 |                         |  |
|                                                                                         | TCP                                                                                                    | Alle TCP Port                                         | 3                            |                     |                 |                         |  |
|                                                                                         | UDP                                                                                                    | Alle UDP Port                                         | s                            |                     | Г               |                         |  |
|                                                                                         | Nutzerdefinierte Dienste                                                                                                    |                                                       |                              |                     |                 |                         |  |
|                                                                                         | Protokoll                                                                                                    | C TCP C L                                             | JDP                          |                     |                 |                         |  |
|                                                                                         | Port-Bereich                                                                                                    | 0 ~0                                                  | , 0 ~0 ,                     | 0 ~0 ,              | → Löschen       |                         |  |
|                                                                                         |                                                                                                    |                                                       | , • Über                     | nehmen 🔵 🗲 Abb      | rechen ?        |                         |  |
| DSL-EasyBox 402<br>Firmware Version:20.02.513                                           |                                                                                                    |                                                       |                              |                     |                 |                         |  |

#### MAC Filtertabelle

Die MAC Filtertabelle ermöglicht Ihnen zu definieren, welche Client-PC's einen Zugang zum Internet haben sollen. Wenn die Kontrolle der MAC-Adressen eingeschaltet ist, erhalten nur die in der Tabelle eingetragenen MAC-Adressen Zugang zum Internet. Allen anderen Rechnern wird der Zugang verwehrt.

| 🙆 vodafon                                                                                                    | e                                                                           |                                                                                             |                                                                    |                                                            |                                   |                                                      |                          |                                                                                                  | English Deutsch                       |
|----------------------------------------------------------------------------------------------------|-----------------------------------------------------------------------------|---------------------------------------------------------------------------------------------|--------------------------------------------------------------------|------------------------------------------------------------|-----------------------------------|------------------------------------------------------|--------------------------|--------------------------------------------------------------------------------------------------|---------------------------------------|
| STARTSEITE                                                                                                    | SPRACHE                                                                     |                                                                                             | DATEN                                                              |                                                            | EXT                               | RAS                                                  |                          |                                                                                                  | ABMELDEN                              |
| WAN<br>FIREWALL<br>» Zugangskontrolle<br>» MAC Filtertabelle<br>» URL Blocking<br>» Regeln für Terminpläne<br>» Intrusion Detection<br>» DMZ<br>SNMP | MAC Filt<br>Dieser Abs<br>Zugang zur<br>Kontro<br>MAC-Filter<br>Liste der D | ertabelle<br>chnitt hilft Ih<br>n Netzwerk.<br>ille der MAC<br>abelle (bis z<br>HCP Clients | nen bei der<br>Allen ande<br>Adressen<br>u 32 Einträ<br>: p=192.10 | Konfiguratii<br>ren Rechnei<br>(E)<br>ge):<br>58.2.100 nan | on des N<br>rn wird d<br>ne=test2 | MAC-Filters. W<br>der Zugang verv<br>der Zugang verv | /enn a<br>wehrt.<br>eren | aktiviert, haben nur noch die festgelegt<br>Diese Sicherheitsfunktion unterstützt<br>auf Eintrag | en MAC-Adressen<br>bis zu 32 Clients. |
| DNS & DDNS                                                                                                    | ID                                                                          | MAC-Adr                                                                                     | esse                                                               |                                                            |                                   |                                                      |                          |                                                                                                  |                                       |
| NAT                                                                                                    | 1                                                                           |                                                                                             |                                                                    |                                                            |                                   |                                                      |                          |                                                                                                  |                                       |
|                                                                                                    | 2                                                                           |                                                                                             |                                                                    |                                                            |                                   |                                                      |                          |                                                                                                  |                                       |
|                                                                                                    | 3                                                                           |                                                                                             |                                                                    |                                                            |                                   |                                                      |                          |                                                                                                  |                                       |
|                                                                                                    | 4                                                                           |                                                                                             |                                                                    |                                                            |                                   |                                                      |                          |                                                                                                  |                                       |
|                                                                                                    | 5                                                                           |                                                                                             |                                                                    |                                                            |                                   |                                                      |                          |                                                                                                  |                                       |
| *****                                                                                                    | 6                                                                           |                                                                                             |                                                                    |                                                            |                                   |                                                      |                          |                                                                                                  |                                       |
|                                                                                                    | 7                                                                           |                                                                                             |                                                                    |                                                            |                                   |                                                      |                          |                                                                                                  |                                       |
|                                                                                                    | 8                                                                           |                                                                                             |                                                                    |                                                            |                                   |                                                      |                          |                                                                                                  |                                       |
| DSL-EasyBox 402                                                                                                    | 9                                                                           |                                                                                             |                                                                    |                                                            |                                   |                                                      |                          |                                                                                                  |                                       |
| Firmware Version:20.02.513                                                                                                    | 10                                                                          |                                                                                             |                                                                    |                                                            |                                   |                                                      |                          |                                                                                                  |                                       |

Sie können bis zu 32 MAC-Adressen in die Tabelle eintragen.

Gehen Sie wie folgt vor:

- 1. Kontrolle der MAC-Adressen: Wählen Sie Einschalten oder Ausschalten.
- 2. MAC-Filtertabelle: Geben Sie die MAC-Adresse in die dafür vorgesehenen Felder ein.
- Liste der DHCP-Clients: Sie können diese Funktion benutzen, um die aktuellen DHCP-Clients schnell zur Filtertabelle hinzuzufügen.

# URL Blocking: Gesperrte Internetseiten und verbotene Schlüsselwörter

Die DSL-EasyBox erlaubt den Zugang zu Webseiten zu sperren, indem man eine volle Webadresse oder nur ein Schlüsselwort eingibt. Dieses Merkmal kann z.B. dazu benutzt werden, um Kinder vor dem Zugriff auf gewalttätige oder pornografische Webseiten zu schützen.

| 🙆 vodafor                                                     | ne                                    |                                                                                                    |          |        |  | English Deutsch |  |  |
|---------------------------------------------------------------|---------------------------------------|----------------------------------------------------------------------------------------------------|----------|--------|--|-----------------|--|--|
| STARTSEITE                                                    | SPRACHE                               | D                                                                                                    | ATEN     | EXTRAS |  | ABMELDEN        |  |  |
| WAN<br>FIREWALL<br>» Zugangskontrolle                         | URL Blo<br>Sie könner<br>oder ledigli | URL Blocking: Gesperrte Internetseiten und verbotene Schlüsselworte.<br>Sie können den Zugang zu speziellen Internetseiten für einen bestimmten PC speren, indem Sie entweder die volle Internetadresse (UR<br>der lediglich ein Schlüsselwort der Internetseite eingeben.<br>Zur Festlegung des betreffenden PCs gehen Sie bitte auf die Seite "Zugangskontrolle" zurück und markieren Sie das Kästchen "WWW<br>mit URL Blockierung" in der Tabelle der Filterregeln. |          |        |  |                 |  |  |
| » WRC mentabene<br>» URL Blocking<br>» Regeln für Terminpläne | Zur Festleg<br>mit URL BI             |                                                                                                    |          |        |  |                 |  |  |
| » DMZ                                                         | Eintrag                               | URL / Schlüs                                                                                                    | sselwort |        |  |                 |  |  |
| DNS & DDNS                                                    | Seite 1                               |                                                                                                    |          |        |  |                 |  |  |
| NAT                                                           | Seite 3                               |                                                                                                    |          |        |  |                 |  |  |
|                                                               | Seite 4                               |                                                                                                    |          |        |  |                 |  |  |
|                                                               | Seite 6                               |                                                                                                    |          |        |  |                 |  |  |
| -                                                             | Seite 7                               |                                                                                                    |          |        |  |                 |  |  |
| ******                                                        | Seite 8                               |                                                                                                    |          |        |  |                 |  |  |
|                                                               | Seite 9<br>Seite 10                   |                                                                                                    |          |        |  |                 |  |  |
| DSL-EasyBox 402                                               | Seite 11                              |                                                                                                    |          |        |  |                 |  |  |
| Firmware Version:20.02.513                                    | Seite 12                              |                                                                                                    |          |        |  |                 |  |  |

Hinweis: Die hier eingegebenen Internetseiten und Schlüsselwörter werden erst nach dem Erstellen einer entsprechenden Regel (Zugangskontrolle für angeschlossene PCs) blockiert.

Sie können hier bis zu 30 Webadressen oder Schlüsselworte definieren.

Um die Einstellungen zu speichern, klicken Sie bitte auf Übernehmen.

# Regeln für Terminpläne

Sie können den Internetzugriff für lokale Rechner regelbasiert filtern. Jede Zugangskontrollregel kann zu einer festgelegten Zeit aktiviert werden.

| 🙆 vodafon                                                         | e                                   |                          |                             |                                     | English Deutsch          |
|-------------------------------------------------------------------|-------------------------------------|--------------------------|-----------------------------|-------------------------------------|--------------------------|
| STARTSEITE                                                        | SPRACHE                             | DATEN                    | EXTRAS                      |                                     | ABMELDEN                 |
| WAN                                                               | Regeln für Termi                    | npläne                   |                             |                                     |                          |
| FIREWALL<br>» Zugangskontrolle                                    | Auf dieser Seite werd<br>aktiviert. | en die Namen für Terminp | läne festgelegt und der Ter | rminplan für die Verwendung auf der | Seite "Zugangskontrolle" |
| » MAC Filtertabelle<br>» URL Blocking<br>» Regeln für Terminpläne | Tabelle der Terminplä               | ne (bis zu 10 Regeln):   |                             |                                     |                          |
| » Intrusion Detection                                             | Name der Regel                      | Anmerkungen zur Re       | igel                        | Konfigurieren                       |                          |
| » DMZ                                                             | Keine gültige Regel !               | 11                       |                             |                                     |                          |
| SIMP                                                              |                                     |                          |                             | D                                   |                          |
| DNS & DDNS                                                        |                                     |                          |                             |                                     |                          |
| (Vol.                                                             |                                     |                          | ⇒Über                       | rnehmen 🗲 Abbrechen 🛛 🤋             |                          |
| DSL-EasyBox 402<br>Firmware Version 20 02 513                     |                                     |                          |                             |                                     |                          |

## Terminplanregel bearbeiten

Folgen Sie diesen Schritten, um eine Terminplan-Regel zu erstellen:

| 🕜 vodafor                                                           | ne            |                    |        |                   | English Deutsch |
|---------------------------------------------------------------------|---------------|--------------------|--------|-------------------|-----------------|
| STARTSEITE                                                          | SPRACHE       | DATEN              | EXTRAS |                   | ABMELDEN        |
| WAN                                                                 | Terminplanreg | el bearbeiten      |        |                   |                 |
| FIREWALL                                                            | Name          |                    |        |                   |                 |
| » MAC Filtertabelle                                                 | Anmerkung     |                    |        |                   |                 |
| » URL Blocking<br>» Regeln für Terminpläne<br>» Intrusion Detection | Zeitspanne:   |                    |        |                   |                 |
| » DMZ                                                               | Wochentag     | Start-Zeit (hh:mm) | En     | de-Zeit (hh:mm)   |                 |
| DNS & DDNS                                                          | Immer         | :                  |        | :                 |                 |
| NAT                                                                 | Montag        | :                  |        | :                 |                 |
|                                                                     | Dienstag      | :                  |        | :                 |                 |
|                                                                     | Mittwoch      | :                  |        | :                 |                 |
|                                                                     | Donnerstag    | :                  |        | :                 |                 |
|                                                                     | Freitag       | :                  |        | :                 |                 |
|                                                                     | Samstag       | :                  |        | :                 |                 |
| ******                                                              | Sonntag       | :                  |        | :                 |                 |
| DSL-EasyBox 402<br>Firmware Version:20.02.513                       |               |                    | (→ Ü   | bernehmen 🗦 Abbre | chen ?          |

- Auf der vorherigen Seite Regeln für Terminpläne klicken Sie auf das Symbol Der Dialog Terminplanregel bearbeiten erscheint
- 2. Definieren Sie die angemessenen Einstellungen für eine Terminplan-Regel.
- 3. Klicken Sie auf Übernehmen, um Ihre Einstellungen zu speichern.

#### **Intrusion Detection**

Die DSL-EasyBox stellt die folgenden Mechanismen zur Verfügung, um Angriffe von außen auf Ihr Netzwerk abzuwehren. Alle Mechanismen sind ab Werk aktiviert.

• SPI (Stateful Packet Inspection) und Anti-DoS (Denial-of-Service) Firewall-Schutz

Die Intrusion Detection Funktion der DSL-EasyBox limitiert den Zugang für eingehenden Datenverkehr am WAN-Anschluss. Ist die SPI (Stateful Pakket Inspection)-Firewall aktiv, werden alle eingehenden Datenpakete blokkiert, außer denen, die im Abschnitt "Stateful Packet Inspection" markiert und somit zugelassen sind.

#### RIP Defect

Wenn ein RIP Anfragepaket der DSL-EasyBox nicht anerkannt wird, bleibt es in der Eingangswarteschlange und wird nicht freigegeben. Wenn sich nun mehrere Pakete angesammelt haben, kann dies zu einer Überfüllung der Eingangswarteschlange und somit zu schwerwiegenden Folgen auf Protokollebene führen. Aktivieren Sie jedoch das RIP Defect Merkmal, wird die Ansammlung von Paketen unterbunden.

#### Discard Ping to WAN Interface

Diese Funktion verhindert, dass ein Ping auf den WAN-Anschluss der DSL-EasyBox an das Netzwerk weitergegeben wird.

| 🙆 vodafon                                                                                           | e                                                                                                    |                                                                                                    |                         |            |                          | English Deutsch |  |  |  |
|----------------------------------------------------------------------------------------------------|----------------------------------------------------------------------------------------------------|----------------------------------------------------------------------------------------------------|-------------------------|------------|--------------------------|-----------------|--|--|--|
| STARTSEITE                                                                                          | SPRACHE                                                                                                    | DATEN                                                                                                    | EXTRAS                  |            |                          | ABMELDEN        |  |  |  |
| WAN                                                                                                 | Festellen von un                                                                                                    | berechtigten Eindri                                                                                                    | ngversuchen (Inti       | usion Det  | tection)                 |                 |  |  |  |
| FIREWALL<br>» Zugangskontrolle<br>» MAC Filtertabelle<br>» URL Blocking<br>» Regeln für Terminpläne | Ist die SPI (Stateful P<br>Unterstützung unterso<br>Anwendungen läßt da<br>IP-Spoofing, Land Attr<br>SYN flooding erkenne | Ist die SPI (Stateful Packet Inspection)-Firewall aktiv, können alle Datenpakete blockiert werden. Stateful Packet Inspection gestattet die<br>Unterstitzung unterschiedlicher Anwendungen, die dynamische Ports verwenden. Für die in der nachstehenden Liste markierten<br>Anwendungen Bilt das Gerät die vom lokalen LAM imitierten Datenpakete passieren. Das Gerät kann herkömmliche Hackerangniffe, wie<br>IP-Spoofing, Land Attack, Ping of Death, IP with Zero length. Smurf Attack, UDP port loopback, Snork Attack, TCP null scan und TCP<br>SYN flooding erkennen und blockieren. |                         |            |                          |                 |  |  |  |
| » Intrusion Detection<br>» DMZ                                                                      | Feststellen von Eindri                                                                                                    | Feststellen von Eindringversuchen (Intrusion Detection Feature):                                                                                                    |                         |            |                          |                 |  |  |  |
| SNMP                                                                                                | SPI and Anti-DoS fire                                                                                                    | ewall protection                                                                                                    | √                       | ( 🗹 )      |                          |                 |  |  |  |
| DNS & DDNS                                                                                          | RIP defect                                                                                                    |                                                                                                    | <b>v</b>                | ( 🗹 )      |                          |                 |  |  |  |
| NAI                                                                                                 | Discard Ping To WA                                                                                                    | N Interface                                                                                                    | <b>V</b>                | ( 🕅 )      |                          |                 |  |  |  |
|                                                                                                    | Stateful Packet Inspection:                                                                                               |                                                                                                    |                         |            |                          |                 |  |  |  |
|                                                                                                    | Packet Fragmentatio                                                                                                    | n                                                                                                    | <b>V</b>                | ( 🕅 )      |                          |                 |  |  |  |
| ~                                                                                                   | TCP Connection                                                                                                    |                                                                                                    | ~                       | ( 🗹 )      |                          |                 |  |  |  |
| *****                                                                                               | UDP Session IF                                                                                                    |                                                                                                    |                         |            |                          |                 |  |  |  |
|                                                                                                    |                                                                                                    |                                                                                                    |                         |            |                          |                 |  |  |  |
|                                                                                                    | H.323 Service 🔽 ( 🗷 )                                                                                                    |                                                                                                    |                         |            |                          |                 |  |  |  |
| DSL-EasyBox 402<br>Firmware Version:20.02.513                                                       | TFTP Service                                                                                                    |                                                                                                    | <u>र</u> ।              | ( 🕅 )      |                          |                 |  |  |  |
|                                                                                                    | Sollten Hacker versuc                                                                                                    | hen in Ihr Netzwerk einzu                                                                                                    | dringen, kann Sie die D | SL-EasyBo> | k per E-Mail alarmieren: |                 |  |  |  |

| 🙆 vodafon                                                                                                    | e                                                                                                    |                            |                          |            |                        | English | Deutsch |
|----------------------------------------------------------------------------------------------------|----------------------------------------------------------------------------------------------------|----------------------------|--------------------------|------------|------------------------|---------|---------|
| STARTSEITE                                                                                                    | SPRACHE                                                                                                    | DATEN                      | EXTRAS                   |            |                        | ABMELDE | EN      |
| WAN<br>FIREWALL<br>> Zugangskontrolle<br>> MRL Biocking<br>> Begein für Termipläne<br>> Intrusion Detection<br>> MAZ<br>SNMP<br>DNS & DDNS | Festellen von unberechtigten Eindringversuchen (Intrusion Detection)         Ist die SPI (Stateful Packet Inspection)-Frievall aktiv, können alle Datenpakete blockiert werden. Stateful Packet Inspection ger<br>Unterstützung unterschiedlicher Anwendungen, die dynamische Potrs verwenden. Für die in der nachstehenden Liste markierte<br>Anwendungen IBS das Gerat die vom lokalen LAN imilierten Datenpakete passieren. Das Gerat kann herkömmliche Hackerang<br>In-Spoofing, Land Attack, Fing Death, Peruht Zero length. Smurf Attack, UOP port loopback. Smork Attack, TOP null scan un<br>SYN flooding erkennen und blockieren.         Feststellen von Eindringversuchen (Intrusion Detection Feature):         SPI and Anti-DoS firewall protection |                            |                          |            |                        |         |         |
| NAT                                                                                                    | RIP defect                                                                                                    |                            |                          | ( 🗹 )      |                        |         |         |
|                                                                                                    | Discard Ping To W.                                                                                                    | AN Interface               |                          | ( 🗹 )      |                        |         |         |
|                                                                                                    | Stateful Packet Insp                                                                                                    | ection:                    |                          |            |                        |         |         |
|                                                                                                    | Packet Fragmentat                                                                                                    | ion                        |                          | ( 🕅 )      |                        |         |         |
|                                                                                                    |                                                                                                    | <b>V</b>                   | ( 🕅 )                    |            |                        |         |         |
|                                                                                                    | UDP Session                                                                                                    |                            |                          | ( 🕅 )      |                        |         |         |
|                                                                                                    | FTP Service                                                                                                    |                            |                          | ( 🕅 )      |                        |         |         |
|                                                                                                    | H.323 Service                                                                                                    |                            |                          | ( 🕅 )      |                        |         |         |
|                                                                                                    | TFTP Service                                                                                                    |                            |                          | ( 🕅 )      |                        |         |         |
|                                                                                                    | Sollten Hacker versu                                                                                                    | ichen in Ihr Netzwerk einz | udringen, kann Sie die D | SL-EasyBox | per E-Mail alarmieren: |         |         |
|                                                                                                    | Ihre E-mail Adresse                                                                                                    | 9                          |                          |            |                        |         |         |
|                                                                                                    | SMTP Server Adres                                                                                                    | se                         |                          |            |                        |         |         |
|                                                                                                    | POP3 Server Adres                                                                                                    | se                         |                          |            |                        |         |         |
|                                                                                                    | Benutzername                                                                                                    |                            |                          |            |                        |         |         |
|                                                                                                    | Kennwort                                                                                                    |                            |                          |            |                        |         |         |
|                                                                                                    | Verbindungsregeln:                                                                                                    |                            |                          |            |                        |         |         |
|                                                                                                    | Fragmentation half-                                                                                                    | open wait                  | 10                       |            | Sekunden (10)          |         |         |
|                                                                                                    | TCP SYN wait                                                                                                    |                            | 30                       |            | Sekunden (30)          |         |         |
|                                                                                                    | TCP FIN wait                                                                                                    |                            | 5                        |            | Sekunden (5)           |         |         |
|                                                                                                    | TCP connection idle                                                                                                    | e timeout                  | 360                      | 0          | Sekunden (3000)        |         |         |
|                                                                                                    | UDP session idle ti                                                                                                    | meout                      | 120                      |            | Sekunden (120)         |         |         |

С

#### **Stateful Packet Inspection**

Diese Filterung untersucht den Inhalt der Datenpakete, um den Zustand der Kommunikation festzustellen - z.B. prüft sie, ob der Zielcomputer vorher die aktuelle Kommunikation erbeten hatte. Auf diesem Weg kann sichergestellt werden, dass die Kommunikation vom Empfangscomputer initiiert wurde und nur stattfindet, wenn die Quellen aus vorherigen Interaktionen bekannt und vertrauenswürdig sind. Um die Paketkontrolle weiter zu verschärfen, schließt die Stateful Inspection Firewall die Ports, bis die Verbindung zu einem speziellen Port angefragt wird.

Bei der spezifischen Überprüfung des Datenverkehrs werden nur die spezifi schen Daten durchgelassen, die vom internen Netzwerk erkannt werden. Wenn zum Beispiel der Benutzer nur den Punkt "FTP-Service" im Dialog Stateful Packet Inspection auswählt, wird jeder eingehende Datenverkehr, außer den FTP-Verbindungen, die vom lokalen Netzwerk initiiert wurden, geblockt.

Die Stateful Packet Inspection erlaubt Ihnen, verschiedene Applikationsarten auszuwählen, die dynamische Port-Nummern benutzen. Wenn Sie möchten, dass die Stateful Packet Inspection (SPI) Datenpakete blockiert, aktivieren Sie das Kontrollkästchen bei **SPI** und **Anti-DoS Firewall Protection** und danach die Inspektionsart, die Sie brauchen, wie Packet Fragmentation, TCP Connection, UDP Session, FTP Service, H.323 Service oder TFTP Service.

Sollten Hacker versuchen in Ihr Netzwerk einzudringen, kann Sie die DSL-EasyBox per E-Mail alarmieren.

# Verbindungsregeln

Geben Sie die angemessenen Werte für TCP/UDP-Sitzungen anhand der folgenden Tabelle ein.

| Parameter                             | Standard                   | Beschreibung                                                                                                    |
|---------------------------------------|----------------------------|----------------------------------------------------------------------------------------------------|
| Fragmen-<br>tation half-<br>open wait | 10 Sek.                    | Konfiguriert die Anzahl der Sekunden, in der die<br>Zustandsstruktur eines Pakets aufrechterhalten wird.<br>Sobald der Zeitüberschreitungs-Wert erreicht wird,<br>lässt die DSL-EasyBox das nicht zusammengesetzte<br>Paket fallen und schafft Platz für ein anderes Paket. |
| TCP SYN<br>wait                       | 30 Sek.                    | Definiert, wie lange die Software für eine<br>Sychronisierung einer TCP Sitzung wartet, bevor sie<br>die Sitzung fallenlässt.                                                                                                    |
| TCP FIN wait                          | 5 Sek.                     | Spezifiziert, wie lange eine TCP Sitzung aufrechter-<br>halten wird, nachdem die Firewall ein FIN Paket<br>(Signal zur Beendung einer Verbindung) entdeckt<br>hat.                                                                                                    |
| TCP connec-<br>tion idle<br>timeout   | 3600<br>Sek. (1<br>Stunde) | Die Zeitdauer, in der eine TCP Sitzung bei Inaktivität aufrechterhalten wird.                                                                                                    |
| UDP session idle timeout              | 120 Sek.                   | Die Zeitdauer, in der eine UDP Sitzung bei Inaktivität aufrechterhalten wird.                                                                                                    |
| H.323 data<br>channel idle<br>timeout | 180 Sek.                   | Die Zeitdauer, in der eine H.323 Sitzung bei<br>Inaktivität aufrechterhalten wird.                                                                                                    |

# DoS Erkennungskriterien

In den vorgesehenen Feldern können Sie die DoS- und Port Scan-Kriterien wie nachfolgend beschrieben einrichten.

| Parameter                                                          | Standard           | Beschreibung                                                                                                    |
|--------------------------------------------------------------------|--------------------|----------------------------------------------------------------------------------------------------|
| Total incomplete TCP /<br>UDP sessions HIGH                        | 300<br>Sitzungen   | Definiert den Zeitraum der neuen<br>nicht-etablierten Sitzungen, die die<br>Software veranlassen, das Löschen<br>der halboffenen Sitzungen zu starten.      |
| Total incomplete TCP /<br>UDP sessions LOW                         | 250<br>Sitzungen   | Definiert den Zeitraum der neuen<br>nicht-etablierten Sitzungen, die die<br>Software veranlassen, das Löschen<br>der halboffenen Sitzungen zu stop-<br>pen. |
| Total incomplete TCP /<br>UDP sessions (per min)<br>HIGH           | 250<br>Sitzungen   | Maximale Anzahl der erlaubten unvoll-<br>ständigen TCP / UDP Sitzungen pro<br>Minute.                                                                       |
| Total incomplete TCP /<br>UDP sessions (per min)<br>LOW            | 200<br>Sitzungen   | Maximale Anzahl der erlaubten unvoll-<br>ständigen TCP / UDP Sitzungen pro<br>Minute.                                                                       |
| Maximum incomplete<br>TCP / UDP sessions<br>number from same host  | 60                 | Maximale Anzahl der erlaubten unvoll-<br>ständigen TCP / UDP Sitzungen vom<br>gleichen Host.                                                                |
| Incomplete TCP / UDP<br>sessions detect sensi-<br>tive time period | 1000 Millisek.     | Zeitdauer, bevor eine unvollständige<br>TCP / UDP Sitzung als unvollständig<br>erkannt wird.                                                                |
| Maximum half-open<br>fragmentation packet<br>number from same host | 30                 | Maximale Anzahl der halboffenen<br>fragmentierten Pakete vom gleichen<br>Host.                                                                              |
| Half-open fragmentation<br>detect sensitive time<br>period         | 10000<br>Millisek. | Zeitdauer, bevor eine halboffene, frag-<br>mentierte Sitzung als halboffen erkan-<br>nt wird.                                                               |
| Flooding cracker block time                                        | 300 Sek.           | Zeitdauer von der Erkennung einer<br>Flood Attacke bis zum Blockieren der<br>Attacke.                                                                       |

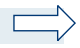

**Hinweis:** Die Firewall beeinflusst die Leistung der DSL-EasyBox nicht signifikant. Aus diesem Grund raten wir Ihnen, die Funktion zu aktivieren, um Ihr Netzwerk zu schützen.
# 3.3 SNMP-Einstellungen

Im SNMP-Einstellungsdialog können Sie sich die Parameter des SNMP anzeigen lassen und diese modifizieren.

Wählen sie im Konfigurationsprogramm das Menü Daten > SNMP.

Die folgenden zwei Parameter können hier ein- und ausgeschaltet werden:

- SNMP Agent aktivieren (Gruppe von Hosts, die SNMP-Dienste ausführen)
- SNMP Trap aktivieren (Befehl zum Abfragen außergewöhnlicher Ereignisse)

**Achtung:** Das Einschalten und die Benutzung des SNMP Agent stellt ein sicherheitskritisches Risiko dar - diese Funktion sollte nur bei absoluter Notwendigkeit genutzt werden.

| 🙆 vodafor                                     | ne                                                                                                    |                                                                                                    |                                                                                                    |                                                                                                    | English Deutsch                                                                                                    |
|-----------------------------------------------|----------------------------------------------------------------------------------------------------|----------------------------------------------------------------------------------------------------|----------------------------------------------------------------------------------------------------|----------------------------------------------------------------------------------------------------|----------------------------------------------------------------------------------------------------|
| STARTSEITE                                    | SPRACHE                                                                                                    | DATEN                                                                                                    | EXTRAS                                                                                                    |                                                                                                    | ABMELDEN                                                                                                    |
| WAN<br>FIREWALL<br>SMMP<br>DNS & DDNS<br>NAT  | SNMP (Simple<br>Das Gerät stellt SN<br>Abfragen außergew<br>Einschalten de<br>SNMP Commu<br>Bezogen auf SNMP<br>SNMP-Managern (C<br>Das "Community-Ko<br>von Authentitzierung<br>Name zugewissen f. | Network Managemen<br>MP-Einstellungen für "Com<br>öhnlicher Ereignisse) Inform<br>er SNMP Agent ()<br>in SNMP Trap ()<br>inity (Gemeinschaft)<br>, wird mit "Community" eins<br>ömputern im Verwerk, die<br>unzept arbeitet lokal und ist be<br>Zugangskontrölle und Prozy | t Protocol) -Einstellu<br>munity'' (Gruppe von Host<br>ationen bereit:<br>9 Beziehung zwischen einn<br>SMMP-Dienste ausführen<br>im "Agent" definiert. Der "Ar<br>Merkmalen her Jeder "Con | s, die SNMP-Dienste ausführen) un<br>s, die SNMP-Dienste ausführen) un<br>em sog. "Agent" (Server oder Route<br>zur Überwachung und Verwaltung<br>gent" erstellt eine "Community" für jed<br>munith" innerhalb des "Agent" wird er<br>werden mit diesen Namen ausgeste | d "Trap" - (Befehl zum<br>1) und einer Anzahl von<br>eines Vetzwerks bezeichnet.<br>5 gewünschte Kombination<br>endetuger "Communit"- |
| D6L-EasyBox 402<br>Firmware Version 20 02 513 | Nr. Comm<br>1 public<br>2 private<br>3 4<br>5 5                                                                                                    | (public)<br>(public)<br>(private)<br>()<br>()<br>()                                                                                                    | Zugang<br>Lesen V<br>Lesen V<br>Lesen V<br>Lesen V                                                                                                    | Galag           .con()         Γ (Ε)           .con()         Γ (Ε)           .con()         Γ (Γ)           .con()         Γ (Γ)                                                                                                    |                                                                                                    |

### **SNMP** Community

Ein an das Netzwerk angeschlossener Computer, auch genannt NMS (Network Management Station), kann den Zugang zu diesen Informationen bereitstellen. Die Zugriffsrechte des Agenten werden über Gemeinschaftszugänge kontrolliert. Um mit der DSL-EasyBox zu kommunizieren, muss die NMS zuerst einen gültigen Gemeinschaftszugang zur Authentifizierung senden.

| Parameter | Beschreibung                                                                                                    |
|-----------|----------------------------------------------------------------------------------------------------|
| Community | Ein Gemeinschaftsname, der für den Management-Zugriff autorisiert ist.                                          |
| Zugang    | Der Management-Zugriff ist beschränkt auf <b>Lesen</b> (Nur Lesen) oder <b>Schreiben</b> (Lesen und Schreiben). |
| Gültig    | Markieren Sie das Kontrollkästchen, um den Eintrag zu aktivieren.                                               |

Hinweis: Bis zu fünf Gemeinschaftsnamen können eingetragen werden.

### **SNMP Trap** (ein spezielles Kommando des Agent)

Spezifizieren Sie die IP-Adresse des NMS, der benachrichtigt wird, sobald ein wichtiges Ereignis vom Agenten erkannt wird. Wenn eine Bedingung für einen Trap auftritt, sendet der SNMP Agent eine SNMP Trap-Nachricht an jeden NMS, der als Trap-Empfänger eingetragen ist.

| 🙆 vodafon                                     | e                        |                                                        |                     |                                                     |                                                                          | English Deutsch                               |
|-----------------------------------------------|--------------------------|--------------------------------------------------------|---------------------|-----------------------------------------------------|--------------------------------------------------------------------------|-----------------------------------------------|
| STARTSEITE                                    | SPRACHE                  | DATEN                                                  |                     | EXTRAS                                              |                                                                          | ABMELDEN                                      |
| WAN                                           | 5                        | 0                                                      |                     | Lesen 💌 ()                                          |                                                                          |                                               |
| FIREWALL                                      | SNMP Tra                 | ap (ein spezielles Ko                                  | mman                | do des Agent)                                       |                                                                          |                                               |
| DNS & DDNS                                    | Im Zusamme<br>Management | enhang mit SNMP wird mit<br>tstation senden kann. Sein | "Trap" e<br>Zweck i | in Kommando bezeichnet,<br>st es, die Managementsta | mit dem ein "Agent" unaufgefordert<br>tion über außergewöhnliche Ereigni | eine Nachricht an eine<br>sse zu informieren. |
| NAT                                           | Nr.                      | IP-Adresse                                             |                     | Community                                           | Version                                                                  |                                               |
|                                               | 1                        | 0.0.0                                                  |                     |                                                     | deaktiviert (deaktiviert)                                                |                                               |
|                                               | 2                        | 0 0 0                                                  |                     |                                                     | deaktiviert                                                              |                                               |
|                                               | 3                        | 0.0.0                                                  |                     |                                                     | deaktiviert (deaktiviert)                                                |                                               |
|                                               | 4                        | 0 0 0 0 0 0 0 0 0 0 0 0 0 0 0 0 0 0 0                  |                     |                                                     | deaktiviert (deaktiviert)                                                |                                               |
|                                               | 5                        | 0.0.0                                                  |                     |                                                     | deaktiviert                                                              |                                               |
| DSL-EasyBox 402<br>Firmware Version:20.02.513 |                          |                                                        |                     | →Über                                               | nehmen ƏAbbrechen ?                                                      | )                                             |

| Parameter  | Beschreibung                                                                                                    |
|------------|----------------------------------------------------------------------------------------------------|
| IP-Adresse | Zu dieser Adresse werden Nachrichten gesendet, wenn Fehler oder spezielle Ereignisse im Netzwerk auftreten.                                                                                                    |
| Community  | Tragen Sie hier ein Passwort für die Trap-Administration ein.<br>Wählen Sie ein Wort, dass nicht "public" oder "private" lautet, um<br>unberechtigte Personen davon abzuhalten, Zugriff auf<br>Informationen Ihres Systems zu bekommen.                                                                                                    |
| Version    | Setzt den Trap-Status auf <b>Ausgeschaltet</b> , oder <b>Eingeschaltet</b> mit V1 oder V2c.                                                                                                    |
|            | • Das V2c Protokoll wurde 1995 etabliert und umfasst<br>Erweiterungen zum V1-Protokoll, die universell akzeptiert sind. Zu<br>diesen Erweiterungen gehört ebenfalls ein "get-bulk" Kommando,<br>welches den Datenverkehr des Netzwerkmanagements reduziert,<br>sobald eine Sequenz von MIB-Variablen empfangen wird.<br>Außerdem umfasst die Erweiterung den verbesserten Report zu<br>einer NMS. |

## 3.4 DNS & DDNS (DynDNS)

### DNS

Ein DNS (Domain Name Server) ist ein Verzeichnis von IP-Adressen und Webseiten-Adressen. Wenn Sie eine Webseite in Ihren Browser eingeben, wie z.B. www.dsl-easybox.de, wird ein DNS-Server diesen Namen und die dazu passende IP-Adresse in seinem Verzeichnis finden. Die meisten Internetdienstanbieter stellen einen eigenen DNS-Server für eine bessere Geschwindigkeit und mehr Komfort zur Verfügung. Da sich Ihr Internetdienstanbieter möglicherweise mit dynamischen IP-Einstellungen zum Internet verbindet, ist es wahrscheinlich, dass die IP-Adressen des DNS-Servers auch dynamisch bereitgestellt werden. Wenn Sie jedoch einen anderen DNS-Server benutzen möchten, geben Sie die Adresse hier ein.

## DDNS (DynDNS)

DDNS (Dynamic Domain Name Service) stellt Internet-Benutzern eine Methode bereit, um ihren Domänennamen an einen Ihrer Computer oder Server zu binden. DynDNS ermöglicht Ihrem Domänennamen der jeweils aktuellen IP-Adresse automatisch zu folgen, indem Ihre DNS-Einträge bei DynDNS aktualisiert werden, sobald sich Ihre IP-Adresse ändert. Dieses DNS Merkmal wird durch einen externen Dienstleister zur Verfügung gestellt. Mit einer DynDNS-Verbindung können Sie Ihre eigene Webseite, Ihren Email-Server, Ihre FTP-Seite und noch vieles mehr an Ihrem eigenen Standort hosten, selbst wenn Sie eine dynamische IP-Adresse haben.

Wählen sie im Konfigurationsprogramm das Menü Daten > DNS & DDNS.

| 🙆 vodafor                                     | ne                                                                                                    |                                                                                                    |                                                                                                    |                                                                                |                                                                                                    | English Deutsch                                                                                                |
|-----------------------------------------------|----------------------------------------------------------------------------------------------------|----------------------------------------------------------------------------------------------------|----------------------------------------------------------------------------------------------------|--------------------------------------------------------------------------------|----------------------------------------------------------------------------------------------------|----------------------------------------------------------------------------------------------------|
| STARTSEITE                                    | SPRACHE D                                                                                                    | ATEN                                                                                                    | EXTRAS                                                                                                    |                                                                                |                                                                                                    | ABMELDEN                                                                                                    |
| WAN                                           | DNS                                                                                                    |                                                                                                    |                                                                                                    |                                                                                |                                                                                                    |                                                                                                    |
| FIREWALL<br>SNMP<br>DNS & DDNS<br>NAT         | Ein Domain Name Server<br>eingeben, findet der DNS-<br>und Zweckmäßigkeit stell<br>dem Internet verbunden w<br>einen anderen DNS-Serve                      | (DNS) ist ein Verzeich<br>Server in seinem Verz<br>len die meisten ISPs e<br>erden, ist es wahrsche<br>r bevorzugen, müssen  | nnis von IP- und We<br>eichnis diesen Nam<br>inen DNS-Server be<br>einlich, daß auch die<br>Sie dessen IP-Adre | b-Adressen.<br>hen und die o<br>areit. Da Sie<br>e IP-Adresso<br>esse hier ein | . Wenn Sie eine Web-Adresse<br>dazu passende IP-Adresse. Au<br>durch Ihren ISP über dynamisc<br>e des DNS-Servers dynamisch<br>1geben. | in dieses Verzeichnis<br>s Gründen von Schnelligkeit<br>che IP-Einstellungen mit<br>vergeben wird. Sollten Sie |
|                                               | Primäre DNS-Adresse                                                                                                    |                                                                                                    | 0 . 0                                                                                                    | . 0 .                                                                          | 0 (0.0.0)                                                                                                    |                                                                                                    |
|                                               | Sekundäre DNS-Adresse                                                                                                    | e (optional)                                                                                                    | 0 . 0                                                                                                    | . 0                                                                            | 0 (0.0.0)                                                                                                    |                                                                                                    |
|                                               | DynDNS-Einstellun<br>DynDNS stellt dem Intern<br>DynDNS stellt sicher, daß<br>sich Ihre IP-Adresse ände<br>Dieses Leistungsmerkma<br>dynamischen IP-Adresse | gen (Dynamic Do<br>etnutzer eine Methode<br>3 sich der Domänenna<br>ert.<br>I wird durch einen exte<br>lokal eine eigene Wet | main Name Se<br>zur Verfügung, sei<br>me automatisch de<br>men Dienstleister b<br>seite, einen E-Mail-         | rvice)<br>ne(n) Domär<br>r IP-Adresse<br>bereitgestellt<br>-Server, eine       | nennamen mit Computern oder<br>e anpasst, indern sich ihr DNS-<br>t. Mit einer DynDNS-Verbindung<br>en FTP-Server und anderes meh      | Servern zu verbinden.<br>Eintrag ändert, wann immer<br>g können Sie trotz einer<br>ır betreiben.               |
|                                               | Dynamic DNS                                                                                                    |                                                                                                    |                                                                                                    |                                                                                |                                                                                                    |                                                                                                    |
|                                               | Diensteanbieter                                                                                                    | DynDNS.org -                                                                                                    |                                                                                                    |                                                                                |                                                                                                    |                                                                                                    |
|                                               | Domänenname                                                                                                    |                                                                                                    |                                                                                                    |                                                                                |                                                                                                    |                                                                                                    |
|                                               | Konto / E-mail                                                                                                    |                                                                                                    |                                                                                                    |                                                                                |                                                                                                    |                                                                                                    |
| DBL-EasyBox 402<br>Firmware Version 20.02.513 | Passwort /<br>Schlussel                                                                                                    |                                                                                                    | ſ                                                                                                    | ⇒Übernehn                                                                      | nen 🔿 Abbrechen 💡                                                                                                    |                                                                                                    |

# 3.5 NAT-Einstellungen

Die DSL-EasyBox verbindet alle an ihr angeschlossenen PCs mit dem Internet. Durch Network Adress Translation (NAT) ist es möglich, dass nicht jeder PC einzeln über seine eigenen IP-Adresse mit dem Internet verbunden wird, sondern über eine oder mehrere öffentliche Adressen, die in der DSL-EasyBox konfiguriert werden können.

| 🙆 vodafone                                                                                | e                                                                      |                                                                                   |                                                                            |                                                                         | English Deutsch                                                |
|-------------------------------------------------------------------------------------------|------------------------------------------------------------------------|-----------------------------------------------------------------------------------|----------------------------------------------------------------------------|-------------------------------------------------------------------------|----------------------------------------------------------------|
| STARTSEITE                                                                                | SPRACHE                                                                | DATEN                                                                             | EXTRAS                                                                     |                                                                         | ABMELDEN                                                       |
| WAN                                                                                       | NAT Einstellunge                                                       | ən                                                                                |                                                                            |                                                                         |                                                                |
| FIREWALL                                                                                  | Network Address Tran<br>auf das Internet zuzug<br>Schlüsseldienste wie | slation (NAT) ermöglicht (<br>reifen. NAT kann aber au<br>das Web oder FTP verkni | einer Vielzahl von lokalen I<br>ch Angriffe von Hackern ve<br>ùpft werden. | Nutzern über eine einzige oder mel<br>rhindern, indem lokale Adressen m | nrere öffentliche IP-Adressen<br>nit öffentlichen Adressen für |
| NAT<br>» Address Mapping<br>» Port Mapping<br>Speziele Anwendungen<br>» NAT Mapping Table | I⊄ Einschalten der №                                                   | IAT-Funktion ( ₩ )                                                                |                                                                            | → Übernehmen )                                                          | 2                                                              |
| DSL-EasyBox 402<br>Firmware Version 20.02.513                                             |                                                                        |                                                                                   |                                                                            |                                                                         |                                                                |

Wählen sie im Konfigurationsprogramm das Menü Daten > NAT.

Sie können die NAT-Funktion ein- oder ausschalten.

**Achtung:** Das Deaktivieren der NAT-Funktion deaktiviert auch die Firewall. Ihr Netzwerk ist dann nicht mehr geschützt.

### **Address Mapping**

Address Mapping erlaubt es, die IP-Adressen der PCs im Netzwerk auf öffentliche IP-Adressen abzubilden. Die einzelnen PCs im Netzwerk sind so besser vor Angriffen von außen geschützt.

| 🜔 vodafor                                                                           | e                                                                                                    |                                                                              |                                                                                                    |      | English Deutsch |
|-------------------------------------------------------------------------------------|----------------------------------------------------------------------------------------------------|------------------------------------------------------------------------------|----------------------------------------------------------------------------------------------------|------|-----------------|
| STARTSEITE                                                                          | SPRACHE                                                                                                    | DATEN                                                                        | EXTRAS                                                                                                    |      | ABMELDEN        |
| WAN<br>FIREWALL<br>SNMP<br>DNS & DDNS<br>NAT<br>> Address Mapping<br>> Port Mapping | Adressenverknüpfung<br>1 von 192 188.2.0<br>0 0<br>2 von 192.188.2.0<br>0 0<br>3 von 192.168.2.0<br>0 0<br>0 0 | g (Address Mapping)<br>bis 192.168.2.0<br>bis 192.168.2.0<br>bis 192.168.2.0 | verbinden mit öffentlicher IP-Adresse 0<br>verbinden mit öffentlicher IP-Adresse 0<br>verbinden mit öffentlicher IP-Adresse 0 | .0 . |                 |
| » Spezielle Anwendungen<br>» NAT Mapping Table                                      | 4 von 192.168.2.0<br>0 .0<br>5 von 192.168.2.0<br>0 .0                                                         | bis 192.168.2.0<br>bis 192.168.2.0                                           | verbinden mit öffentlicher IP-Adresse 0<br>verbinden mit öffentlicher IP-Adresse 0                                            | .0   |                 |
|                                                                                     | 6 von 192.168.2.0<br>0 .0                                                                                      | bis 192.168.2.0<br>bis 192.168.2.0                                           | verbinden mit öffentlicher IP-Adresse 0                                                                                       | .o . |                 |
|                                                                                     | 7 0 .0<br>8 von 192.168.2.0<br>0 .0                                                                            | bis 192.168.2.0                                                              | verbinden mit öffentlicher IP-Adresse 0                                                                                       | .0   |                 |
|                                                                                     | 9 von 192.168.2.0<br>0 .0                                                                                      | bis 192.168.2.0                                                              | verbinden mit öffentlicher IP-Adresse 0                                                                                       | .0 . |                 |
| DSL-EasyBox 402<br>Firmware Version:20.02.513                                       | 10 von 192.168.2.0<br>0 .0                                                                                     | bis 192.168.2.0                                                              | verbinden mit öffentlicher IP-Adresse 0                                                                                       | .0   |                 |

Gehen Sie wie folgt vor, um Address Mapping festzulegen:

- Wählen sie den Bereich der IP-Adressen der PCs aus. Geben Sie die Startadresse des Bereichs im Feld von und die Endadresse im Feld bis ein.
- 2. Geben Sie die öffentliche IP-Adresse für den IP-Adressbereich im Feld verbinden mit öffentlicher IP-Adresse ein.
- Wiederholen Sie Schritte 1 und 2, um weitere IP-Adressbereiche zuzuordnen.
- 4. Klicken Sie auf Übernehmen, um die Einstellungen zu speichern.

С

### **Port Mapping**

Sie können die DSL-EasyBox als Virtuellen Server konfigurieren, so dass entfernte Benutzer, die auf Dienste wie Web oder FTP an Ihrem lokalen Standort über öffentliche IP-Adressen zugreifen, automatisch auf lokale Server mit privaten IP-Adressen weitergeleitet werden. Mit anderen Worten kann die DSL-EasyBox die Anfrage des externen Dienstes - abhängig von dem gewünschten Dienst (TCP/UDP Port Nummer) - zu dem angemessenen Server (der sich auf einer anderen internen IP-Adresse befindet) weiterleiten. Die DSL-EasyBox unterstützt die Angabe von Anschlussbereichen, mehreren Anschlüssen oder die Kombination dieser beiden Optionen.

- Bestimmte Ports sind bereits voreingestellt. Diese können durch Klicken auf die Auswahl der entsprechenden Anwendungsgruppe und den Eintrag im Drop-Down-Feld ausgewählt und kopiert werden. Zusätzliche Ports können von Hand eingetragen werden.
- Anschlussbereich: z.B. 100-150
- Mehrere Anschlüsse: z.B. 25, 110, 80
- Kombination: z.B. 25-100, 8080

| 🚺 vodafon                                                                                                    | e                                                                                                    |                                                                                                    |                                                                                                    |                                                                                                    |                                                                                                    | English Deut                                                                                                  | tsch      |
|----------------------------------------------------------------------------------------------------|----------------------------------------------------------------------------------------------------|----------------------------------------------------------------------------------------------------|----------------------------------------------------------------------------------------------------|----------------------------------------------------------------------------------------------------|----------------------------------------------------------------------------------------------------|----------------------------------------------------------------------------------------------------|-----------|
| STARTSEITE                                                                                                    | SPRACHE                                                                                                    | DATEN                                                                                                    | EXTRAS                                                                                                    |                                                                                                    |                                                                                                    | ABMELDEN                                                                                                    |           |
| WAN<br>FIREWALL<br>SNMP<br>DNS & DDNS<br>NAT<br>> Address Mapping<br>> Port Mapping<br>> Speziele Anwendungen<br>> NAT Mapping Table | Port Mapping (Ver<br>oder FTP-Dienste, auf<br>konfguriert sind. Das h<br>an den entsprechenden<br>Diese Funktion unterstit<br>Zum Beispiel:<br>Anschlüßbereich: z.B.<br>Mehrere Anschlüsser :<br>Kombination: z.B. 25-11<br>Anwendungen: © Spiel<br>Nr. LAN IP<br>1 | knüpfen von Ports<br>syBox als virtuellen Serv<br>r lokales Netzwerk zugre<br>sitt, je nach dem angefor<br>Server um (der sich an e<br>tizt die Angabe von: Anso<br>100-150<br>te: 2.5, 110.80<br>00,80<br>le: C VPN C Audio/Vider<br>Protokolityp<br>TCP | )<br>er konfigurieren, damit e<br>eifen, automatisch and lo<br>dienten Dienst (ruderten Dienst (ruderten)<br>nier anderen internen IP<br>hlußbereichen, mehrerer<br>o ^ Appl. ^ Sener<br>LAN Port C | ntfernte Benutzer<br>kale Server umge<br>- Adresse befinde<br>en Anschlüssen o<br>bitte auswählen<br>öffentlicher Port | die über öffentlielitet werden, di<br>JSL-Esyflox d<br>U.)<br>U.)<br>Verscher die Kombi<br>Aktwiert Ein:<br>Г € | iche IP-Adressen, wie Web<br>e mit privaten IP-Adressen<br>ise externe Diensteanforderu<br>nation aus beiden. | )-<br>Ing |
| DSL-EasyBox 402<br>Firmware Version 20 02:513                                                                                        |                                                                                                    |                                                                                                    |                                                                                                    | e                                                                                                    | Abbrechen                                                                                                    | 2                                                                                                    |           |

### Spezielle Anwendungen

Einige Anwendungen benutzen mehrfache Verbindungen, wie z.B. Spiele über das Internet, Videokonferenzen und Internet-Telefonie. Diese Anwendungen funktionieren möglicherweise nicht, wenn NAT (Network Address Translation) eingeschaltet ist. Wenn Sie Anwendungen benutzen möchten, die mehrfache Verbindungen verwenden, konfigurieren Sie den folgenden Dialog, um die zusätzlichen öffentlichen Ports zu spezifizieren und für jede Anwendung zu öffnen. Bestimmte Ports für Spiele und Anwendungen sind bereits voreingestellt, zusätzliche Ports können von Hand eingetragen werden.

| 🙆 vodafor                                     | e            |                   |                        |                   |           | English Deutsch |
|-----------------------------------------------|--------------|-------------------|------------------------|-------------------|-----------|-----------------|
| STARTSEITE                                    | SPRACHE      | DATEN             | EXTRAS                 |                   |           | ABMELDEN        |
| WAN<br>FIREWALL<br>SNMP                       | Anwendung    | oitte auswählen 💌 | → Kopieren auf Eintrag |                   |           |                 |
| DNS & DDNS                                    | Trigger Port | Trigger Type      | Public Port            | Public Type       | Aktiviert |                 |
| NAT                                           | 1.           |                   |                        |                   | Г         |                 |
| » Address Mapping<br>» Port Mapping           | 2.           |                   |                        |                   | Г         |                 |
| » Spezielle Anwendungen                       | 3.           |                   |                        |                   | Γ         |                 |
| » incr mapping rable                          | 4.           |                   |                        |                   | Γ         |                 |
|                                               | 5.           |                   |                        |                   | Γ         |                 |
|                                               | 6.           |                   |                        |                   | Г         |                 |
|                                               | 7.           |                   |                        |                   | Γ         |                 |
|                                               | 8.           |                   |                        |                   | Γ         |                 |
| -                                             | 9.           |                   |                        |                   | Г         |                 |
| ******                                        | 10.          |                   |                        |                   | Г         |                 |
| DSL-EasyBox 402<br>Firmware Version 20.02.513 |              |                   | (→ Über                | nehmen 🔵 🗲 Abbrec | hen ?     |                 |

Um Ihre Einstellungen zu übernehmen, klicken Sie bitte auf den Schalter **Hinzufügen**.

# NAT Mapping Table

Dieser Dialog zeigt die aktuelle NAPT (Network Address Port Translation) Adresszuordnung.

| 🚺 vodafor                                                                                                    | e                 |                             |                          |                 |            | English Deutsch |
|----------------------------------------------------------------------------------------------------|-------------------|-----------------------------|--------------------------|-----------------|------------|-----------------|
| STARTSEITE                                                                                                    | SPRACHE           | DATEN                       | EXTRAS                   |                 |            | ABMELDEN        |
| WAN                                                                                                    | NAT Mapping       | Table (NAT-Verknüpf         | ungstabelle)             |                 |            |                 |
| FIREWALL                                                                                                    | Die NAT-Verknüpfu | ngstabelle zeigt die gegenw | ärtigen NAT-Adressverknü | pfungen an.     |            |                 |
| DNS & DDNS                                                                                                    | Index Protocol    | Local IP Local Port         | Pseudo IP Pseud          | lo Port Peer IP | Peer Port  |                 |
| NAT                                                                                                    |                   |                             |                          |                 | Seite: 0/0 |                 |
| <ul> <li>» Address Mapping</li> <li>» Port Mapping</li> <li>» Spezielle Anwendungen</li> <li>» NAT Mapping Table</li> </ul> |                   |                             |                          | → Aktua         | lisieren ? |                 |
| DSL-EavyBox-402<br>Firmware Version 20.02.813                                                                               |                   |                             |                          |                 |            |                 |

### C Manuelle Konfiguration

### 4 Extras

Die DSL-EasyBox unterstützt zusätzliche Funktionen wie Fernverwaltung, UPnP und QoS.

Im Menü Extras können Sie folgende Einstellungen vornehmen:

- UMTS-Stick
- Anmeldeeinstellungen
- Zeiteinstellungen
- Fernverwaltung
- Firmwareaktualisierung
- Diagnoseprogramm
- Neustart
- UPnP
- ADSL-Status
- Neustart
- QoS-Einstellungen

# 4.1 UMTS-Stick

Auf dieser Seite können Sie sich den Status Ihrer UMTS-Verbindung anzeigen lassen und gegebenenfalls Veränderungen daran vornehmen.

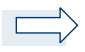

**Hinweis:** Über die UMTS-Verbindung kann kein Zugriff auf die DSL-EasyBox via Fernwartung, Dyn-DNS, etc. erfolgen.

Sämtliche Remotezugriffe werden über UMTS nicht abgebildet.

| 🜔 vodafor                                                    | ne                                    |                    |                                 |                       |        |         | English Deutsch |
|--------------------------------------------------------------|---------------------------------------|--------------------|---------------------------------|-----------------------|--------|---------|-----------------|
| STARTSEITE                                                   | SPRACHE                               | DATEN              | EXTRAS                          |                       |        |         | ABMELDEN        |
| UMTS-Stick<br>Anmeldeeinstellungen<br>Zeiteinstellungen      | PIN Code (für SIM Ki                  | arte) Kein U       | PIN Spe<br>JMTS-Stick gesteckt. | ichern (⊠)            |        |         |                 |
| Fernverwaltung<br>Firmwareaktualisierung<br>Diagnoseprogramm | Status     Nicht Verbunde             | Netzwerk-Betreiber | r ©                             | Max Rate<br>Act. Rate | ¥      | 1       |                 |
| Neustart<br>UPnP<br>ADSL-Status                              | UMTS-Verbindung<br>Backup-Verbindung  |                    | S Backup für Daten&Spr          | ache 💌                |        |         |                 |
| USB<br>NCID                                                  | APN<br>Telefonnummer                  | web.vo             | dafone.de                       | (web.vodafone.c       | (e)    |         |                 |
|                                                              | Leerlaufzeit (Minuten<br>Benutzername | ) 5                |                                 |                       |        |         |                 |
| A                                                            | Kennwort<br>Kennwort bestätigen       |                    |                                 |                       |        |         |                 |
| DSL-EasyBox 402<br>Firmware Version:20.02.513                |                                       |                    | (+)                             | İbernehmen            | → Abbr | echen ? |                 |

| Parameter                                                         | Beschreibung                                                                                                    |  |  |  |  |
|-------------------------------------------------------------------|----------------------------------------------------------------------------------------------------|--|--|--|--|
| PIN-Code                                                          | Geben Sie hier Ihren PIN-Code für die SIM-Karte des<br>UMTS-Sticks ein. Aktivieren Sie <b>PIN Speichern</b> , um auch<br>nach einem Reset der DSL-EasyBox auf die gespeicherte<br>PIN zurückgreifen zu können. |  |  |  |  |
| Bestätigung abfra-<br>gen bei<br>Verbindung über<br>Mobilfunknetz | Vor dem Aktivieren der Verbindung über das Mobilfunknetz<br>wird eine Bestätigung abgefragt. Um einen unabsichtlichten<br>Verbindungsaufbau zu verhindern, lassen Sie diese Option<br>bitte aktiviert.         |  |  |  |  |
|                                                                   | Statusanzeige für den Netz-Empfang.                                                                                                    |  |  |  |  |
| Netzwerkbetreiber                                                 | Anzeige des momentan gewählten Netzbetreibers.                                                                                                    |  |  |  |  |
| Verbindungsdauer                                                  | Gesamtdauer der aktuellen Verbindung.                                                                                                    |  |  |  |  |
| Datentransfer                                                     | Datenvolumen der aktuellen Verbindung.                                                                                                    |  |  |  |  |
| Max. Rate                                                         | Hier wird während der Netz-Verbindung die maximal mögliche Verbindungsrate angezeigt.                                                                                                    |  |  |  |  |
| Act. Rate                                                         | Hier wird während der Netz-Verbindung die aktuelle<br>Verbindungsrate angezeigt.                                                                                                    |  |  |  |  |

| Parameter              | Beschreibung                                                                                                    |  |  |  |  |  |  |
|------------------------|----------------------------------------------------------------------------------------------------|--|--|--|--|--|--|
| Backup-Verbindung      | Stellen Sie hier die Backup-Verbindung ein, die im Falle<br>einer Störung der primären Verbindung übernimmt. Hierbei<br>werden Datenverbindungen unterbrochen und nicht wie-<br>derhergestellt, Sprachverbindungen werden nicht unter-<br>brochen. |  |  |  |  |  |  |
| APN                    | Der Zugangspunkt des Serviceproviders. Beachten Sie<br>hierzu bitte die entsprechenden Tarifoptionen Ihres<br>Serviceproviders.                                                                                                    |  |  |  |  |  |  |
| Telefonnummer          | Die Telefonnummer des Serviceproviders.                                                                                                    |  |  |  |  |  |  |
| Leerlaufzeit           | Die Leerlaufzeit, bevor die Verbindung bei Inaktivität getrennt wird.                                                                                                    |  |  |  |  |  |  |
| Benutzername           | Benutzername für die Netz-Verbindung.                                                                                                    |  |  |  |  |  |  |
| Kennwort               | Kennwort für die Netz-Verbindung.                                                                                                    |  |  |  |  |  |  |
| Kennwort<br>bestätigen | Bestätigen Sie hier erneut das Kennwort.                                                                                                    |  |  |  |  |  |  |

## 4.2 Anmeldeeinstellungen

Benutzen Sie diesen Dialog, um das Kennwort für den Zugriff zum Konfigurationsprogramm zu ändern.

Wählen sie im Konfigurationsprogramm das Menü:

### Extras > Anmeldeeinstellungen.

| 🕜 vodafon                                                                                                    | e                                                                                                    |                                                                                                    |                                                                                                    |                                                                                                    | English Deutsch                          |
|----------------------------------------------------------------------------------------------------|----------------------------------------------------------------------------------------------------|----------------------------------------------------------------------------------------------------|----------------------------------------------------------------------------------------------------|----------------------------------------------------------------------------------------------------|------------------------------------------|
| STARTSEITE                                                                                                    | SPRACHE                                                                                                    | DATEN                                                                                                    | EXTRAS                                                                                                    |                                                                                                    | ABMELDEN                                 |
| UMT3-Stick<br>Anmeldeeinstellungen<br>Zeiteinstellungen<br>Firmvareaktualisierung<br>Diagnoseprogramm<br>Neustart<br>UPAP<br>ADSL-Status<br>QoS-Einstellungen<br>USB<br>NCID<br>DISL-EasyBox 402<br>Firmware Vesion 20 02 513 | Anmeldeeinstell<br>Geben Sie einen Ben<br>Wenn Sie Ihre DSL-E<br>eingeben. Sie Können<br>Anmeldebildschirm (L<br>Alter Benutzername<br>Altes Kennwort<br>Neues Kennwort<br>Neues Kennwort<br>Neues Kennwort ein<br>Einstellungen zur Ann<br>Abmeldung nach ein<br>von | Angen<br>Atzernamen und ein Kenn<br>sayBox von einem PC auf<br>dies im Meno "Fernverwa<br>assen Sie diese Tabelle Ir<br>sut eingeben<br>neldung<br>ar Wartezeit 11<br>(1) | vort sin, um den unbefugte<br>Senhalb ihres Netzwerks ve<br>tung" tun.<br>ser, wenn nichts verändert '<br>o<br>Minuten ("0" bedeu<br>o)<br>→ Über | n Zugang auf Ihre DSL-EasyBox zu<br>rwalten mochten, müssen Sie auch<br>werden soll)<br>tet keine Abmeldung)<br>nehmen → Abbrechen ? | verhindern.<br>die IP-Adresse dieses PCs |

Kennwörter können 3 bis 12 alphanumerische Zeichen enthalten, die Großund Kleinschreibung muss beachtet werden.

Die Standardeinstellungen sind: Benutzername "root", Kennwort: "123456".

**Hinweis:** Wenn Sie das Kennwort verloren haben oder Sie sich nicht mehr an der Administrationsoberfläche anmelden können, drücken Sie den Reset-Taster auf der Gehäuserückseite, um die Werkseinstellungen wiederherzustellen (mindestens 10 Sekunden lang drücken).

**Achtung:** Durch das hier beschriebene Rücksetzen auf Werkseinstellungen gehen alle benutzerbezogenen Einstellungen verloren und Sie müssen Ihr Gerät neu konfigurieren.

Einstellungen zur Anmeldung: Geben Sie eine Leerlaufzeit (in Minuten) ein, um die maximale Zeitdauer zu bestimmen, in der die Anmeldesitzung auch während Inaktivität aufrechterhalten wird. Wenn die Verbindung länger als die ausgewählte Leerlaufzeit inaktiv bleibt, werden Sie vom System abgemeldet und Sie müssen sich erneut anmelden, um Zugang zur Administrationsober-fläche zu erhalten (Standard: 10 Minuten).

## 4.3 Zeiteinstellungen

Wählen Sie Ihre lokale Zeitzone aus dem Auswahlmenü. Diese Information ist für Einträge und die Client-Filterung notwendig.

Wählen Sie im Konfigurationsprogramm das Menü:

#### Extras > Zeiteinstellungen.

| 🙆 vodafon                                     | e                                          |                                                                                                    |                                                        |                                                      | English Deutsch     |  |  |  |  |
|-----------------------------------------------|--------------------------------------------|----------------------------------------------------------------------------------------------------|--------------------------------------------------------|------------------------------------------------------|---------------------|--|--|--|--|
| STARTSEITE                                    | SPRACHE                                    | DATEN                                                                                                    | EXTRAS                                                 |                                                      | ABMELDEN            |  |  |  |  |
| UMTS-Stick                                    | Zeiteinstellunge                           | n                                                                                                    |                                                        |                                                      |                     |  |  |  |  |
| Anmeldeeinstellungen                          | Einstellen der Zeitzor                     | ie:                                                                                                    |                                                        |                                                      |                     |  |  |  |  |
| Zeiteinstellungen<br>Fernverwaltung           | Verwenden Sie diese<br>EasyBox auf der Bas | Einstellungen um sicherz<br>is einer korrekten, ortsbez                                                                  | ustellen, dass zeitgesteue<br>ogenen Uhrzeit vorgenomn | rte Filterfunktionen und Einträge des<br>nen werden. | Logbuchs Ihrer DSL- |  |  |  |  |
| Firmwareaktualisierung                        | (GMT+01:00)Amsterd                         | (GMT+01:00)Amsterdam, Berlin, Bern, Rome, Stockholm, Vienna 🚽                                                            |                                                        |                                                      |                     |  |  |  |  |
| Neustart                                      | Konfiguration des Zei                      | Konfiguration des Zeitservers (NTP):                                                                                     |                                                        |                                                      |                     |  |  |  |  |
| ADSL-Status                                   | Sie können die Zeit d                      | Sie können die Zeit der Systemuhr Ihrer DSL-EasyBox auch automatisch von einem Zeitserver im Internet einstellen lassen. |                                                        |                                                      |                     |  |  |  |  |
| QoS-Einstellungen<br>USB                      | Einschalten der a                          | 🔽 Einschalten der automatischen Einstellung durch einen Zeitserver ( 💌 )                                                 |                                                        |                                                      |                     |  |  |  |  |
| NCID                                          |                                            |                                                                                                    |                                                        |                                                      |                     |  |  |  |  |
|                                               |                                            |                                                                                                    | →Über                                                  | nehmen 🔁 Abbrechen ?                                 |                     |  |  |  |  |
| DSL-EasyBox 402<br>Firmware Version 20.02.513 |                                            |                                                                                                    |                                                        |                                                      |                     |  |  |  |  |

Für die korrekte zeitliche Abstimmung der Logbuch-Einträge und Systemereignisse sollten Sie die Zeitzone einstellen. Wählen Sie Ihre Zeitzone aus dem Auswahlmenü.

Wenn sich die DSL-EasyBox automatisch mit einem öffentlichen Zeitserver synchronisieren soll, aktivieren Sie das Kästchen **Einschalten der automatischen Einstellung durch einen Zeitserver.** 

Bestätigen Sie mit Übernehmen.

**Hinweis:** Die Option **Einschalten der automatischen Einstellung durch einen Zeitserver** steuert die automatische Umstellung von Winter- und Sommerzeit.

Als Standardzeit gilt die Mitteleuropäische Zeit (MEZ = GMT+ 01:00).

С

## 4.4 Fernverwaltung

Standardmäßig ist der Zugriff auf die Administrationsoberfläche nur Benutzern im lokalen Netzwerk zugänglich. Sie haben jedoch die Möglichkeit, die DSL-EasyBox von einem außerhalb des lokalen Netzwerks stationierten Computer zu administrieren, indem Sie in diesem Dialog die IP-Adresse des entfernten Computers eingeben. Markieren Sie das Kontrollkästchen, geben Sie die IP-Adresse des entfernten Computers ein und klicken Sie auf **Übernehmen**.

Wählen Sie im Konfigurationsprogramm das Menü Extras > Fernverwaltung.

| 🜔 vodafon                                                                                                    | e                                                                                                  |                                                             |                                                                     |                                                          | English Deutsch       |
|----------------------------------------------------------------------------------------------------|----------------------------------------------------------------------------------------------------|-------------------------------------------------------------|---------------------------------------------------------------------|----------------------------------------------------------|-----------------------|
| STARTSEITE                                                                                                    | SPRACHE                                                                                            | DATEN                                                       | EXTRAS                                                              |                                                          | ABMELDEN              |
| UMTS-Stick<br>Anmeldeeinstellungen<br>Zeiteinstellungen<br>Fernverwaltung<br>Firmwareaktualisierung<br>Diagnoseroogramm | Fernverwaltung<br>Auf dieser Seite stelle<br>lokalen Netzwerks ver<br>Aktiviert<br>Adresse des PCs | en Sie die Fernverwaltung<br>walten können, müssen<br>0 0 0 | für die DSL-EasyBox ein.<br>Sie auch die IP-Adresse di<br>0 0 0 000 | Möchten Sie die DSL-EasyBox von e<br>eeses PCs eingeben. | inem PC außerhalb des |
| Neustart                                                                                                    | Port Nummer                                                                                        | 8080                                                        |                                                                     |                                                          |                       |
| UPnP<br>ADSL-Status<br>QoS-Einstellungen<br>USB<br>NCID                                                                 |                                                                                                    |                                                             | ⇒ übe                                                               | rnehmen ƏAbbrechen ?                                     |                       |
| ******                                                                                                    |                                                                                                    |                                                             |                                                                     |                                                          |                       |

**Hinweis:** Wenn Sie **Aktiviert** auswählen und als IP-Adresse die 0.0.0.0 eingeben, kann die DSL-EasyBox von jedem entfernten Rechner administriert werden. Bitte benutzen Sie diese Einstellung nur in Ausnahmefällen, da sie ein hohes Sicherheitsrisiko darstellt.

**Hinweis:** Die Fernverwaltungs-Funktion kann über den UMTS-Stick nicht verwendet werden.

Für die Fernverwaltung Ihrer DSL-EasyBox via WAN IP-Adresse müssen Sie sich über den Port 8080 verbinden. Geben Sie in Ihrem Webbrowser die WAN IP-Adresse ein, gefolgt von einem Doppelpunkt und der Portnummer 8080 - wie z.B.: 211.20.16.1:8080.

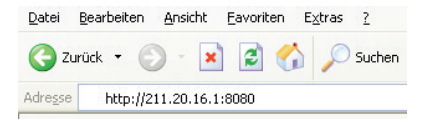

## 4.5 Diagnoseprogramm

Mit Hilfe dieser Funktion können Sie den Status Ihrer Netzwerkverbindung testen. Sie können eine Datenaufzeichnung aller WAN-Datenpakete vornehmen oder auch einen Domänennamen oder eine gültige IP-Adresse eines außerhalb des lokalen Netzwerkes stationierten Rechners angeben, um einen Ping-Test durchzuführen.

Wählen Sie im Konfigurationsprogramm das Menü:

### Extras > Diagnoseprogramm.

Die Datenaufzeichnung aller WAN-Datenpakete (Trace) können Sie starten, indem Sie zuerst eine Verbindungsart auswählen und danach Beginn anklicken.

| STARTSEITE                                                                                                    | SPRACHE                                                                                                    | DATEN                                                                                                   | EXTRAS                                                                  |                                    | ABMELDEN |  |
|----------------------------------------------------------------------------------------------------|----------------------------------------------------------------------------------------------------|----------------------------------------------------------------------------------------------------|-------------------------------------------------------------------------|------------------------------------|----------|--|
| UMTS-Stick<br>Amelideeinstellungen<br>Zeiteinstellungen<br>Ferrwervaltung<br>Firmwareaktualisierung<br>Diagnoseprogramm<br>Neustart<br>UPAP<br>ADSL-Status<br>Ocs-Einstellungen<br>USB<br>NCID | SPACHE<br>Diagnoseprogra<br>Mit diesem Programm<br>Domänenamen oder<br>Aufzeichnen von WAN<br>Verbindungsart<br>Ping-Test<br>Zieladresse<br>Ergebnis | DATEN<br>mm<br>I können Sie den Status II<br>eine gültige IP-Adresse a<br>I-Datenpaketen<br>VC1 ▼ → Beg | EXTRAS<br>mer Netzwerkverbindung pr<br>ggeben.<br>→ Ende<br>→ Ausführen | üfen. Für den Ping-Test können Sie | ABMELDEN |  |

Wenn Sie die Aufzeichnung durch auswählen von **Ende** abschließen, haben Sie die Möglichkeit, die Datenaufzeichnung zu speichern oder mit einem Analyseprogramm wie z.B. Wireshark zu analysieren.

Beim Ping-Test können Sie als Zieladresse Internetadressen (wie z.B. www.dsl-easybox.de) oder auch IP-Adressen eingeben, um zu prüfen, ob Sie eine erfolgreiche Verbindung zu den Zieladressen aufbauen können.

Bitte beachten Sie, dass ein Ping-Test von einer eventuellen Firewall oder auch den Zielrechnern selbst blockiert werden kann.

# 4.6 Neustart

Klicken Sie auf **Neustart**, falls bei der DSL-EasyBox Probleme in der Verbindung zum Internet auftreten sollten. Der Neustart der DSL-EasyBox ist abgeschlossen, sobald die Power-LED aufhört zu blinken.

Wählen Sie im Konfigurationsprogramm das Menü: Extras > Neustart.

| 🙆 vodafon                                     | e                                  |                             |                             |                                         | English Deutsch     |
|-----------------------------------------------|------------------------------------|-----------------------------|-----------------------------|-----------------------------------------|---------------------|
| STARTSEITE                                    | SPRACHE                            | DATEN                       | EXTRAS                      |                                         | ABMELDEN            |
| UMTS-Stick                                    | Neustart                           |                             |                             |                                         |                     |
| Anmeldeeinstellungen                          | Um einen Neustart d                | urchzuführen, klicken Sie a | auf die Schaltfläche "Neust | tart". Sie werden aufgefordert, diese   | Entscheidung zu     |
| Zeiteinstellungen                             | bestätigen. Der Neus<br>verändert. | tart ist abgeschlossen, we  | enn die "Power" LED wiede   | er rot leuchtet . Ihre Einstellungen we | erden dadurch nicht |
| Fernverwaltung                                |                                    |                             |                             |                                         |                     |
| Firmwareaktualisierung                        |                                    |                             |                             |                                         |                     |
| Diagnoseprogramm                              |                                    |                             |                             | → Neustart ?                            | •                   |
| Neustart                                      |                                    |                             |                             |                                         | ~                   |
| UPnP                                          |                                    |                             |                             |                                         |                     |
| ADSL-Status                                   |                                    |                             |                             |                                         |                     |
| QoS-Einstellungen                             |                                    |                             |                             |                                         |                     |
| USB                                           |                                    |                             |                             |                                         |                     |
| NCID                                          |                                    |                             |                             |                                         |                     |
|                                               |                                    |                             |                             |                                         |                     |
|                                               |                                    |                             |                             |                                         |                     |
| DSL-EasyBox 402<br>Firmware Version 20.02.513 |                                    |                             |                             |                                         |                     |

## 4.7 UPnP

Die Universal-Plug-and-Play-Software bietet eine umfangreiche Erkennung neuer Hardware für PCs aller Art, sowie anderer intelligenter Geräte.

| 🜔 vodafon                                                                                                    | e                                                                                                    |                                                                                                    |                                                                                                    | English                                                                                                    | Deutsch                   |
|----------------------------------------------------------------------------------------------------|----------------------------------------------------------------------------------------------------|----------------------------------------------------------------------------------------------------|----------------------------------------------------------------------------------------------------|----------------------------------------------------------------------------------------------------|---------------------------|
| STARTSEITE                                                                                                    | SPRACHE                                                                                                    | DATEN                                                                                                    | EXTRAS                                                                                                    | ABMELDE                                                                                                    | N                         |
| UMTS-Stick<br>Armeldeeinstellungen<br>Zeiteinstellungen<br>Firmværæktualisierung<br>Diagnoseprogramm<br>Neustart<br>UPnP<br>ADSL-Status<br>QoS-Einstellungen<br>USB | UPnP<br>Die Universal Plug-an<br>einem Netzwerk Ube<br>Gerate gleichberecht<br>Aktivieren von Uf<br>Aktivieren aller U | d-Play-Software (UPnP) et<br>I UPnP können sich solch<br>gi m Netzwerk kommuniz<br>PnP Statusinformationen :<br>IPnP Funktionen (匚) | kennt und integriert alle A<br>e Gerate nahtlös in ein N<br>lieren und Daten austausc<br>II)<br>)<br>→ Über | rten von neuer Hardware, wie z. B. PCs und Wireless<br>tzwerk einbinden. Nach Abschluß der Integration kör<br>hen.<br>→Abbrechen ? | s-Geräte in<br>nnen diese |
| 8850P2                                                                                                    |                                                                                                    |                                                                                                    |                                                                                                    |                                                                                                    |                           |

Wählen Sie im Konfigurationsprogramm das Menü Extras > UPnP.

UPnP ermöglicht eine nahtlose Netzwerkeinbindung, um die Kontrolle und den Datentransfer unter netzwerkfähigen Geräten am Arbeitsplatz oder zu Hause im gesamten Netzwerk einfach zu realisieren.

UPnP ermöglicht dem Gerät, sich automatisch mit einem Netzwerk zu verbinden, eine IP-Adresse zu beziehen und die eigenen Fähigkeiten zu vermitteln und auch Eigenschaften anderer Geräte zu erkennen.

Bei Aktivierung der UPnP-Statusinformationen sendet Ihre DSL-EasyBox Statusinformationen ins Netzwerk, um von anderen Geräten identifiziert zu werden, kann aber in diesem Modus nicht konfiguriert werden.

Bei Aktivierung aller UPnP Funktionen können an der DSL-EasyBox per UPnP automatisch Konfigurationen vorgenommen werden.

Achtung: Das Einschalten aller UPnP Funktionen kann unter Umständen ein Sicherheitsrisiko darstellen.

# 4.8 ADSL - Statusübersicht

Die Statusübersicht bietet Informationen über den Verbindungsstatus, die Datenrate, Benutzungsdaten, ebenso wie Hinweise und Statistiken über Fehler.

| 🚺 vodafor                                                                                                    | ie                                                                                                    |                                                                                                    |                                      |                                                                         | English Deutsch |
|----------------------------------------------------------------------------------------------------|----------------------------------------------------------------------------------------------------|----------------------------------------------------------------------------------------------------|--------------------------------------|-------------------------------------------------------------------------|-----------------|
| STARTSEITE                                                                                                    | SPRACHE                                                                                                    | DATEN                                                                                                    | EXTRAS                               |                                                                         | ABMELDEN        |
| UMTS-Stick<br>Anmeldeeinstellungen<br>Zeiteinstellungen<br>Firmwerwaltung<br>Diagnoseprogramm<br>Neustart<br>UPnP<br>ADSL-Status<br>CoS-Einstellungen<br>USB<br>NCID | Status:<br>Line Status<br>Link Type<br>Obertragungsgeschw<br>Actual Data Rate<br>Betriebsdaten / Fehl<br>Operation Data<br>Noise Margin<br>Attenuation<br>Indicator Name<br>FEC Error<br>CRC Error<br>CRC Error | indigkeit:<br>uindigkeit:<br>uranzeige:<br>upstr<br>sranzeige:<br>upstr<br>upstr<br>up | jured<br>eam<br>eam<br>End Indicator | Current<br>READY<br><br>Downstream<br><br><br>Far End Indicator<br><br> |                 |
|                                                                                                    | Statistiken:                                                                                                    |                                                                                                    |                                      |                                                                         |                 |
| DSL-EasyBox 402<br>Firmware Version:20.02.513                                                                                                    | Cell Counter                                                                                                    | Trans                                                                                                    | mitted Cells                         | Received Cells                                                          |                 |

Wählen Sie im Konfigurationsprogramm das Menü Extras > Zeiteinstellungen.

Die folgenden Parameter werden in der Statusanzeige angezeigt.

| Parameter   | Beschreibung                                       |
|-------------|----------------------------------------------------|
| Status      | Zeigt den aktuellen Status der ADSL Verbindung an. |
| Line Status | Verbindungsstatus                                  |
| • Link Type | Verbindungstyp                                     |

#### Übertragungsgeschwindigkeit

| • Upstream | ATM-Datenrate in kbps in Sende-Richtung (in Richtung Netz)                            |
|------------|---------------------------------------------------------------------------------------|
| Downstream | <ul> <li>ATM-Datenrate in kbps in Empfangsrichtung (aus<br/>Richtung Netz)</li> </ul> |

| Parameter                       | Beschreibung                                                                   |  |  |  |  |  |
|---------------------------------|--------------------------------------------------------------------------------|--|--|--|--|--|
| Betriebsdaten / Fehleranzeige   |                                                                                |  |  |  |  |  |
| Noise Margin                    | <ul> <li>Störreserve in dB für die Sende- und<br/>Empfangsrichtung.</li> </ul> |  |  |  |  |  |
| <ul> <li>Attenuation</li> </ul> | <ul> <li>Leitungsdämpfung f ür die Sende- und<br/>Empfangsrichtung.</li> </ul> |  |  |  |  |  |
| Indicator Name                  |                                                                                |  |  |  |  |  |
| FEC Error                       | Anzahl der korrigierten Bitfehler.                                             |  |  |  |  |  |
| CRC Error                       | Angabe zu CRC-Fehlern.                                                         |  |  |  |  |  |
| HEC Error                       | Angabe zu HEC-Fehlern.                                                         |  |  |  |  |  |

# 4.9 Datenverkehr priorisieren

### **QoS-Einstellungen**

Die QoS (Quality of Service) Funktion ermöglicht Ihnen, den Datenverkehr der Sprache - oder anderer Dienste wie Spiele, VPN o.ä. - zu differenzieren und mit einem hoch priorisierten Weiterleitungsdienst zu unterstützen. Zusätzlich können Sie die ausgehenden VCs (Virtual Circuits) der Sprach-Pakete festlegen, um darüber hinaus die Sprachqualität zu garantieren.

Wählen Sie im Konfigurationsprogramm das Menü:

### Extras > QoS-Einstellungen.

Wenn Sie die DSL-EasyBox mit dem Modem-Installationscode konfiguriert haben, steht dieses Menü nicht zur Verfügung.

**Hinweis**: Standardmäßig wurde die DSL-EasyBox vorkonfiguriert, damit alle Sprachdienste mit höchster Priorität weitergeleitet werden, um eine maximal optimierte Sprachqualität sicherzustellen. Weitere Priorisierungen sollten nur von erfahrenen Nutzern vorgenommen werden, da sonst u.U. die Sprachqualität beeinträchtigt werden kann.

| 🕜 vodafon                                                                                                    | e                                                                                            |                                                                                                 |                                                                                                    |                                                                                              |                                                                   |                        |                                           |                |                                 | English                                 | Deutsch     |
|----------------------------------------------------------------------------------------------------|----------------------------------------------------------------------------------------------|-------------------------------------------------------------------------------------------------|----------------------------------------------------------------------------------------------------|----------------------------------------------------------------------------------------------|-------------------------------------------------------------------|------------------------|-------------------------------------------|----------------|---------------------------------|-----------------------------------------|-------------|
| STARTSEITE                                                                                                    | SPRACHE                                                                                      |                                                                                                 | DATEN                                                                                                    | EXTRAS                                                                                       |                                                                   |                        |                                           |                |                                 | ABMELDEN                                |             |
| UMTS-Stick<br>Anmeldeeinstellungen<br>Zeiteinstellungen<br>Firmwareaktualisierung<br>Diagnoseprogramm<br>Neustart<br>UPnP | QoS-Ein:<br>Der Bandbr<br>Spiele oder<br>Übertragung<br>R Einsch<br>Bandbreite<br>Verwaltung | stellung<br>eitenunters<br>VPN deut<br>gsgeschwi<br>nalten der (<br>reserviert f<br>der verblei | en<br>en<br>lich herabsetzen. Mit der tr<br>indigkeiten reservieren (Diff<br>2oS-Funktion (1977)<br>ür die Sprachverbindung: (<br>übenden Bandbreite für die                                                                       | WAN kann die<br>2οS-Funktion k<br>serv = differentia<br>ι kbps (VC2 is r<br>Internetverbindu | Übertragung<br>önnen Sie d<br>ated service<br>not active)<br>ing: | gsqua<br>len D<br>is). | alität kritisch<br>atenverkehr            | er Ne<br>diese | tzwerkanwen<br>r Anwendung      | dungen wie Sprau<br>en klassifizieren i | che,<br>und |
| ADSL-Status<br>QoS-Einstellungen<br>» Datenverkehr zuordnen                                                               | Name                                                                                         | Beschre                                                                                         | bibung                                                                                                    |                                                                                              | Priorität                                                         | Res<br>Min             | servierte Ban<br>nimum                    | dbrei<br>Mei   | te<br>hr erlauben               |                                         |             |
| » Statistiken zum<br>Datenverkehr<br>USB<br>NCID                                                                          | BE<br>AF1x<br>AF2x<br>AF3x<br>AF4x                                                           | Weiterle<br>Zugesic<br>Übermit<br>Klassen<br>Paket e<br>Priorität                               | eiterleitung nach jeweils bester Mög<br>gesicherte Weiterleitung ermöglicht<br>mernittlung von vier voneinander unab<br>assen. Innerhalb einer Klasse kann<br>kket eine von drei verschiedenen<br>ontätsstufen zugesichert werden. | Wöglichkeit<br>icht die<br>unabhängigen<br>ann ein IP-<br>n.<br>rhalten Sie die              | Geringste<br>Gering<br>↓<br>Hoch                                  | 0 0 0 0 0 0            | % (0)<br>% (0)<br>% (0)<br>% (0)<br>% (0) | র র র র        | (포)<br>(포)<br>(포)<br>(포)<br>(포) |                                         |             |
| DSL-EasyBox 402<br>Firmware Version:20.02.513                                                                             | EF                                                                                           | kleinste<br>Schwan<br>Übertrag                                                                  | Verzögerung, die geringst<br>kungen und den kleinstmö<br>gungsverlust an Datenpake                                                                                                    | en<br>glichen<br>ten.                                                                        | Höchste                                                           | 0                      | <b>%</b> (0)                              | •              | ( M )                           |                                         |             |

| Parameter                           | Beschreibung                                                                                                    |
|-------------------------------------|----------------------------------------------------------------------------------------------------|
| Einschalten<br>der QoS-<br>Funktion | Wählen Sie zwischen dem Ein- und Ausschalten der QoS-<br>Funktion.                                                                                                    |
| BE                                  | BE (Best Effort) bedeutet, dass das Netzwerk so viele Pakete<br>wie möglich in einer angemessenen Zeit weiterleitet. Dies ist<br>der Standardwert des PHB (Per-Hop-Behavior) für die<br>Übertragung von Paketen.                        |
| AF1x<br>AF2x<br>AF3x<br>AF4x        | Wählen Sie den Prozentsatz für vier unterschiedliche Klassen<br>der gesicherten Weiterleitung, innherhalb einer Klasse kann<br>einem IP-Paket eine von drei verschiedenen Prioritätsstufen<br>zugesichert werden.                       |
| EF                                  | Diese Funktion ist die Express-Weiterleitung, durch die Sie die<br>kleinste Verzögerung, die geringsten Schwankungen und den<br>kleinstmöglichen Übertragungsverlust an Datenpaketen erhal-<br>ten. Diese Klasse ist für VoIP bestimmt. |

### Datenverkehr zuordnen

Benutzen Sie diesen Dialog, um Paketwichtigkeiten des Datenverkehrs in ausgehenden Gruppen und ausgehenden VCs (Virtual Circuits) zu klassifizieren.

Die Regel **IAD VoIP** priorisiert Sprachpakete der direkt angeschlossenen Telefone.

Die Regel VolP priorisiert Sprachpakete von Softclients und VolP-Telefonen.

Es wird empfohlen, diese Regeln auf dem Standardwert zu belassen.

Klicken Sie auf das Symbol (D), um eine Regel für den Datenverkehr zu erstellen.

| 🙆 vodafon                                     | e         |                       |                            |       |                  |                  |                           | English Deutsch |
|-----------------------------------------------|-----------|-----------------------|----------------------------|-------|------------------|------------------|---------------------------|-----------------|
| STARTSEITE                                    | SPRACHE   |                       | DATEN                      | EXT   | RAS              |                  |                           | ABMELDEN        |
| UMTS-Stick                                    | Datenve   | Datenverkehr zuordnen |                            |       |                  |                  |                           |                 |
| Anmeldeeinstellungen                          | Es können | bis zu 16             | Regeln aufgestellt werden, | um de | en Internetverke | hr in Diffserv-Ü | Übertragungsgruppen zu kl | assifizieren.   |
| Zeiteinstellungen                             | Managedia |                       |                            |       | 7                |                  |                           |                 |
| Fernverwaltung                                | Regel     | Beschre               | ibung des Datenverkehrs    |       | zu Diffserv      | VC               | Konfigurieren             |                 |
| Firmwareaktualisierung                        | IAD VolP  | Sprache               | lokal                      |       | EF               |                  |                           |                 |
| Diagnoseprogramm                              | VolD      | Spracho               |                            |       | AE4x             |                  |                           |                 |
| Neustart                                      | Von       | opracile              | (CANYVEAN)                 |       | AI 4A            |                  |                           |                 |
| UPnP                                          |           |                       |                            |       |                  |                  | 6                         |                 |
| ADSL-Status                                   |           |                       |                            |       |                  |                  | _                         |                 |
| QoS-Einstellungen                             |           |                       |                            |       |                  |                  | ?                         |                 |
| » Datenverkehr zuordnen                       |           |                       |                            |       |                  |                  |                           |                 |
| Datenverkehr                                  |           |                       |                            |       |                  |                  |                           |                 |
| USB                                           |           |                       |                            |       |                  |                  |                           |                 |
| NCID                                          |           |                       |                            |       |                  |                  |                           |                 |
| DSL-EavyBox 402<br>Firmware Version 20.02.513 |           |                       |                            |       |                  |                  |                           |                 |

## Bearbeiten von Klassen für den Datenverkehr

Auf dieser Seite können Sie eine Klassifizierungsregel erstellen. Bestimmen Sie dazu zuerst die Klasse aufgrund der Art des Datenverkehrs, sowie die lokale und und die ferne Adresse. Geben Sie dann die Diffserv-Weiterleitungsgruppen ein, mit der diese Klasse verknüpft werden soll. Zuletzt wählen Sie die abgehende Verbindung (VC) aus, auf die diese Klasse weitergeleitet werden soll.

| 🙆 vodafor                                                   | e                                             |                                                      |                                                       |                                                                               | English Deutsch                   |
|-------------------------------------------------------------|-----------------------------------------------|------------------------------------------------------|-------------------------------------------------------|-------------------------------------------------------------------------------|-----------------------------------|
| STARTSEITE                                                  | SPRACHE                                       | DATEN                                                | EXTRAS                                                |                                                                               | ABMELDEN                          |
| UMTS-Stick<br>Anmeldeeinstellungen                          | Bearbeiten von                                | Klassen für den Dat                                  | <b>enverkehr</b><br>asregel erstellen, Bestimm        | en Sie dazu zuerst die Klasse aufor                                           | und der Art des                   |
| Zeiteinstellungen<br>Fernverwaltung                         | Datenverkehrs sowie<br>werden soll. Zuletzt v | lokale und ferne Adresse.<br>ählen Sie die abgehende | Geben Sie dann die Diffse<br>Verbindung (VC) aus, auf | nv-Weiterleitungsgruppe ein, mit der<br>die diese Klasse weitergeleitet werde | diese Klasse verknüpft<br>m soll. |
| Firmwareaktualisierung                                      | Bezeichnung der Re                            | gel IAD VoIP                                         |                                                       |                                                                               |                                   |
| Diagnoseprogramm                                            | Lokale IP-Adresse                             | Gerät                                                | (Gerät)                                               |                                                                               |                                   |
| Neustart                                                    | Remote Adresse                                | Alle                                                 | (Alle)                                                |                                                                               |                                   |
| ADSL-Status                                                 | Art des Datenverkeh                           | rs Sprache                                           | (Sprache)                                             |                                                                               |                                   |
| QoS-Einstellungen<br>» Datenverkehr zuordnen                | Verknüpfen mit<br>Weiterleitungsgrupp         | EF (EF)<br>Bezeichne DSCP                            | als EF (101110)00)                                    | (EF (101110)00))                                                              |                                   |
| » Statistiken zum<br>Datenverkehr                           | Nutzung von VC                                | per Routing 💌 🕫                                      | er Routing)                                           |                                                                               |                                   |
| USB<br>NCID<br>DSLEavyBox 402<br>Firmware Version 20.02.513 |                                               |                                                      | (→ über                                               | mehmen ƏAbbrechen ?                                                           | ]                                 |

## Statistiken zum Datenverkehr

Dieser Dialog zeigt die Statistiken der vom WAN ausgehenden Paketwichtigkeiten des Datenverkehrs in weiterleitenden Gruppen innerhalb der letzten 12 Stunden an. Die Anzeige wird automatisch alle 5 Minuten aktualisiert.

| ዕ vodafon                                                                                    | е                   |                              |                        |                        |                              | English Deutsch              |
|----------------------------------------------------------------------------------------------|---------------------|------------------------------|------------------------|------------------------|------------------------------|------------------------------|
| STARTSEITE                                                                                   | SPRACHE             | DATEN                        | EXTRAS                 |                        |                              | ABMELDEN                     |
| UMTS-Stick                                                                                   | Statistiken zur     | Statistiken zum Datenverkehr |                        |                        |                              |                              |
| Anmeldeeinstellungen                                                                         | Diese Seite zeigt e | ine Statistik des Da         | tenverkehrs der Diffse | rv-Weiterleitungsgrupp | oen für die letzten 12 Stund | en an (wird automatisch alle |
| Zeiteinstellungen                                                                            | 5 Minuten aktualisi | en).                         |                        |                        |                              |                              |
| Fernverwaltung                                                                               | Art der             | Durchschnittliche            | e Übertragungsrate in  | Byte pro Sekunde       |                              |                              |
| Firmwareaktualisierung                                                                       | Weiterleitung       | 5 Minuten                    | 1 Stunde               | 6 Stunden              | 12 Stunden                   |                              |
| Diagnoseprogramm                                                                             | BE                  | 0                            | 0                      | 0                      | 0                            |                              |
| Neustart                                                                                     | AF1x                | 0                            | 0                      | 0                      | 0                            |                              |
| UPnP                                                                                         | AF2x                | 0                            | 0                      | 0                      | 0                            |                              |
| ADSL-Status                                                                                  | AF3x                | 0                            | 0                      | 0                      | 0                            |                              |
| QoS-Einstellungen                                                                            | AF4x                | 0                            | 0                      | 0                      | 0                            |                              |
| <ul> <li>» Datenverkenr zuoranen</li> <li>» Statistiken zum</li> <li>Datenverkehr</li> </ul> | EF                  | 0                            | 0                      | 0                      | 0                            |                              |
| USB                                                                                          | Art der             | Durchschnittliche            | e Rate der verlorenen  | Pakete in Byte pro Se  | kunde                        |                              |
| NCID                                                                                         | Weiterleitung       | 5 Minuten                    | 1 Stunde               | 6 Stunden              | 12 Stunden                   |                              |
| 10 March 10                                                                                  | BE                  | 0                            | 0                      | 0                      | 0                            |                              |
|                                                                                              | AF1x                | 0                            | 0                      | 0                      | 0                            |                              |
|                                                                                              | AF2x                | 0                            | 0                      | 0                      | 0                            |                              |
|                                                                                              | AF3x                | 0                            | 0                      | 0                      | 0                            |                              |
| DSL-EasyBox 402                                                                              | AF4x                | 0                            | 0                      | 0                      | 0                            |                              |
| Firmware Version:20.02.513                                                                   | EF                  | 0                            | 0                      | 0                      | 0                            |                              |

D

# D Allgemeine Informationen

In diesem Abschnitt erhalten Sie zusätzliche Informationen zum Betrieb der DSL-EasyBox.

# 1 Störungsbeseitigung

In diesem Abschnitt werden allgemeine Probleme und deren Lösung beschrieben. Die DSL-EasyBox kann über die LEDs an der Vorderseite des Gerätes leicht überwacht werden, Probleme werden dadurch schneller erkannt.

| Problem           | Mögliche Ursachen und Abhilfe                                                                                                    |
|-------------------|----------------------------------------------------------------------------------------------------|
| Allgemeines       |                                                                                                    |
| Erste Selbsthilfe | Lade- oder Synchronisationsvorgänge dauern<br>in der Regel nicht länger als zwei Minuten.<br>Sollte es tatsächlich vorkommen, dass ein sol-<br>cher Vorgang länger als fünf Minuten dauert, so<br>ist von einem Fehler auszugehen. Beachten Sie<br>bitte den Status der LEDs und führen Sie die<br>entsprechende empfohlene Maßnahme durch.<br>Sollte keine der in dieser Tabelle geschilderten<br>LED Statusanzeigen zutreffen, führen Sie bitte<br>einen Neustart des Gerätes durch, indem Sie<br>auf die RESTART-Taste an der Rückseite der<br>DSL-EasyBox drücken. Nach dem Neustart<br>prüft die DSL-EasyBox, ob eine neue<br>Firmwareversion vorhanden ist und installiert<br>diese, vorausgesetzt die DSL-EasyBox ist kor- |
| Ċ                 | rekt an einen DSL-Anschluss angeschlossen.<br>Die <b>Power</b> -LED leuchtet während dieses<br>Vorgangs blau auf, nach der Firmwareaktuali-<br>sierung wird das Gerät automatisch neu gestar-<br>tet. Dabei bleiben alle Konfigurationen beibe-<br>halten. Warten Sie bis der Startvorgang der<br>DSL-EasyBox beendet ist und die <b>Power</b> -LED<br>(und, je nach Anschlussvariante auch die <b>DSL</b> -                                                                                                    |
|                   | sowie die <b>Sprach</b> -LED) dauerhaft rot leuchten.                                                                                                    |

| Problem                     | Mögliche Ursachen und Abhilfe                                                                                                    |
|-----------------------------|----------------------------------------------------------------------------------------------------|
| LED Anzeigen                |                                                                                                    |
| Power LED leuchtet<br>blau  | Während des Startvorgangs ist ein Fehler auf-<br>getreten. Versuchen Sie zunächst einen<br>Neustart der DSL-EasyBox durch Drücken des<br><b>Restart</b> -Tasters. Sollte die <b>Power</b> -LED nach<br>dem erneuten Startvorgang weiterhin blau<br>leuchten, können Sie durch Drücken des<br><b>Reset</b> -Tasters die Werkseinstellungen wieder-<br>herstellen. <b>Beachten Sie bitte, daß durch die-</b><br><b>sen Vorgang alle benutzerbezogenen</b><br><b>Einstellungen verloren gehen</b> , Sie müssen Ihr<br>Gerät mittels MIC-Eingabe (oder manuell) neu<br>konfigurieren. Sollte dieser Zustand weiterhin<br>bestehen, kontaktieren Sie bitte den<br>Technischen Support. |
| Power LED leuchtet<br>nicht | Überprüfen Sie bitte, ob das Verbindungskabel<br>zwischen der DSL-EasyBox und dem externen<br>Netzteil ordnungsgemäß angeschlossen ist.<br>Stellen Sie sicher, dass das Kabel nicht beschä-<br>digt ist und testen Sie ggf. das Netzteil samt<br>Kabel der DSL-EasyBox an einer anderen<br>Wandsteckdose.<br>Sollten Sie das Problem trotzdem nicht eingren-<br>zen können, ist es möglich, dass das externe<br>Netzteil einen Defekt aufweist. In diesem Falle<br>kontaktieren Sie bitte den Technischen Support.                                                                                                    |

D

| Problem                            | Mögliche Ursachen und Abhilfe                                                                                                    |
|------------------------------------|----------------------------------------------------------------------------------------------------|
| LED Anzeigen                       |                                                                                                    |
| Internet LED leuchtet<br>blau      | DSL Anschluss ist synchron aber keine Einwahldaten vorhanden.                                                                                                    |
| Ø                                  | Bei Neueinrichtung oder nach Rücksetzen auf<br>Werkseinstellungen (Reset): Geben Sie bitte<br>Ihren Modem-Installationscode per Telefon<br>oder PC ein wie auf Seite 33 beschrieben.                                                                                                    |
| Internet LED blinkt lila           | Sollte während einer bestehenden Internet<br>Anbindung über UMTS die (bevorzugte) DSL-<br>Verbindung hergestellt oder bereitgestellt wer-<br>den, so wird dies durch das kurzzeitige Blinken<br>der <b>Internet</b> -LED angezeigt. Die Anbindung<br>über UMTS wird getrennt und eine neue<br>Verbindung über DSL wird automatisch aufge-<br>baut. Sobald die <b>Internet</b> -LED wieder rot<br>leuchtet, müssten Sie ggf. Ihr Browserfenster<br>aktualisieren. Hinweis: Obwohl die <b>Sprache</b> -<br>LED leuchtet, kann es einige Momente dauern<br>bevor die Telefonie möglich ist. |
| Internet LED blinkt<br>schnell rot | Falsche Anmeldedaten oder keine Verbindung<br>zum DSL-Zugangsserver verfügbar. Wenn Sie<br>die DSL-EasyBox nicht über den Modem-<br>Installationscode eingerichtet haben, sondern<br>die manuelle Konfiguration vorgenommen<br>haben, prüfen Sie bitte, ob die eingegebenen<br>Zugangsdaten wie Benutzername und<br>Passwort für den DSL-Zugang korrekt einge-<br>geben wurden.                                                                                                    |
| Internet LED leuchtet<br>nicht     | Prüfen Sie die Verkablung der DSL-EasyBox.<br>Stellen Sie sicher, dass das weisse<br>Anschlusskabel zwischen der TAE und der<br>DSL-Buchse an der DSL-EasyBox ordnungs-<br>gemäß angeschlossen ist, wie auf Seite 28<br>(Abschnitt A - Punkt 2.3 "Mit dem<br>Telefonanschluss verbinden") beschrieben.<br>Sind die Stecker sicher eingerastet?                                                                                                    |

| Problem                           | Mögliche Ursachen und Abhilfe                                                                                                    |
|-----------------------------------|----------------------------------------------------------------------------------------------------|
| LED Anzeigen                      |                                                                                                    |
| Internet LED leuchtet<br>nicht    | Wenn Sie ein Verlängerungskabel zwischen<br>der TAE und der DSL-EasyBox verwenden, so<br>überprüfen Sie dieses ebenso oder schliessen<br>das Gerät direkt mit dem mitgeliefertem Kabel<br>an. Ist kein Fehler an der Verkablung zu erken-<br>nen, so betätigen Sie bitte den <b>Restart</b> -Taster<br>auf der Rückseite der DSL-EasyBox für ca.<br>zwei Sekunden. Sollte nach einem Neustart<br>der DSL-EasyBox weiterhin die <b>Internet</b> -LED<br>nicht leuchten, wenden Sie sich bitte an den<br>Technischen Support. Für Fortgeschrittene:<br>Öffnen Sie das Konfigurationsprogramm der<br>DSL-EasyBox (wie auf Seite 52 - Abschnitt B<br>beschrieben) um den derzeitigen Zustand Ihrer<br>Netzanbindung zu erfahren. |
| Sprache LED leuchtet<br>blau      | Ein ISDN oder analoger Festnetzanschluss<br>ohne DSL wurde erkannt. Nur ankommende<br>Gespräche sind möglich. Kontaktieren Sie bitte<br>den Technischen Support, da möglicherweise<br>ein Fehler vorliegt.                                                                                                    |
| Sprache LED blinkt<br>schnell rot | Kein SIP-Konto vorhanden, daher keine VoIP-<br>Telefonie möglich. Versuchen Sie zunächst<br>einen Neustart der DSL-EasyBox durch<br>Drücken des <b>Restart</b> -Tasters. Ist dies erfolg-<br>los, können Sie durch Drücken des <b>Reset</b> -<br>Tasters die Werkseinstellungen wiederherstel-<br>len. <b>Beachten Sie bitte, daß durch diesen</b><br><b>Vorgang alle benutzerbezogenen Einstell-<br/>ungen verloren gehen</b> , Sie müssen Ihr Gerät<br>mittels MIC-Eingabe (oder manuell) neu konfi-<br>gurieren. Sollte dieser Zustand weiterhin<br>bestehen, kontaktieren Sie bitte den<br>Technischen Support.                                                                                                    |
| Sprache LED blinkt<br>langsam rot | VolP-Nummern werden registriert, bitte warten<br>Sie, bis die <b>Sprache</b> -LED rot leuchtet.                                                                                                    |

134

| Problem                       | Mögliche Ursachen und Abhilfe                                                                                                    |
|-------------------------------|----------------------------------------------------------------------------------------------------|
| LED Anzeigen                  |                                                                                                    |
| Sprache LED leuchtet<br>nicht | NGN Anschluss: Leuchtet die Internet-LED<br>ständig rot? Falls nicht, fahren Sie bitte wie<br>oben unter "Internet-LED" beschrieben fort.<br>ISDN/Analoger Anschluss: Prüfen Sie die<br>Verkablung der DSL-EasyBox. Stellen Sie<br>sicher, dass das weisse Anschlusskabel zwi-<br>schen der TAE und der DSL-Buchse an der<br>DSL-EasyBox ordnungsgemäß angeschlossen<br>ist, wie auf Seite 28 (Abschnitt A - Punkt 2.3<br>"Mit dem Telefonanschluss verbinden") be-<br>schrieben. Sind die Stecker sicher eingerastet?<br>Wenn Sie ein Verlängerungskabel zwischen<br>der TAE und der DSL-EasyBox verwenden, so<br>überprüfen Sie dieses ebenso oder schliessen<br>das Gerät direkt mit dem mitgeliefertem Kabel<br>an. Ist kein Fehler an der Verkablung zu erken-<br>nen, so betätigen Sie bitte den <b>Restart</b> -Taster<br>auf der Rückseite der DSL-EasyBox für ca.<br>zwei Sekunden. Sollte nach einem Neustart<br>der DSL-EasyBox weiterhin die <b>Sprache</b> -LED<br>nicht leuchten, wenden Sie sich bitte an den<br>Technischen Support. |

| Problem                                | Mögliche Ursachen und Abhilfe                                                                                                    |
|----------------------------------------|----------------------------------------------------------------------------------------------------|
| LED Anzeigen                           |                                                                                                    |
| UMTS LED blinkt<br>schnell rot<br>(()) | Überprüfen Sie, dass ein richtiger PIN-Code<br>eingegeben wurde. Den aktuellen Status des<br>UMTS-Sticks können Sie sich über das<br>Konfigurationsprogramm der DSL-EasyBox<br>("Extras" -> "UMTS Modem") anzeigen lassen.                                        |
| UMTS LED blinkt<br>langsam rot<br>(ᢕ)  | Stellen Sie sicher, dass die Vodafone SIM-<br>Karte ordnungsgemäss in den UMTS-Stick ein-<br>gelegt ist. Möglicherweise ist derzeit kein<br>GSM-Empfang möglich ("Funkloch"). Ver-<br>suchen Sie, die DSL-EasyBox bzw. den<br>UMTS-Stick anders zu positionieren. |

| Problem           | Mögliche Ursachen und Abhilfe                                                                                                    |
|-------------------|----------------------------------------------------------------------------------------------------|
| Statusanzeigen    |                                                                                                    |
| LED Status prüfen | Achten Sie bitte auf den Status der LEDs der<br>DSL-EasyBox und fahren, wie in der jeweiligen<br>Statusanzeige beschrieben, fort. Versuchen<br>Sie eventuell einen Restart der DSL-EasyBox.<br>Fragen Sie den Status Ihrer DSL-EasyBox per<br>Telefon über die Tastenkombination #00# oder<br>mittels dem Konfigurarationsprogramm ab.<br>Achten Sie auf eventuelle weitere Sprach-<br>ansagen. |

| Problem                         | Mögliche Ursachen und Abhilfe                                                                                                    |
|---------------------------------|----------------------------------------------------------------------------------------------------|
| Telefonieprobleme               |                                                                                                    |
| Keine Gespräche<br>mehr möglich | Leuchtet die <b>Sprache</b> -LED dauerhaft rot? Falls<br>nicht, fahren Sie bitte wie oben beschrieben<br>fort. Stellen Sie sicher, dass ihr(e)<br>Telefongerät(e) ordnungsgemäss an Ihre DSL-<br>EasyBox angeschlossen ist/sind (siehe Seite<br>28). Ist die Verkablung beschädigt, sitzen alle<br>Stecker fest, und sind Stromversorgung sowie<br>etwaige Netzteile in Ordnung? Heben Sie den<br>Telefonhörer ab. Wird die entsprechende LED<br>auf der Rückseite der DSL-EasyBox aktiv<br>(siehe Seite 21)? Hören Sie einen Wählton?<br>Falls nicht, liegt möglicherweise ein Fehler an<br>Ihrem Telefongerät selbst vor. Sollten Sie den<br>Fehler nicht selber eingrenzen können, wen-<br>den Sie sich bitte an den Technischen Support. |

| Problem                                                             | Mögliche Ursachen und Abhilfe                                                                                                    |  |
|---------------------------------------------------------------------|----------------------------------------------------------------------------------------------------|--|
| Internetverbindungsprobleme                                         |                                                                                                    |  |
| Keine Internetverbin-<br>dungen mehr möglich                        | Leuchtet die <b>Internet</b> -LED dauerhaft rot? Falls<br>nicht, fahren Sie bitte wie oben unter "LED-<br>Anzeigen" beschrieben fort. Falls doch, versu-<br>chen Sie eine Verbindung zur DSL-EasyBox<br>über Ihren Internetbrowser herzustellen, wie in<br>den nachfolgenden Punkten geschildert.                                                                                                    |  |
| Keine Internetverbin-<br>dung möglich, Fehler<br>691 wird angezeigt | Leuchtet die Internet-LED dauerhaft rot? Falls<br>ja, sind überprüfen Sie bitte Ihre Benutzer-<br>daten. Ist dies erfolglos, können Sie durch<br>Drücken des <b>Reset</b> -Tasters die Werkseinstell-<br>ungen wiederherstellen. <b>Beachten Sie bitte,</b><br><b>daß durch diesen Vorgang alle benutzerbe-<br/>zogenen Einstellungen verloren gehen</b> , Sie<br>müssen Ihr Gerät mittels MIC-Eingabe (oder<br>manuell) neu konfigurieren. Sollte dieser<br>Zustand weiterhin bestehen, kontaktieren Sie<br>bitte den Technischen Support. |  |

| Problem                                                               | Mögliche Ursachen und Abhilfe                                                                                                    |
|-----------------------------------------------------------------------|----------------------------------------------------------------------------------------------------|
| Administrationsprobleme                                               |                                                                                                    |
| Keine Verbindung zur<br>DSL-EasyBox über<br>den Webbrowser<br>möglich | Stellen Sie sicher, dass Ihr PC ordnungsge-<br>mäss mit der DSL-EasyBox verbunden ist<br>(siehe Seite 31). Leuchtet die entsprechende<br>LAN-LED an der Rückseite der DSL-EasyBox?<br>Überprüfen Sie die Netzwerkverkabelung zwi-<br>schen zusätzlichen Netzwerkgeräten (falls vor-<br>handen) und der DSL-EasyBox bzw. zwischen<br>PC und DSL-EasyBox. Prüfen Sie, ob die<br>Netzwerkkarte Ihres PC's aktiv und konfiguriert<br>ist. Führen Sie einen <b>Restart</b> der DSL-<br>EasyBox aus und fragen Sie ggf. den Status<br>Ihrer DSL-EasyBox per Telefon über die<br>Tastenkombination #00# ab. |
| Passwort vergessen<br>oder verloren                                   | Betätigen Sie vorsichtig den <b>Reset</b> -Knopf mit-<br>tels eines spitzen Gegenstands (z.B. eine<br>geradegebogene Büroklammer) für minde-<br>stens 10 Sekunden um das Gerät auf die<br>Werkseinstellungen zurückzusetzen. Achtung:<br><b>Durch das hier beschriebene Rücksetzen<br/>auf Werkseinstellungen gehen alle benut-<br/>zerbezogenen Einstellungen verloren</b> und<br>Sie müssen Ihr Gerät mittels MIC-Eingabe<br>(oder manuell) neu konfigurieren.                                                                                                    |
| Netzwerkverbindungsprobleme                                           |                                                                                                    |
|                                                                       |                                                                                                    |

Die DSL-Easy Box kann aus dem angeschlossenen Netzwerk durch einen Ping nicht angesprochen werden Prüfen Sie, ob die IP-Adressen richtig eingestellt sind. Für die meisten Anwendungen sollten Sie die DHCP-Funktion der DSL-EasyBox benutzen, um den Geräten des angeschlossenen Netzwerkes eine dynamische IP-Adresse zuzuweisen. Falls Sie jedoch die IP-Adressen Ihres Netzwerkes manuell konfigurieren, vergewissern Sie sich, dass der gleiche Netzwerkadressenbereich und die gleiche Subnetzmaske für die DSL-EasyBox und die angeschlossenen Netzwerkgeräte verwendet werden.

## 2 Kabel

### **Ethernet Kabel**

**Achtung:** Bitte schließen Sie KEINEN Telefonstecker an einen RJ-45-Anschluss an. Benutzen Sie nur Twisted-Pair-Kabel mit RJ-45 Steckern, die den FCC-Standards entsprechen.

### Kabeltypen und Spezifikationen

| Kabel      | Тур                         | Max. Länge | Stecker |
|------------|-----------------------------|------------|---------|
| 10BASE-T   | Cat. 3, 4, 5 100-Ohm<br>UTP | 100 Meter  | RJ-45   |
| 100BASE-TX | Cat. 5 100-Ohm UTP          | 100 Meter  | RJ-45   |

## Spezifikationen der Verkabelung

Für eine Ethernet-Verbindung muss ein Twisted-Pair-Kabel vier Adern besitzen. Jedes Adernpärchen hat zwei unterschiedliche Farben für die eindeutige Kennzeichnung, z.B. ist eine der Adern rot, die andere rot mit weißen Streifen. Außerdem muss an jedem Ende des Kabels ein RJ-45 Stecker angebracht sein. Jedes Adernpärchen muss mit den RJ-45 Steckern in einer speziellen Anordnung verbunden werden. Die folgende Abbildung zeigt, wie die Anschlüsse an einem Ethernet RJ-45 Stecker nummeriert sind. Stellen Sie sicher, dass Sie die Anschlüsse zueinander passend halten, so dass die Kontakte des Kabels auf den Kontakten der Buchse aufliegen. Beim erneuten Herausziehen des Kabels aus der Buchse bitte den Einrasthebel leicht andrücken.

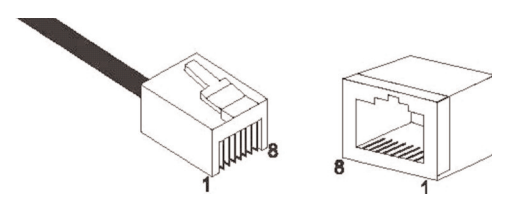

Abbildung: RJ-45 Ethernet Stecker und Buchse mit Anschlussbeschriftungen.

D

### **RJ-45 Anschlussverbindungen**

Benutzen Sie die mitgelieferten, nicht gekreuzten CAT-5 Ethernet Kabel, um die DSL-EasyBox mit Ihrem PC zu verbinden. Wenn Sie die DSL-EasyBox mit einem anderen Netzwerkgerät (z.B. einem Ethernet Switch) verbinden, verwenden Sie bitte den Kabeltyp wie in der nachfolgenden Tabelle beschrieben.

| Anschlusstyp des verbundenen<br>Gerätes | Verbundener Kabeltyp |
|-----------------------------------------|----------------------|
| MDI-X                                   | Ungekreuztes Kabel   |
| MDI                                     | Gekreuztes Kabel     |

### Anschlusszuweisung

Bei einem 100BASE-TX oder 10BASE-T Kabel werden die Kontakte 1 und 2 für das Senden der Daten, die Kontakte 3 und 6 für das Empfangen der Daten benutzt.

#### Anordnung der Kontake bei RJ-45

| Kontakt Nummer | Aufgabe |
|----------------|---------|
| 1              | TD+     |
| 2              | TD-     |
| 3              | RD+     |
| 6              | RD-     |

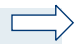

**Hinweis:** Die Zeichen "+" und " - " zeigen die Polarität der Anschlussdrähte eines Kabelpaares.

## Ungekreuzte Verkabelung

Wenn der Port des angeschlossenen Gerätes eine interne gekreuzte Verkabelung besitzt (MDI-X), benutzen Sie das ungekreuzte Kabel.

### Zuordnung von ungekreuzten Kabeln

| Kabelende 1 | Kabelende 2 |
|-------------|-------------|
| 1 (TD+)     | 1 (TD+)     |
| 2 (TD-)     | 2 (TD-)     |
| 3 (RD+)     | 3 (RD+)     |
| 6 (RD-)     | 6 (RD-)     |

### Gekreuzte Verkabelung

Falls der Anschluss des angeschlossenen Gerätes ungekreuzt ist (MDI), benutzen Sie bitte ein gekreuztes Kabel.

### Zuordnung von gekreuzten Kabeln

| Kabelende 1 | Kabelende 2 |
|-------------|-------------|
| 1 (TD+)     | 3 (RD+)     |
| 2 (TD-)     | 6 (RD-)     |
| 3 (RD+)     | 1 (TD+)     |
| 6 (RD-)     | 2 (TD-)     |

## 3 Technische Daten

### Physikalische Eigenschaften

#### Anschlüsse

Ein DSL RJ-45-Anschluss Ein 10/100 Mb/s RJ-45 LAN-Anschluss Ein USB-Anschluss für UMTS TAE-Anschlüsse (N, F, U)

#### **ADSL Merkmale**

Unterstützt DMT Leitungs-Modulation Unterstützt ADSL nach ITU-T G.992.1, G.922.3 (ADSL2) und G.992.5 (ADSL2+) jeweils Annex B

#### **ATM Merkmale**

RFC1483 Encapsulation/Datenverbindungsstruktur (IP, Bridging und Encapsulated Routing) PPP over ATM (LLC &VC multiplexing) (RFC2364) Classical IP (RFC1577) Traffic shaping (UBR, CBR) OAM F4/F5 Unterstützung PPP over Ethernet Client

#### Managementmerkmale

Upgrade der Firmware via webbasiertem Management Konfiguration via webbasiertem Management Ereignis- und Verlaufsaufzeichnung Netzwerk Ping

#### Sicherheitsmerkmale

Passwortgeschützter Konfigurationszugang Benutzerauthentifizierung (PAP/CHAP) mit PPP Firewall NAT NAPT VPN Pass Through (IPSec-ESP Tunnel mode, L2TP, PPTP)
## LAN Merkmale

IEEE 802.1d (Selbstlernendes, transparentes Bridging) DHCP Server DNS Proxy

# Sprach / VoIP Features

SIP Codecs G.711 , G.723, G.726-16, G.726-24, G.726-32, G.726-40, G.729, PCMA

#### **Temperatur:**

IEC 68-2-14 0 bis 50 Grad Celsius (Normalbetrieb) -40 to 70 Grad Celsius (Außer Betrieb)

## Feuchtigkeit:

10% bis 90% (nicht kondensierend)

## **Erschütterung:**

IEC 68-2-36, IEC 68-2-6

## Stoßfestigkeit:

IEC 68-2-29

## Sturz:

IEC 68-2-32

#### Maße:

223 x 150 x 33 (mm)

#### Gewicht:

480 g

## Leistungsaufnahme:

15V, 1200mA

IEEE Standards:

IEEE 802.3, 802.3u, 802.11g

Standardkonformitäten der elektromagnetischen Kompatibilität: CE, ETSI, R&TTE, EN 55022:2006, EN 55024:1998+A1:2001+A2:2003

Standardkonformitäten Sicherheit: EN 60950-1: 2006

Standardkonformitäten CE Zeichen: CE

**Sicherheit:** GS (EN60950), CB (IEC60950)

# 4 Glossar

## Asymmetric Digital Subscriber Line (ADSL)

Eine Form des DSL, eine Datenkommunikations-Technologie, die eine schnellere Datenübertragung über Kupfer-Telefonleitungen als ein herkömmliches Modem ermöglicht.

## Bandbreite

Der Unterschied zwischen den höchsten und den niedrigsten verfügbaren Frequenzen von Netzwerksignalen. Identisch mit der Leitungsgeschwindigkeit, der aktuellen Geschwindigkeit der Datenübertragung im Kabel.

#### **Client Privileges (Benutzerrechte)**

Ihre DSL-EasyBox kann im Setup-Menü bestimmte Dienste für PCs in Ihrem Netz sperren. So können Sie z.B. den Internetzugang für den Computer Ihres Kindes während der Zeit sperren, wo Sie deren Computer nicht überwachen können. Einzelheiten dazu entnehmen Sie bitte dem Handbuch.

#### **DHCP Dynamic Host Configuration Protocol**

Dieses Protokoll konfiguriert automatisch die TCP/IP-Einstellungen eines jeden Computers in Ihrem Netzwerk.

# DNS Server Address DNS (Domain Name Service)

Dieser Dienst gestattet es internetfähigen Host-Computern, einen Domänennamen und eine oder mehrere IP-Adressen zu führen. Ein DNS-Server unterhält eine Liste von Host-Computern mit deren Domänennamen und zugeordneten IP-Adressen. Wird ein Domänenename aufgerufen, wird der Benutzer an die entsprechende IP-Adresse weitergeleitet. Die Adresse des DNS-Servers, den der Computer in Ihrem Netzwerk benutzt, ist der Standort des DNS-Servers, den Ihr ISP zugewiesen hat.

## DSL Modem (Digital Subscriber Line Modem)

Ein DSL-Modem benutzt Ihre vorhandene Telefonleitung, um darüber Daten in hoher Geschwindigkeit zu übermitteln. In Ihrer DSL-EasyBox ist ein DSL-Modem bereits eingebaut.

#### Dynamic Host Configuration Protokoll (DHCP)

Verteilt IP-Adressen automatisch in einem vordefinierten Bereich an Geräte wie z.B. PCs, direkt nachdem sie angeschaltet werden. Die Geräte benutzen die IP-Adresse für eine bestimmte Zeit, die vom Systemadministrator festgelegt wird. DHCP ist als Bestandteil vieler Betriebssysteme verfügbar.

#### Ethernet

Ethernet ist ein Standard für Computer-Netzwerke. Ethernet-Netzwerke werden mit speziellen Kabeln und Hubs gebildet, über die Daten mit Geschwindigkeiten von bis zu 10 Millionen Bits pro Sekunde (Mb/s) übertragen werden. Ein Netzwerk-Kommunikationsgerät (entwickelt und standarisiert von DEC, Intel und Xerox), das Basebandübertragung (Transfermethode, in der ein Signal direkt in eine digitale Form umgesetzt wird ohne Modulationen), CSMA/CD Access (Mehrfachzugang mit Trägerprüfung und Kollisionserkennung), Logische Bus-Topologie und koaxiales Kabel ermöglicht. Der Nachfolger IEEE 802.3 Standard bietet die Integration in das OSI-Modell und erweitert die Bitübertragungsschicht mit Repeatern und Implementierungen, die über optische Kabel, dünne Koaxialkabel und Twisted-Pair Kabel arbeiten.

#### IP-Adresse IP (Internet Protocol)

Eine IP-Adresse besteht aus einer Serie von 4 Zahlen, die durch Punkte getrennt werden und damit einen einzelnen Computer im Internet eindeutig identifizieren, z. B.: 192.34.45.8.

#### ISP Gateway Adresse (Definition von ISP siehe nachfolgenden Eintrag)

Die ISP Gateway Adresse ist die IP-Adresse des Routers, der bei Ihrem Internetdienstanbieter steht. Diese Adresse wird nur benötigt, wenn Sie ein Kabeloder DSL-Modem verwenden.

#### ISP (Internet Service Provider, oder auch Internetdienstanbieter)

Ein ISP (Internetdienstanbieter) ist ein geschäftliches Unternehmen, welches Verbindungen zum Internet für eine Einzelperson, für andere Unternehmen und Organisationen anbietet.

## LAN (Local Area Network)

Mit LAN wird eine Gruppe von Computern und Geräten bezeichnet, die in einem relativ kleinen Bereich (z. b. in einem Haus oder einem Büro) miteinander verbunden sind. Ihr Netzwerk zu Hause wird ebenfalls als LAN betrachtet.

### Lichtemittierende Diode (LED)

Leuchtdioden werden zur Funktionsüberwachung eines Gerätes oder eines Netzwerkstatus eingesetzt.

## Media Access Control (MAC)

Eine Schicht des Netzwerkprotokolls, die den Zugriff auf das Übertragungsmedium (Kabel, Funk) bestimmt und den Datenaustausch zwischen Netzwerkknoten erleichtert.

### NAT (Network Address Translation)

Dieses Verfahren gestattet allen Computern in Ihrem Netzwerk eine einzige IP-Adresse zu verwenden. Setzt man die NAT-Fähigkeit Ihrer DSL-EasyBox ein, können alle Computer Ihres Netzwerks auf das Internet zugreifen, ohne dass Sie zusätzliche IP-Adressen von Ihrem ISP kaufen müssen.

## PPPoE (Point-to-Point Protocol over Ethernet)

Das Point-to-Point Protocol ermöglicht die sichere Übertragung von Daten über eine serielle Wählverbindung. PPPoE wird für Ethernet-Verbindungen verwendet.

#### **RJ-45 Stecker**

Ein Stecker für die Twisted-Pair Verkabelung (siehe auch Seite 139: Kapitel 2: Kabel)

## SPI (Stateful Packet Inspection)

SPI bietet professionelle Internetsicherheitsfunktionen, die von Ihrer DSL-EasyBox bereitgestellt werden. Wird SPI eingesetzt, wirkt Ihre DSL-EasyBox wie eine Firewall, die Ihr Netzwerk vor Hackerangriffen schützt.

#### Subnetzmaske

Eine Subnetzmaske, Teil der TCP/IP-Information, die von Ihrem ISP bereitgestellt wird, besteht aus 4 Zahlen, die wie eine IP-Adresse zusammengestellt sind. Damit werden IP-Adressen gebildet, die ausschließlich in einem bestimmten Netzwerk verwendet werden (im Gegensatz zu vollwertigen im Internet anerkannten IP-Adressen, die durch die InterNIC (Organsiation zur Verwaltung von IP-Adressen) vergeben werden müssen.

## UMTS

Ein Mobilfunkstandard, der eine Geschwindigkeit von bis zu 7,2 Mbit/s ermöglicht.

#### WAN (Wide Area Network)

Ein Netzwerk, welches Computer an unterschiedlichen geographischen Standorten miteinander verbindet (z.B. in unterschiedlichen Gebäuden, Städten, Ländern). Das Internet ist ein Wide Area Network.

# 5 CE-Konformität und Altgerätentsorgung

## **CE-Konformität**

Das Gerät erfüllt die folgenden notwendigen Bedingungen der R&TTE-Richtlinie, was durch das CE-Zeichen bestätigt wird: für den Einsatz an öffentlichen Schnittstellen von Telekommunikationsnetzen gilt die Übereinstimmung mit der RTTE-Richtlinie 1999/5/EG, für den Einsatz an nicht-öffentlichen Schnittstellen von Telekommunikationsnetzen gilt die Übereinstimmung mit der Niederspannungsrichtlinie 2006/95/EG und die Übereinstimmung mit der Richtlinie zur elektromagnetischen Verträglichkeit 2004/108/EG.

Die CE-Konformitätserklärung (Declaration of Conformity - DoC) können Sie sich von der Webseite http://www.astorianetworks.com herunterladen.

## Rücknahme von alten Geräten

Hat Ihre DSL-EasyBox ausgedient, bringen Sie das Altgerät zur Sammelstelle Ihres kommunalen Entsorgungsträgers (z.B. Wertstoffhof). Das obenstehende Symbol bedeutet, dass das Altgerät getrennt vom Hausmüll zu entsorgen ist. Nach dem Elektro- und

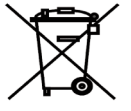

Elektronikgerätegesetz sind Besitzer von Altgeräten gesetzlich gehalten, alte Elektro- und Elektronikgeräte einer getrennten Abfallerfassung zuzuführen. Helfen Sie mit und leisten Sie einen Beitrag zum Umweltschutz, indem Sie das Altgerät nicht in den Hausmüll geben.

**Hinweis:** Ihre DSL-EasyBox enthält geheime Daten, deren Bekanntgabe Ihnen schaden kann. Sie sollten daher vor der Entsorgung des Geräts Ihre Benutzerdaten löschen.

VVB Verlag / cb- js 2009 - 2. Auflage - Stand: 05.04.2009